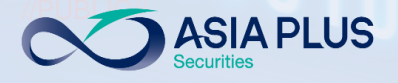

# **User Guide**

# **ASP Global Invest**

### "PC Version"

|      |                            |                         |        |        | TRADING        | RESEAR  |
|------|----------------------------|-------------------------|--------|--------|----------------|---------|
|      | Watchlists Screener Alerts |                         |        |        |                | Product |
|      | ASP US Stocks V            | <b>Q</b> Add Instrument | $\sim$ |        | New            | ΕΟ Δ    |
|      | Instrument                 | Last Traded             | Net    | %      | Bid            | 170     |
|      | Eq Apple Inc.              | 179.30                  | 4.97   | 2.85%  | 179.41         | 179.    |
|      | Microsoft Corp.            | 334.65                  | 6.31   | 1.92%  | 335.07         | Bid     |
|      | 🔤 Amazon.com Inc.          | 3,466.30                | 84.47  | 2.50%  | 3,465.53       | 179.4   |
|      | Meta Platforms Inc.        | 341.66                  | 7.92   | 2.37%  | 341.55         | - NAS   |
|      | Alphabet Inc A Share       | 2,928.82                | 50.68  | 1.76%  | 2,929.00       |         |
|      | Eq The Walt Disney Company | 150.40                  | 1.30   | 0.87%  | 150.35         | Overvi  |
|      | Procter & Gamble Co.       | 158.86                  | 0.61   | 0.39%  | 158.85         |         |
|      | 😐 Nike Inc.                | 163.90                  | -1.50  | -0.91% | 163.90         | Intrad  |
|      | E Lululemon Athletica Inc. | 402.48                  | 7.39   | 1.87%  | 402.48         |         |
|      | The Estee Lauder Co.       | 365.12                  | 8.36   | 2.34%  | 365.12         |         |
|      | JPMorgan Chase & Co.       | 157.94                  | -1.19  | -0.75% | 157.76         |         |
| . 99 | BlackRock Inc.             | 914.91                  | 12.53  | 1.39%  | 914.41         |         |
|      | McDonald's Corp.           | 264.52                  | 2.00   | 0.76%  | 264.48         |         |
|      | Starbucks Corp.            | 114.68                  | -0.03  | -0.03% | 114.66         | 1       |
|      | 🕰 Coca-Cola Co.            | 58.06                   | 0.26   | 0.45%  | 58.05          | Wedr    |
|      | Positions Orders           |                         |        |        |                |         |
|      | Q Filter                   |                         |        |        |                |         |
|      | Instrument 🛦               | Status L/S              |        | Amount | Pos. Open Cost | Price   |
|      | — Stocks (2)               |                         |        |        |                |         |
|      | NVidia Corp.               | Open Long               |        | 4      | 309.70 310     | ).77    |
|      |                            |                         |        |        |                |         |

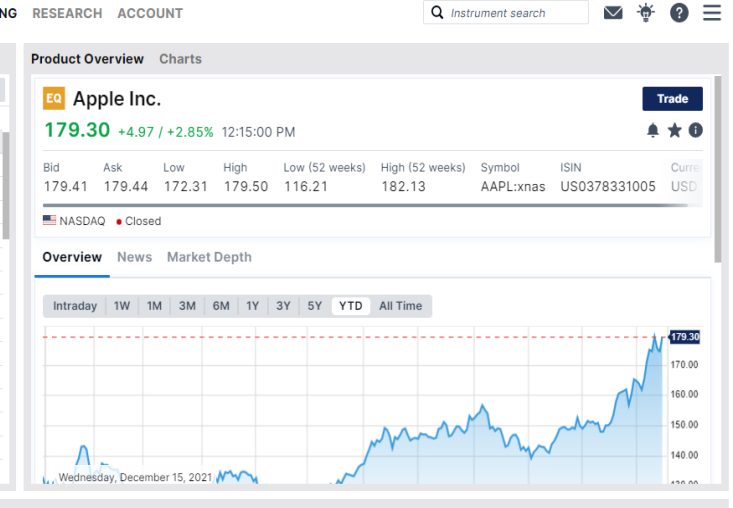

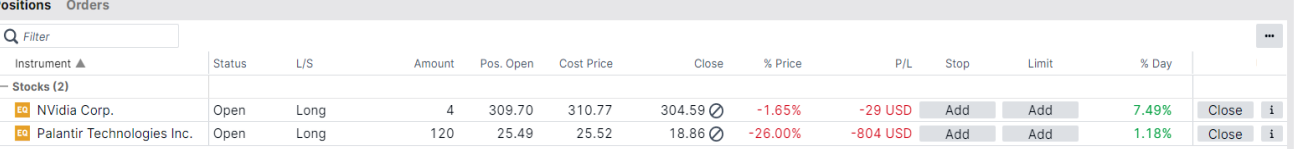

USD V i Cash: 103.15 Account value: 3.576.14

 Vpdate July 2022
 Main and an and a start and a start and

MacBook Pro

GLOBAL INVESTMENT

0 2680 1888

global@asiaplus.co.th () asiaplus.co.th

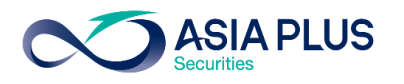

### **Select Topics for Additional Information**

| Торіс                                        | Τορίς                                             |
|----------------------------------------------|---------------------------------------------------|
| Eligible Stock Exchanges under Global Invest | Trading order Type                                |
| Eligible stocks Market                       | Order Duration                                    |
| How to enter Global Invest platform          | View Current Portfolio                            |
| Trading System Interface                     | How to close position                             |
| Create Watchlists                            | Update business related and stock markets insight |
| Browse Stocks                                | Account Information                               |
| Product Overview                             | Realtime Subscriptions                            |
| <u>Charts</u>                                | Activity Log – View Trading History               |
| Start Trading                                | Important Disclaimers                             |
|                                              |                                                   |

GLOBAL

**INVESTMENT** 

# Eligible Stock Exchanges under Global Invest Platform

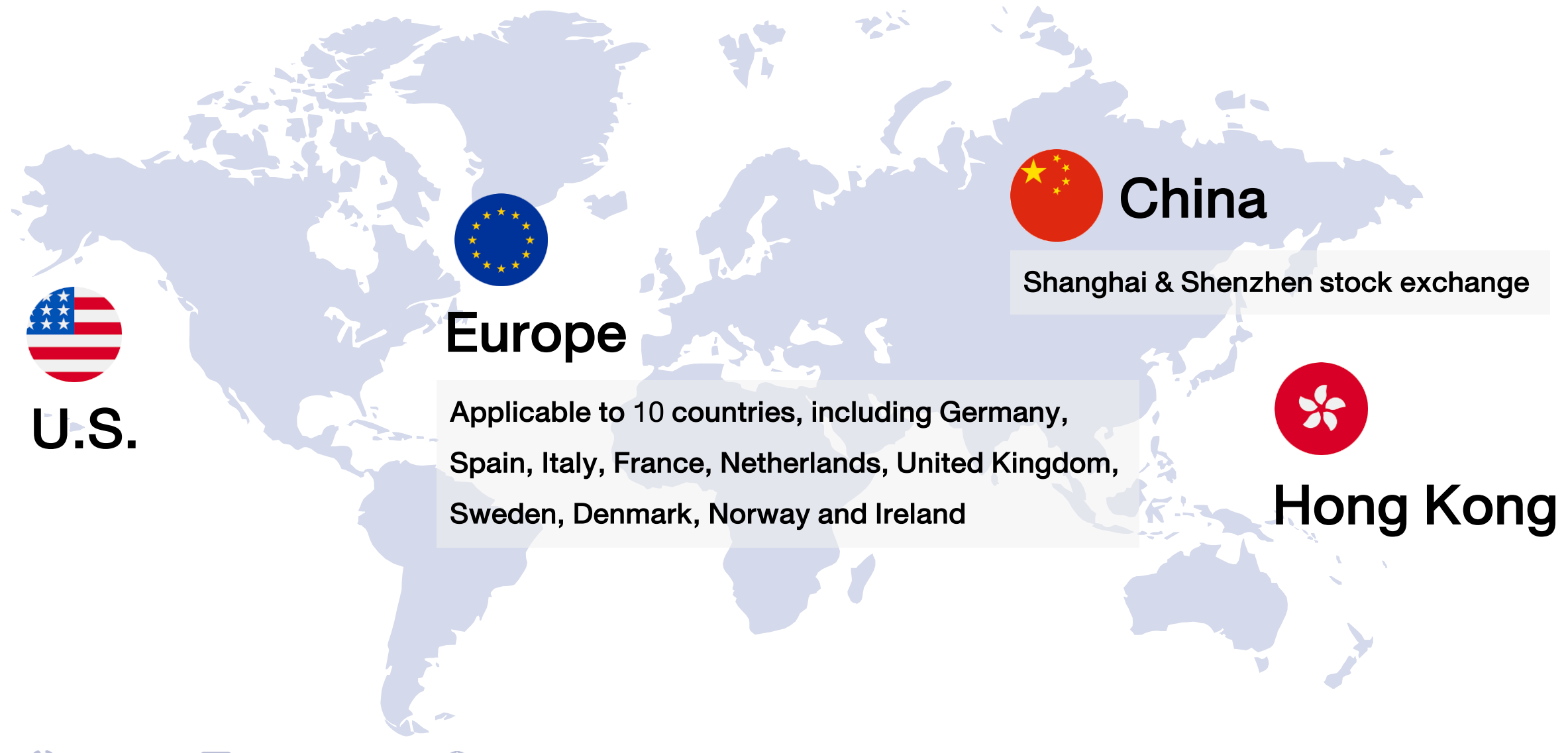

asiaplus.co.th

🚺 0 2680 1888 🖂 global@asiaplus.co.th

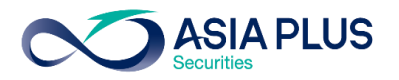

### **Eligible European Stock Market**

|             | Country           | Exchange                                | Exchange Code |
|-------------|-------------------|-----------------------------------------|---------------|
|             | U.K.              | London Stock Exchange                   | xlon          |
|             | France            | Euronext Growth Paris                   | xpar          |
|             | Germany           | Deutsche Börse (Indices & ETFs)         | xetr          |
|             | Netherlands       | Euronext Amsterdam                      | xams          |
|             | Spain             | BME Spanish Exchanges                   | xmce          |
|             | Italy             | AIM Borsa Italiana/Milan Stock Exchange | xmil          |
|             | Denmark           | NASDAQ OMX Copenhagen                   | xcse          |
|             | Sweden            | NASDAQ OMX Stockholm                    | xome          |
|             | Norway            | Oslo Børs/Oslo Stock Exchange           | xosl          |
|             | Ireland           | Euronext Dublin                         | xdub          |
| 0 2680 1888 | global@asiaplus.c | o.th () asiaplus.co.th                  |               |

### **Eligible Chinese Stock Market**

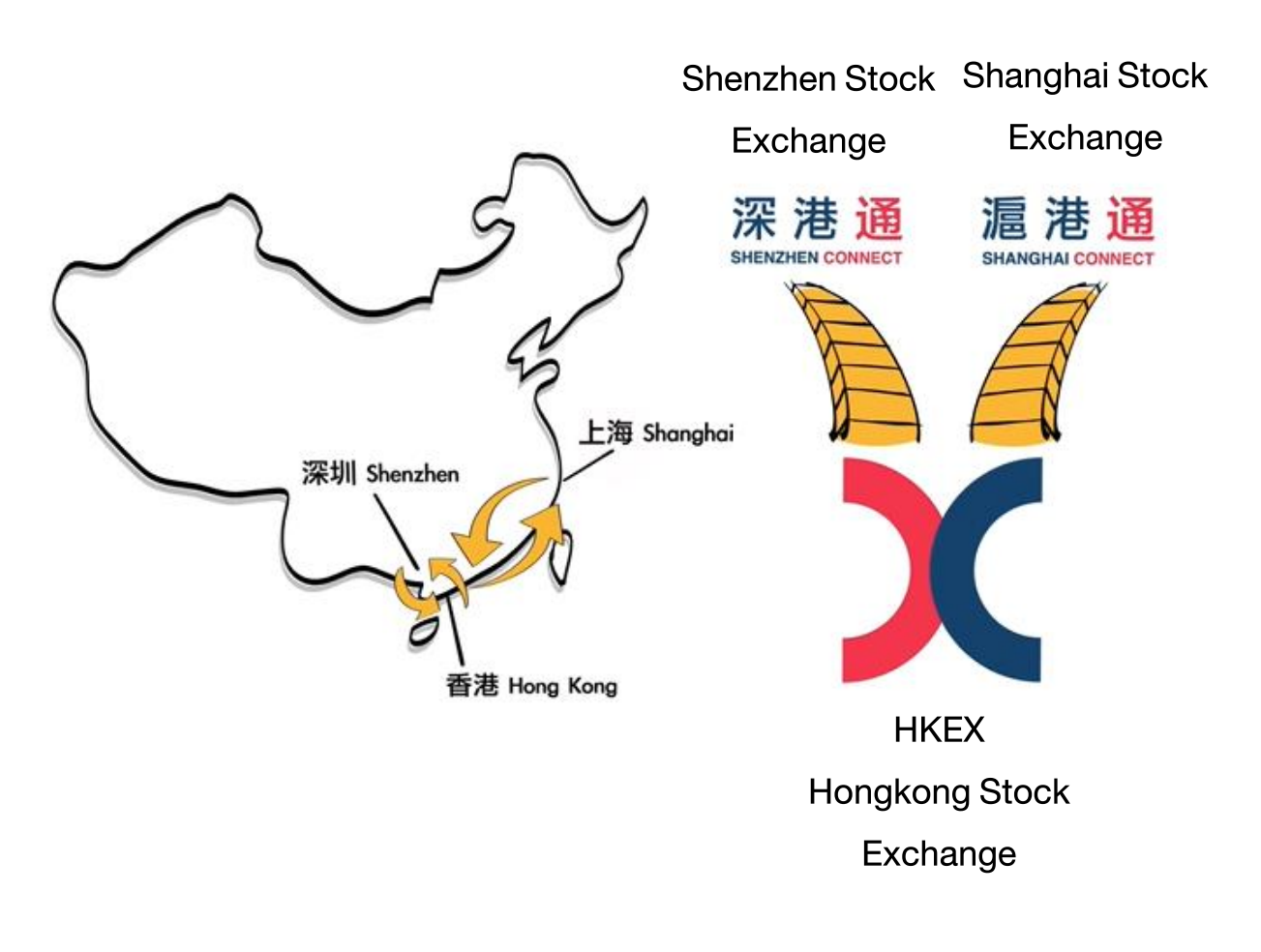

#### Chinese Stock Exchange available for trading

- 1. Shanghai Stock Exchange (SSE)
- 2. Shenzhen Stock Exchange (SZSE)

Through Stock Connect

#### What is Stock Connect?

Cross-boundary investment channel that connects Shenzhen Stock Exchange, Shanghai Stock Exchange and Hongkong Stock Exchange. The scheme allows investors of their respective market to trade in stocks of others' market.

How many A-Share available for trading?

Approximately 700 stocks

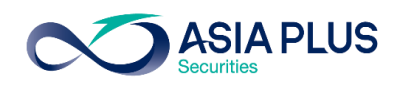

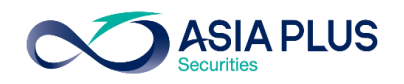

### Step 1: Enter website asiaplus.co.th

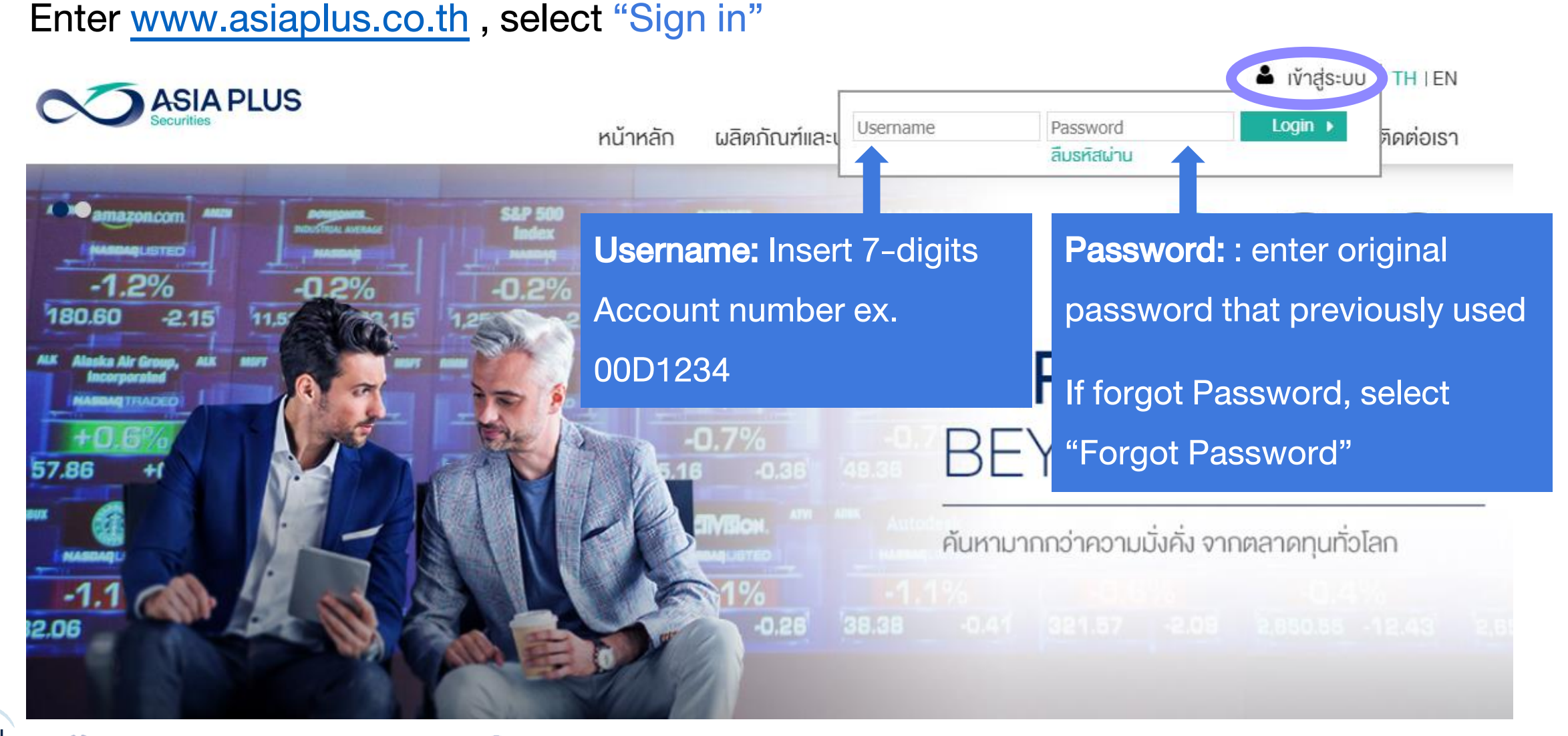

### If forgot Password, select "Forgot Password"

ASIA PLUS

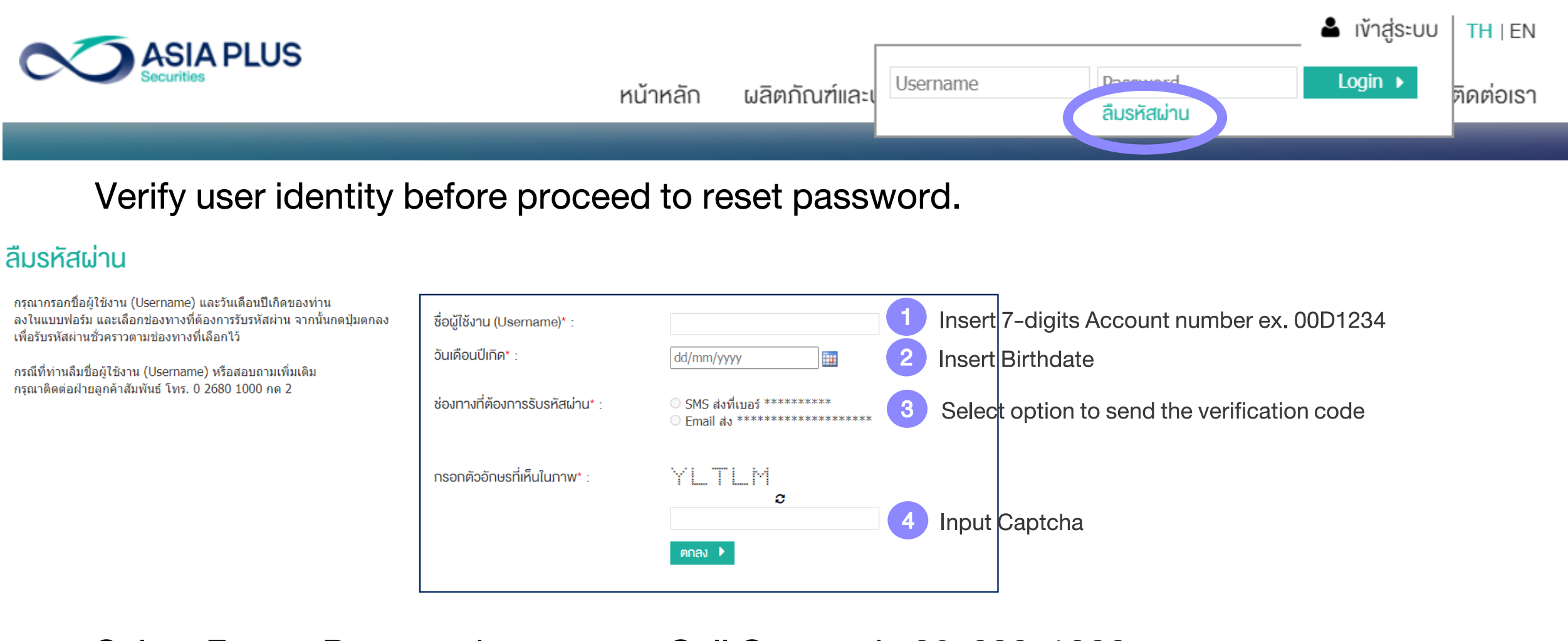

Select Forgot Password or contact Call Center via 02-680-1000

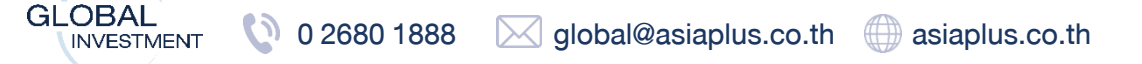

# Get verification code as temporary access via Email ASIA PLUS

| Asiaplus : Reset Password            | ∑ Ir |
|--------------------------------------|------|
| webmaster@asiaplus.co.th             |      |
| Thai • > English • Translate message |      |

บริษัทหลักทรัพย์ เอเซีย พลัส จำกัด ขอแจ้ง **รหัสผ่านชั่วคราว(Password)** ของท่านตามไฟล์แนบ โดยรหัสสำหรับการเปิด ไฟล์ คือ วันเดือนปีเกิด(ววดดปปปป)(ปีค.ศ.) ของท่าน ทั้งนี้ เพื่อให้ท่านสามารถเข้าใช้งานเว็บไซต์ตลอดจนบริการทาง อินเทอร์เน็ต รวมถึงเข้าระบบซื้อขายหลักทรัพย์ต่างประเทศของบริษัทฯได้ ขอให้ท่านดำเนินการตามขั้นตอนดังนี้

- เข้าไปที่เว็บไซต์ <u>www.asiaplus.co.th</u> เพื่อ log in เข้าสู่ระบบด้วย รหัสผู้ใช้งาน (Username) คือ เลขที่บัญชีซื้อ ขายหลักทรัพย์ (7 หลัก) และ รหัสผ่านชั่วคราว(Password)
- ทำการเปลี่ยนรหัสผ่าน (Password) ทันที ด้วยการกำหนด Password ใหม่ด้วยตัวท่านเอง เพื่อความปลอดภัยใน การใช้งานระบบของท่าน

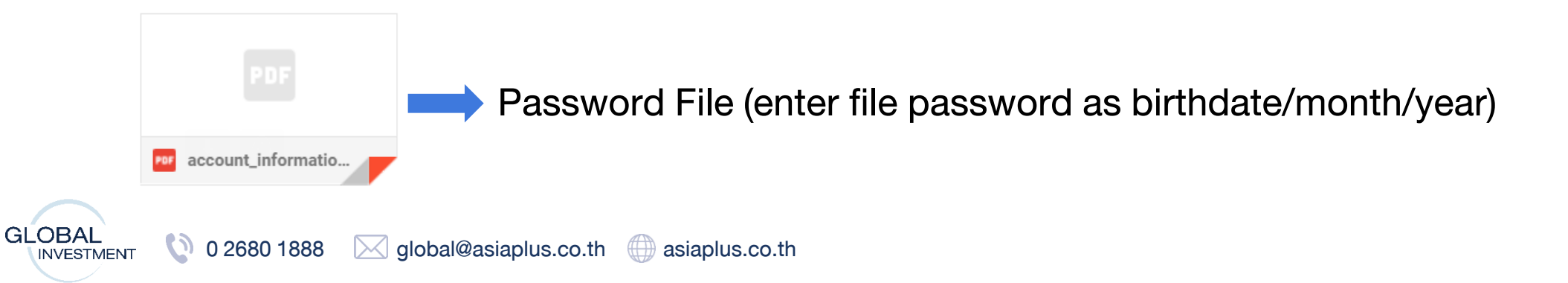

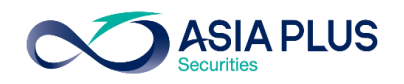

### Information included in the Email

#### Global Investment Journey

#### 4 ขั้นตอนง่ายๆ.. เข้าสู่ระบบซื้องาย Global Invest

#### 1. เข้าสู่เว็บไซต์<u>www.asiaplus.co.th</u>

2. คลิกเข้าสู่ระบบ

| Llearname | Parculard | Login k |
|-----------|-----------|---------|
|-----------|-----------|---------|

-กรอกเลขที่บัญชีลงทุนต่างประเทศของท่านจำนวน "7 หลัก" เช่น 00A1234

-กรอก Password ชั่วคราวที่ท่านได้รับใน Email ฉบับนี้

3. เปลี่ยน Password และเข้าสู่ระบบอีกครั้ง

4. เลือกช่องทางรับ OTP และ ใส่รหัส OTP อีกครั้งเพื่อยืนยันตัวตน

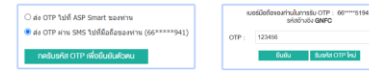

#### คลิกเข้าระบบซื้องายได้เลย ! ไม่ต้อง Log In ซ้ำ

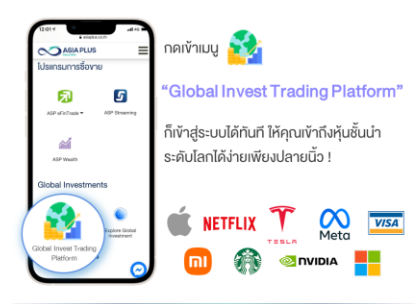

#### เสริมความมั่นใจก่อนซื้องาย ด้วยข้อมูลจัดเต็มรวมไว้ที่นี่

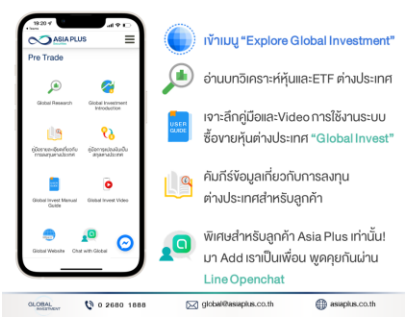

1. User Guide for ASP Global Invest

#### 2.QR Code for Line Openchat

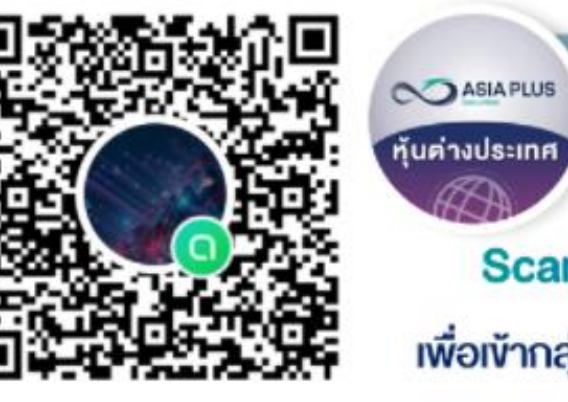

#### **Global Investment Talk**

อัปเดตตลาดต่างประเทศ ง่าว หุ้นรายตัว รวดเร็ว ทันใจ!! พร้อมปรึกษาและพูดคุยกับทีมงานผู้เชี่ยวชาญด้านลงทุน ต่างประเทศ

#### Scan QR Code หรือ คลิกที่นี่

เพื่อเข้ากลุ่มไลน์พูดคุยเรื่องลงทุนต่างประเทศ

#### 3. Temporary Password to access the website

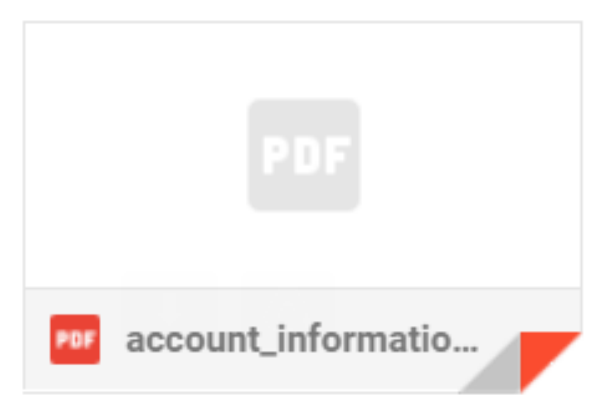

# Step 2: Verify Identity via OTP Two-factor Authentication

After entering Password, select channel for receiving OTP to verify user identity

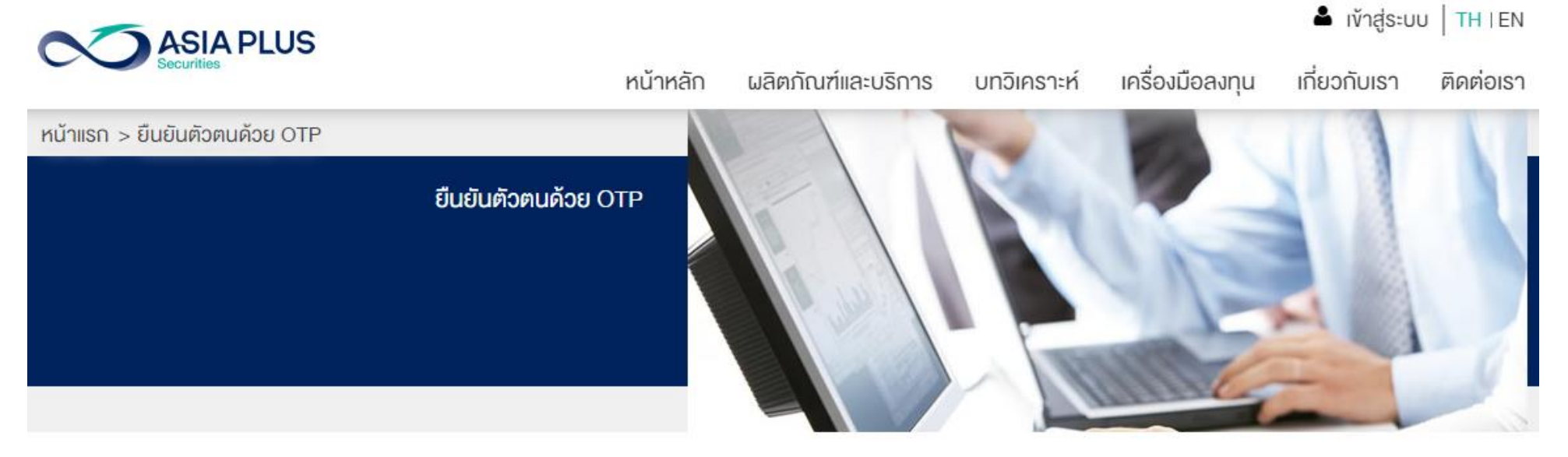

ยืนยันตัวตนแบบ 2 Factors Authentication

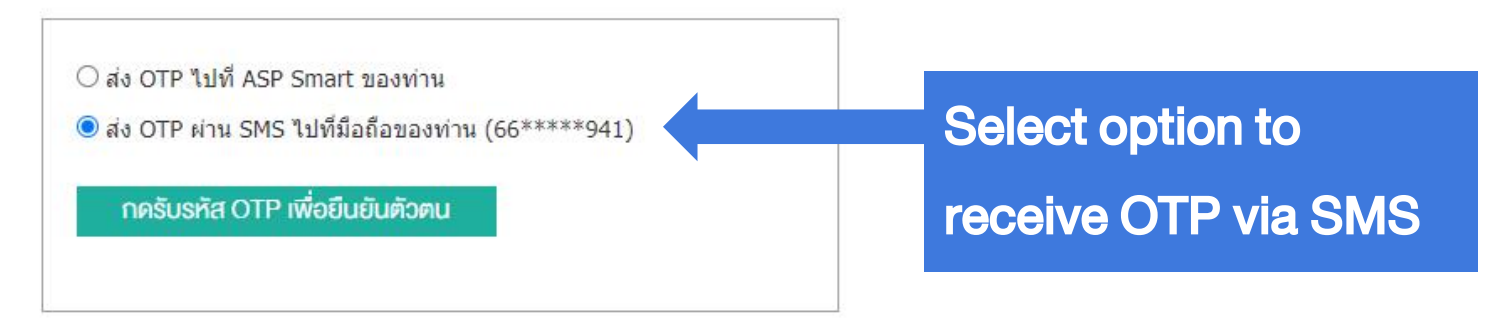

GLOBAL 0 2680 1888 global@asiaplus.co.th asiaplus.co.th

### **Step 3: Enter OTP for verification**

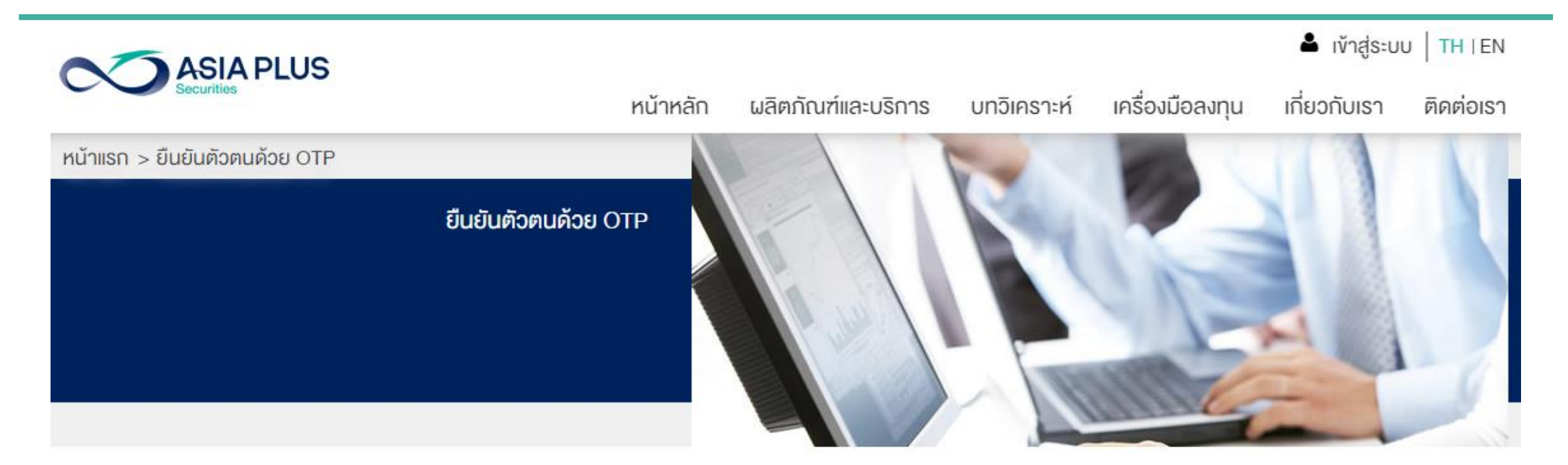

#### ยืนยินตัวตนแบบ 2 Factors Authentication

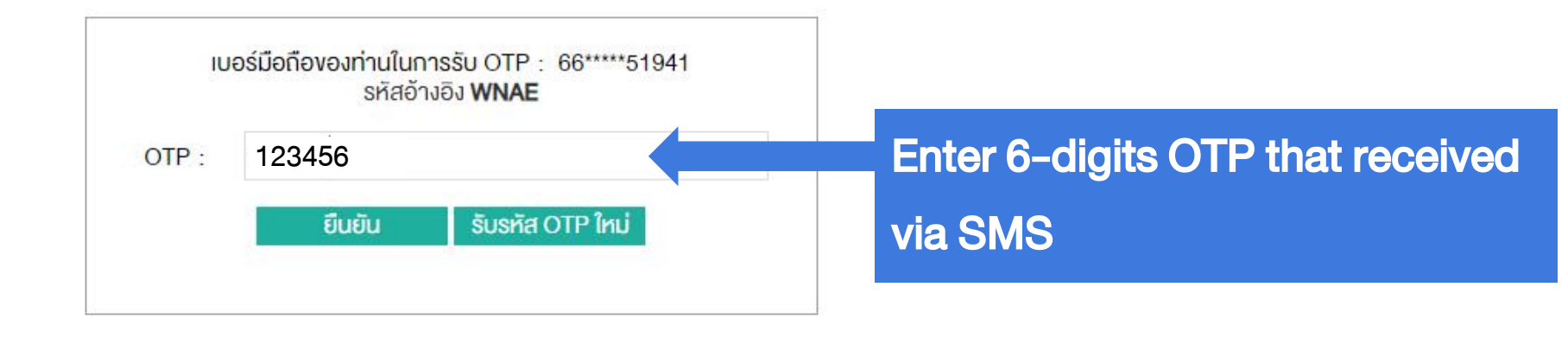

**ASIA PLUS** 

GLOBAL 0 2680 1888 global@asiaplus.co.th asiaplus.co.th

GLOBAL

#### **ASIA PLUS**

#### **Step 4: Enter ASP Global Invest**

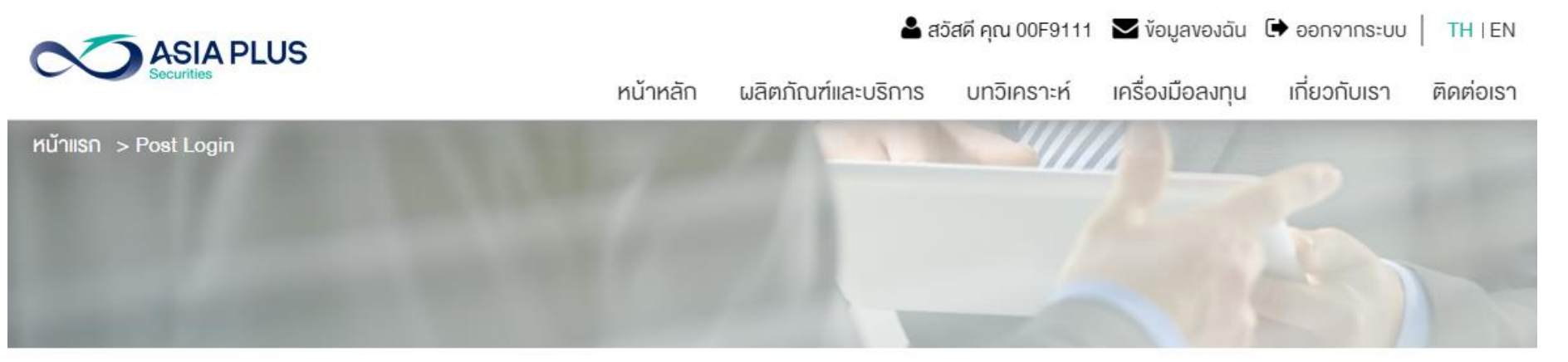

#### โปรแกรมการซื้องาย

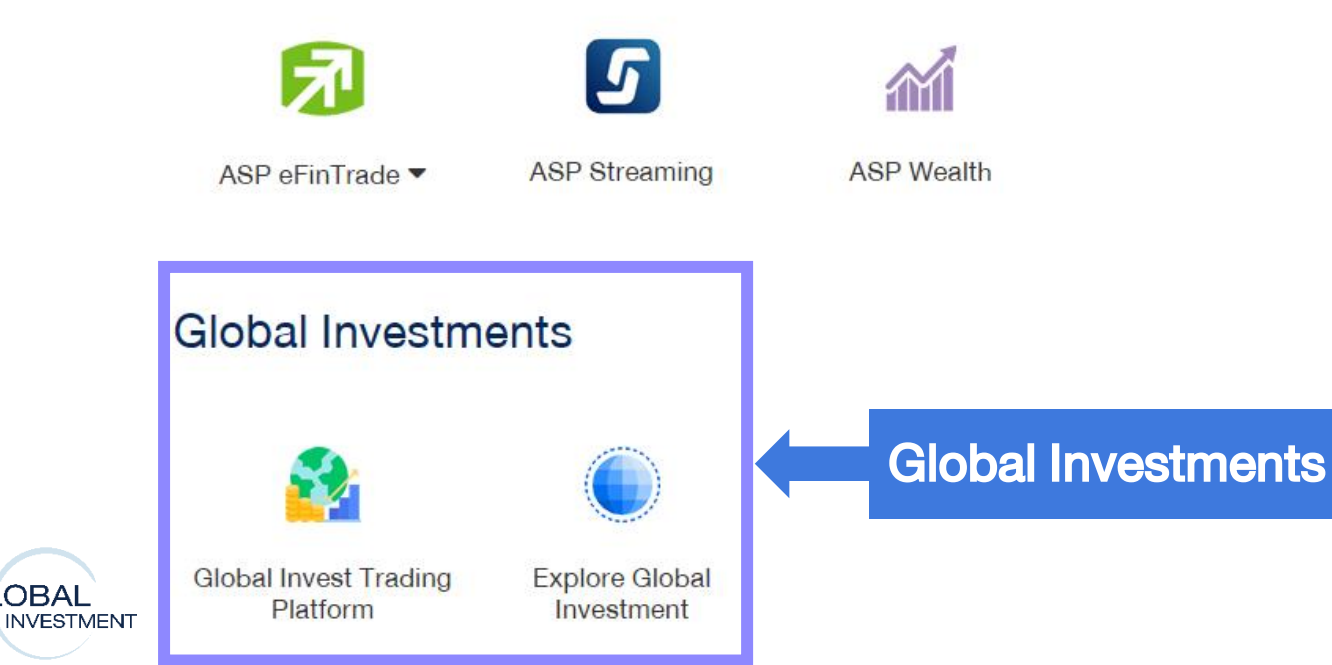

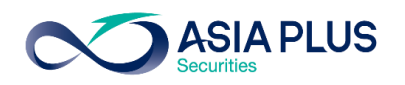

### Step 4: Enter ASP Global Invest

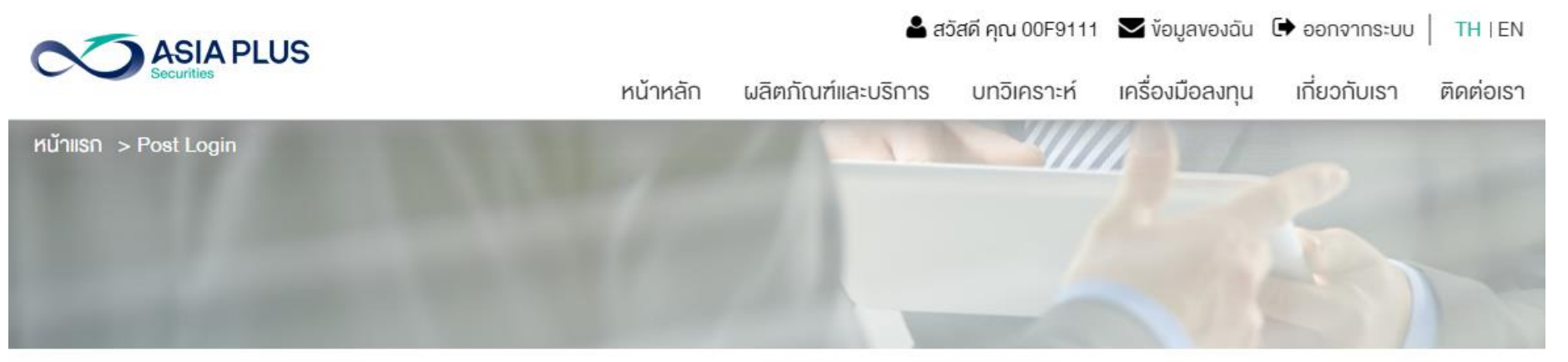

#### โปรแกรมการซื้องาย

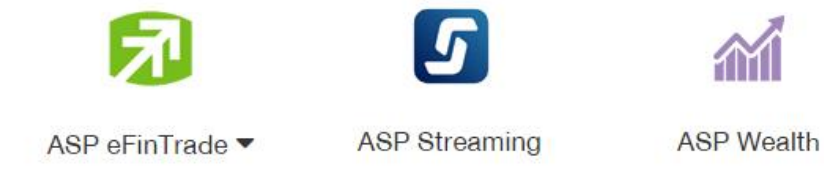

#### **Global Investments**

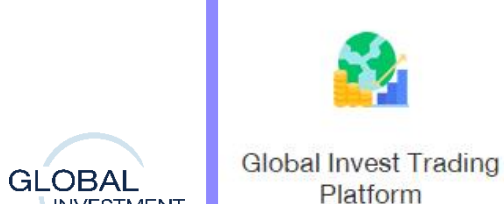

INVESTMENT

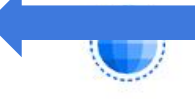

ing Explore Global Investment

# Enter Global Investment

**Trading Platform** 

GLOBAL

INVESTMENT

### Step 4: Enter ASP Global Invest

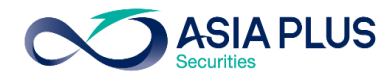

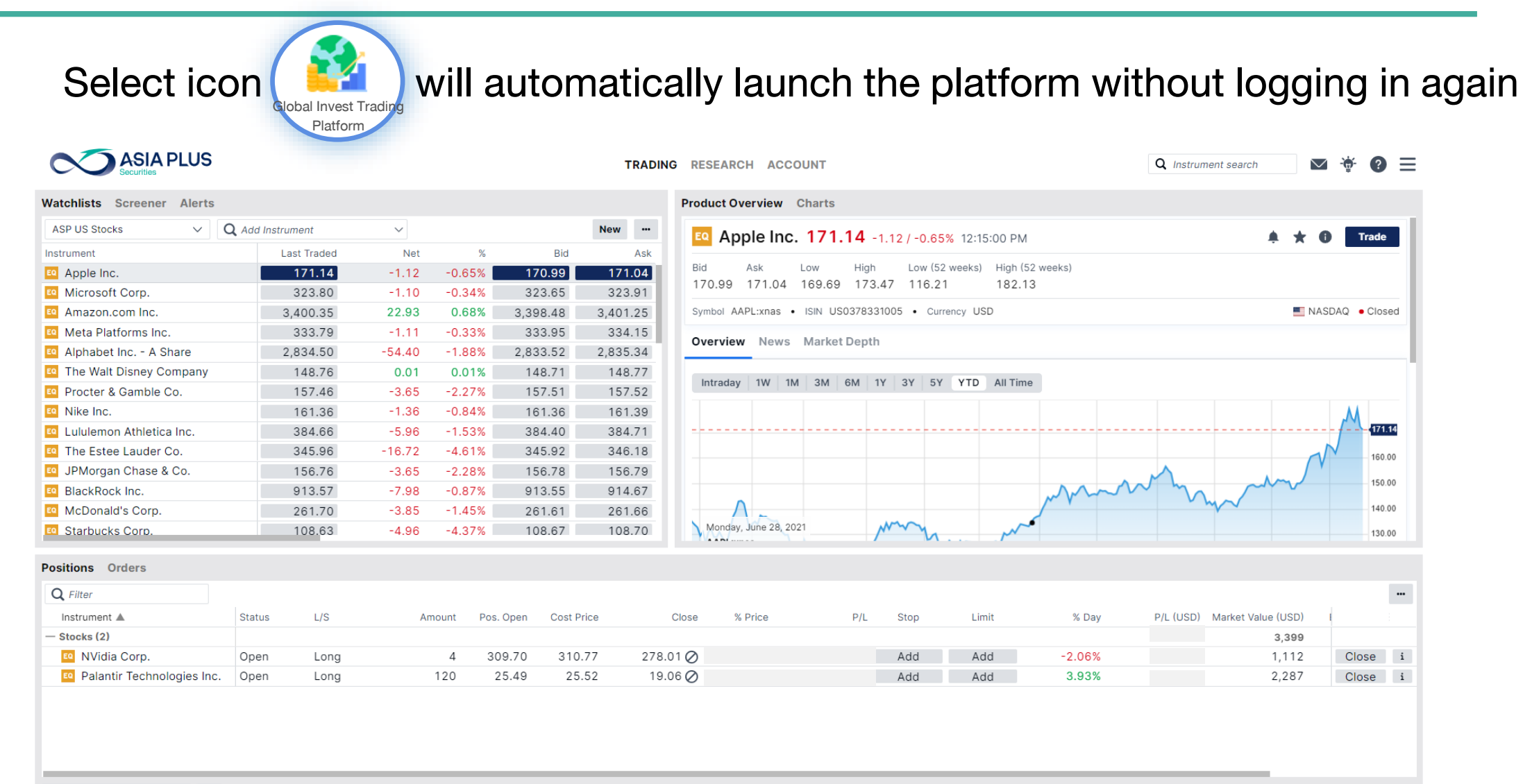

GLOBAL

INVESTMENT

0 2680 1888

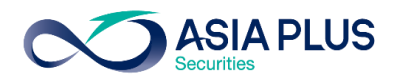

### Main Interface of the Trading System

| Vatchlists Screener Alerts |                  |        |        |           |            |           |             |       | Product Ov | erview C     | harts        |                |              |            |                 |         |             |            |           |        |
|----------------------------|------------------|--------|--------|-----------|------------|-----------|-------------|-------|------------|--------------|--------------|----------------|--------------|------------|-----------------|---------|-------------|------------|-----------|--------|
| ASP US Stocks 🗸            | Q Add Instrument |        | ~      |           |            |           |             | New … |            | dia Car      | - 202.0      | 7              | 0.000 40:45: |            |                 |         |             |            |           | de     |
| nstrument                  | Last Traded      | Net    | %      | Bid       | Ask        | Price Upd | late Market |       |            | dia Cor      | p. 283.8     | / -20./2/-6.8  | 80% 12:15:   | 31 PM      |                 |         |             | <b># X</b> |           | ae     |
| Apple Inc.                 | 172.26           | -7.04  | -3.93% | 172.19    | 172.21     | 12:15:00  | Ø • NAS     | SDAQ  | Bid        | Ask L        | .ow High     | Low (52 we     | eeks) High   | 52 weeks)  |                 |         |             |            |           |        |
| Microsoft Corp.            | 324.90           | -9.75  | -2.91% | 325.14    | 325.19     | 12:15:19  |             | SDAQ  | 283.64     | 283.85 2     | 280.93 311   | .60 115.67     | 346.         | 47         |                 |         |             |            |           |        |
| Amazon.com Inc.            | 3,377.42         | -88.88 | -2.56% | 3,375.92  | 3,378.52   | 12:15:10  | • NAS       | SDAQ  | Symbol NV  | DA:xnas •    | ISIN US67066 | G1040 • Curren | cy USD       |            |                 |         |             | - N        | ASDAQ • C | losed  |
| Meta Platforms Inc.        | 334.90           | -6.76  | -1.98% | 334.58    | 334.78     | 12:15:42  | NAS     NAS | SDAQ  |            |              |              |                |              |            |                 |         |             |            |           |        |
| Alphabet Inc A Share       | 2,888.90         | -39.92 | -1.36% | 2,889.50  | 2,891.39   | 12:15:15  | NAS     NAS | SDAQ  | Overview   | News         | Market Depth | 1              |              |            |                 |         |             |            |           |        |
| The Walt Disney Company    | 148.75           | -1.65  | -1.10% | 148.72    | 148.75     | 12:05:09  | O • NYS     | SE    |            |              |              |                |              |            |                 |         |             |            |           |        |
| Procter & Gamble Co.       | 161.11           | 2.25   | 1.42%  | 161.02    | 161.07     | 12:05:04  | Ø ● NYS     | SE    | Intraday   | 1W 1M        | 3M 6M 1      | 1Y 3Y 5Y       | YTD All Tir  | ne         |                 |         |             |            |           |        |
| Nike Inc.                  | 162.72           | -1.18  | -0.72% | 162.72    | 162.74     | 12:05:12  | NYS         | SE    |            |              |              |                |              |            |                 |         |             | A.         | A ?       | 325.00 |
| Lululemon Athletica Inc.   | 390.62           | -11.86 | -2.95% | 390.51    | 390.81     | 12:15:04  | NAS         | SDAQ  |            |              |              |                |              |            |                 |         |             | m          | · · · · · | 300.00 |
| The Estee Lauder Co.       | 362.68           | -2.44  | -0.67% | 362.51    | 362.73     | 12:05:13  | • NYS       | SE    |            |              |              |                |              |            |                 |         |             |            |           | 283.87 |
| JPMorgan Chase & Co.       | 160.41           | 2.47   | 1.56%  | 160.39    | 160.40     | 12:05:01  | NYS     NYS | SE    |            |              |              |                |              |            |                 |         |             |            | 2         | 250.00 |
| BlackRock Inc.             | 921.55           | 6.64   | 0.73%  | 921.28    | 921.55     | 12:05:10  | • NYS       | SE    |            |              |              |                |              |            |                 | m       | $\sim$      |            | 2         | 225.00 |
| McDonald's Corp.           | 265.55           | 1.03   | 0.39%  | 265.47    | 265.54     | 12:05:06  | • NYS       | SE    |            |              |              |                |              | ~~~~       | $\sim$          |         | ~~~         |            | 2         | 200.00 |
|                            |                  |        |        |           |            |           |             |       | Thursday   | . December 1 | 6. 2021      |                | ~            |            |                 |         |             |            | 1         | 75.00  |
| ositions Orders            |                  |        |        |           |            |           |             |       |            |              |              |                |              |            |                 |         |             |            |           |        |
| Q Filter                   |                  |        |        |           |            |           |             |       |            |              |              |                |              |            |                 |         |             |            |           |        |
| Instrument A               | Statue 1/9       |        | Amount | Pos Open  | Cost Price | Close     | a %0        | Price | D/I        | Stop         | Limit        | % Dav          | D/I          | (LISD) Mar | kat Valua (LISD | ) Expos | sure (LISD) | Evoiry     |           |        |
| + Stocks (2)               | Status L/S       | ,<br>, | Amount | Pos. Open | COSTFICE   | CIUS      | G /6 P      | FILCE | P/L        | Stop         | Linin        | ∞ Day          | P/L          | -079       | 2 2 2 2         | ) Expos | 2 2 2 2     | Expiry     |           |        |
| Stocks (2)                 |                  |        |        |           |            |           |             |       |            |              |              |                |              | -976       | 3,330           | )       | 3,330       |            |           |        |
|                            |                  |        |        |           |            |           |             |       |            |              |              |                |              |            |                 |         |             |            |           |        |
|                            |                  |        |        |           |            |           |             |       |            |              |              |                |              |            |                 |         |             |            |           |        |
|                            |                  |        |        |           |            |           |             |       |            |              |              |                |              |            |                 |         |             |            |           |        |
|                            |                  |        |        |           |            |           |             |       |            |              |              |                |              |            |                 |         |             |            |           |        |
|                            |                  |        |        |           |            |           |             |       |            |              |              |                |              |            |                 |         |             |            |           |        |
|                            |                  |        |        |           |            |           |             |       |            |              |              |                |              |            |                 |         |             |            |           |        |
|                            |                  |        |        |           |            |           |             |       |            |              |              |                |              |            |                 |         |             |            |           |        |
|                            |                  |        |        |           |            |           |             |       |            |              |              |                |              |            |                 |         |             |            |           |        |

global@asiaplus.co.th asiaplus.co.th

#### **Trading System Function**

1) **Trading:** main interface which displays trading information and investment portfolio

Research: update business
 related and stock markets
 insight

3) Account: historical trading activity and other functions

# Main Interface of Trading System

ASIA PLUS

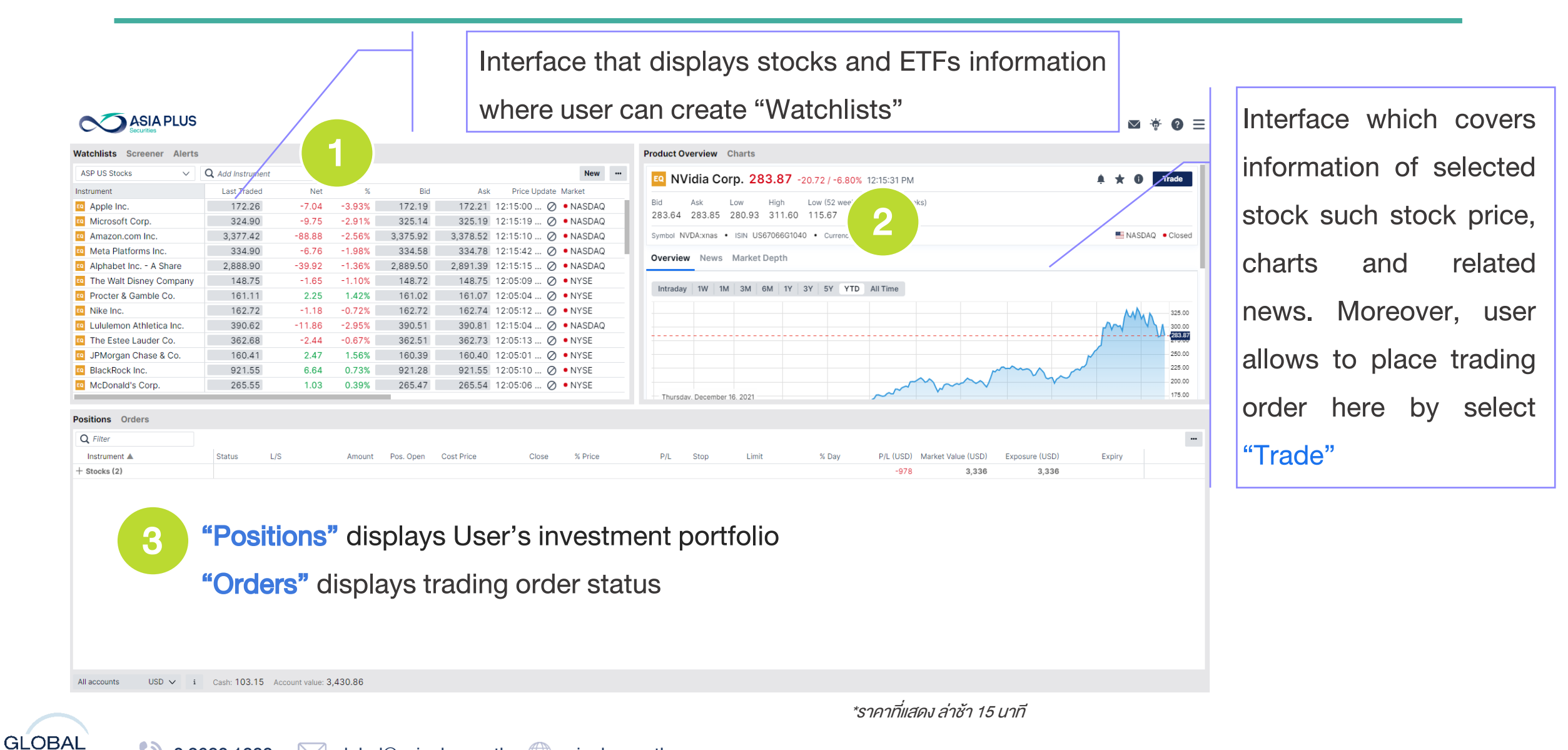

INVESTMENT 🚺 0 2680 1888 🖂 global@asiaplus.co.th 🌐 asiaplus.co.th

#### **Select Account**

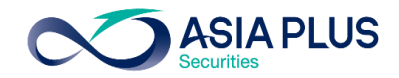

| Watchlists Screener Alerts                   |                          |          |            |             |              | Product overview Charts                                                                                         |
|----------------------------------------------|--------------------------|----------|------------|-------------|--------------|----------------------------------------------------------------------------------------------------|
| ASP US Stocks V                              | <b>Q</b> Add Instrument  | $\sim$   |            |             | New …        | Repsicoloc 165 75 +2 48 / +1 52% 12:15:02 PM                                                                    |
| Instrument                                   | Last Traded              | Net      | %          | Bid         | Ask          |                                                                                                    |
| Apple Inc.                                   | 163.17                   | -3.06    | -1.84%     | 163.48      | 163.49       | Bid Ask Low High Low (52 weeks) High (52 weeks)                                                                 |
| Microsoft Corp.                              | 289.86                   | -6.06    | -2.05%     | 290.25      | 290.29       | 105.72 105.73 100.92 100.50 129.19 177.24                                                                       |
| Amazon.com Inc.                              | 2,912.82                 | -45.15   | -1.53%     | 2,911.08    | 2,912.76     | Symbol PEP:xnas • ISIN US7134481081 • Currency USD                                                              |
| Meta Platforms Inc.                          | 200.06                   | -2.91    | -1.43%     | 200.19      | 200.21       | Overview News Market Depth                                                                                      |
| Alphabet Inc A Share                         | 2,638.13                 | -39.86   | -1.49%     | 2,638.68    | 2,640.04     |                                                                                                    |
| The Walt Disney Company                      | 140.72                   | -4.85    | -3.33%     | 140.70      | 140.72       | Intraday 1W 1M 2M 6M 1Y 2V 5V VTD All Time                                                                      |
| Procter & Gamble Co.                         | 155.14                   | 0.78     | 0.51%      | 155.11      | 155.14       |                                                                                                    |
| Nike Inc.                                    | 131.18                   | -2.79    | -2.08%     | 131.18      | 131.19       |                                                                                                    |
| Lululemon Athletica Inc.                     | 320.58                   | -2.26    | -0.70%     | 320.57      | 320.77       |                                                                                                    |
| The Estee Lauder Co.                         | 285.69                   | -6.51    | -2.23%     | 285.62      | 285.69       | www.                                                                                                    |
| JPMorgan Chase & Co.                         | 134.40                   | -3.89    | -2.81%     | 134.32      | 134.37       | -m Mine M                                                                                                    |
| BlackRock Inc.                               | 696.59                   | -41.12   | -5.57%     | 696.50      | 697.00       |                                                                                                    |
| McDonald's Corp.                             | 235.81                   | -0.84    | -0.35%     | 235.78      | 235.82       |                                                                                                    |
| Starbucks Corp.                              | 90.03                    | -1.50    | -1.64%     | 90.05       | 90.06        | Tuesday, September 7, 2021                                                                                      |
| 🕰 Coca-Cola Co.                              | 62.57                    | 0.10     | 0.16%      | 62.56       | 62.57        | Close 154.53                                                                                                    |
| Position list Exposure and P/L<br>Instrument | Q Filter<br># Symbol L/S |          | Amount     | Pos. open   | Close (      | Group by: Product Underlyi Cost price P/L % Price % day P/L (USD) Exposure (USD) Last update Market value (USD) |
| Soloct Account                               | ~ [                      |          |            |             |              | Cic                                                                                                    |
| Select Account                               | ~                        |          |            |             |              |                                                                                                    |
| All accounts                                 | USD 1 Sum                | marize / | All Acco   | unt: displa | ays total fu | Inds available in an account in USD currency                                                                    |
| 34950/F9111CNH                               | CNH 2 CNH                | Portfol  | io: displ  | ays CN sto  | ocks and C   | CNH currency (offshore yuan)                                                                                    |
| 34950/F9111EUR                               | <sup>EUR</sup> 3 EUR     | Portfoli | o: displa  | ays EU sto  | ocks and E   | UR currency                                                                                                    |
| 34950/F9111HKD                               |                          | Portfoli | io: displa | ays HK sto  | ocks and H   | IKD currency                                                                                                    |
| 34950/F9111USD                               |                          | Portfoli | o: displa  | ays US sto  | ocks and L   | JSD currency                                                                                                    |
|                                              |                          |          |            |             |              | •                                                                                                    |

#### **USD Account**

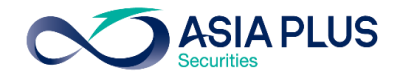

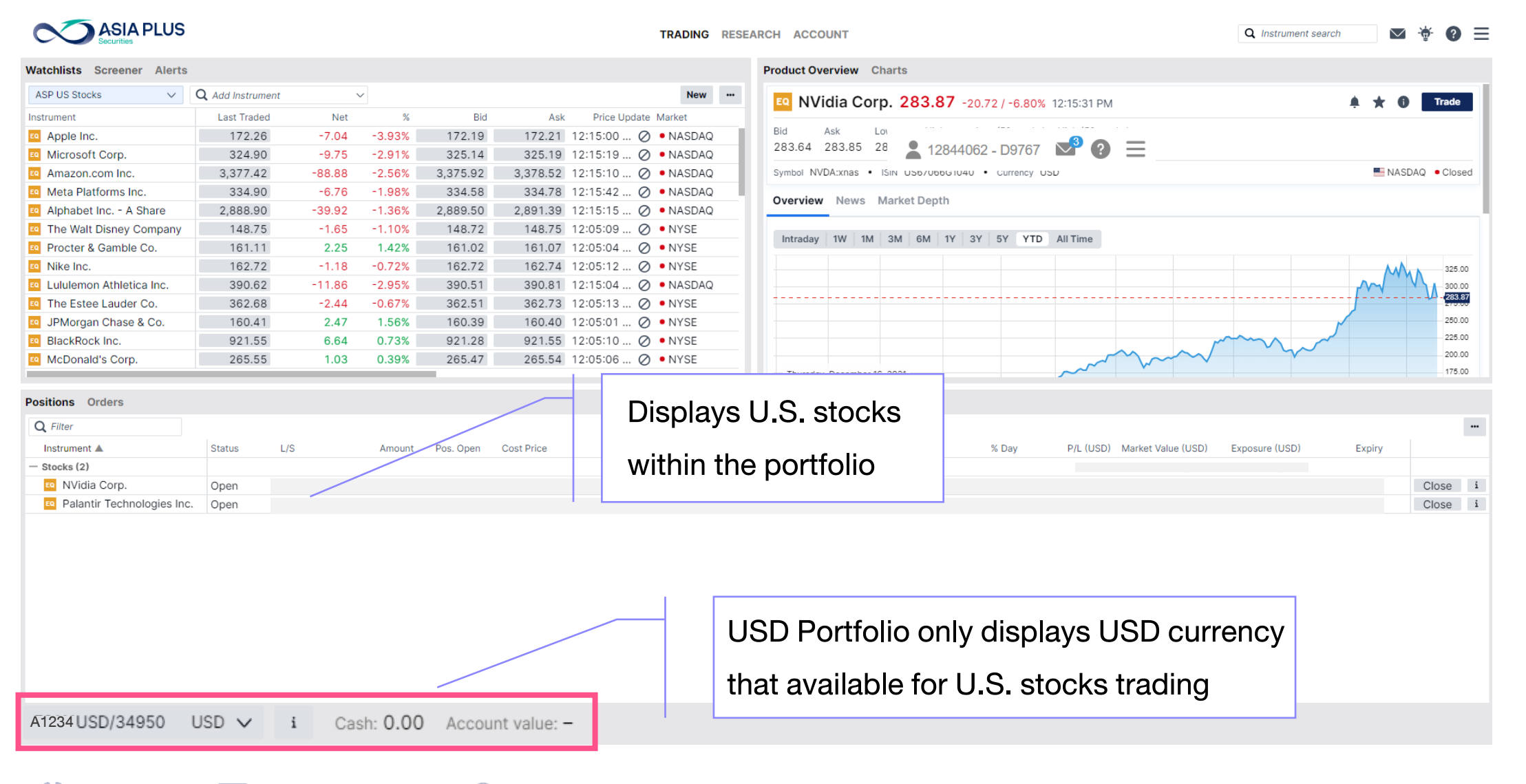

GLOBAL 0 2680 1888 global@asiaplus.co.th asiaplus.co.th

#### **HKD Account**

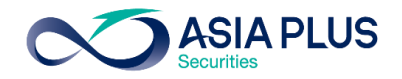

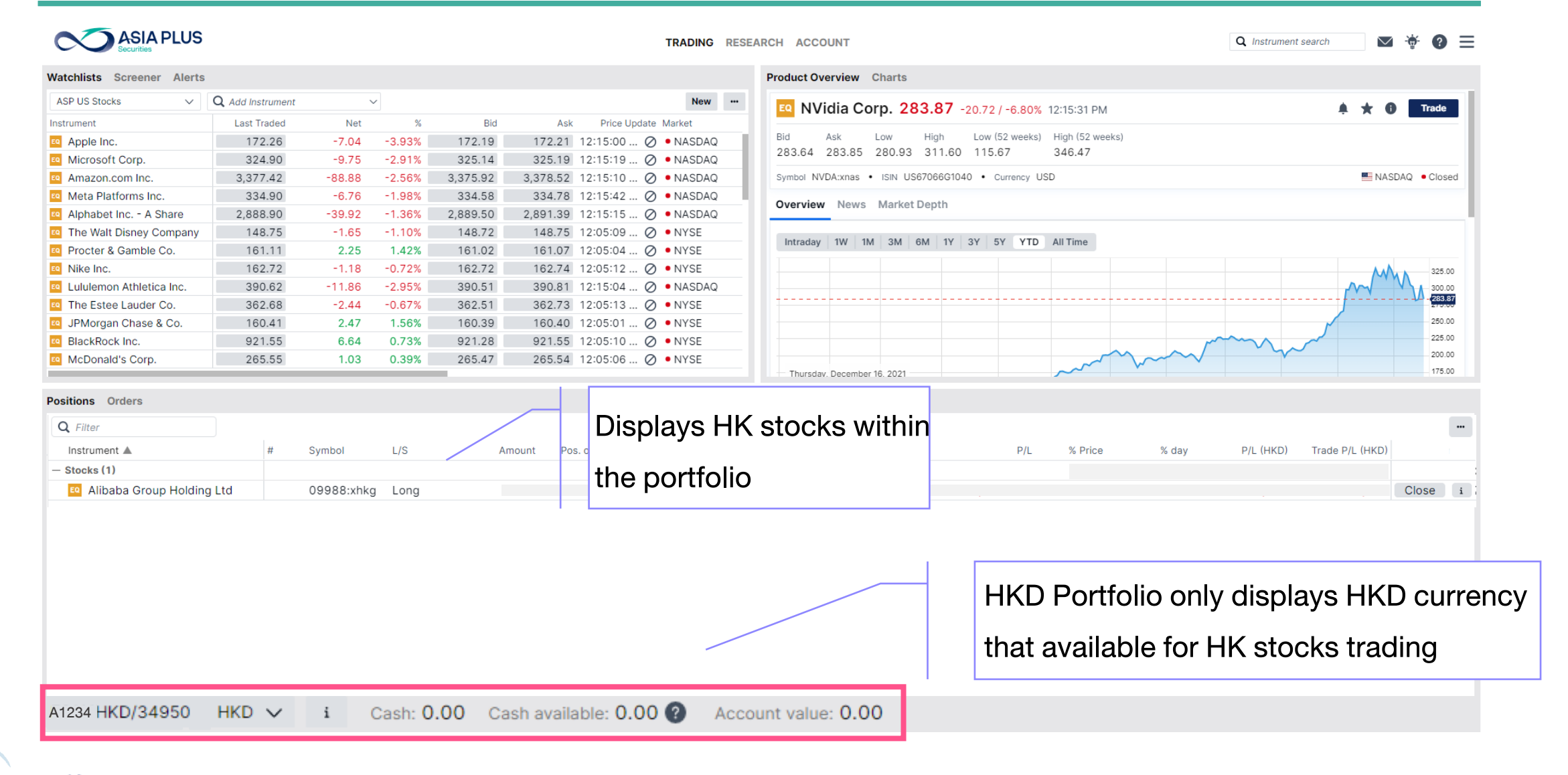

#### **EUR Account**

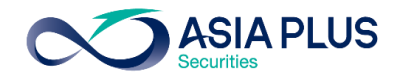

| SP US Stocks V                                                                       |                         |                     |        |           |               |                   |                   | Product | Overview  | Charts                           |                   |                      |              |             |         |            |          |        |
|--------------------------------------------------------------------------------------|-------------------------|---------------------|--------|-----------|---------------|-------------------|-------------------|---------|-----------|----------------------------------|-------------------|----------------------|--------------|-------------|---------|------------|----------|--------|
| strument                                                                             | <b>Q</b> Add Instrument | ,                   | ~      |           |               |                   | New               | EQ. N   | JVidia C  | orn 283.8                        | 7 -20 72 / -6 809 | 12:15:31 DM          | 4            |             |         |            | 6 Tr     | ade    |
|                                                                                      | Last Traded             | Net                 | %      | Bid       | Ask F         | Price Update Mark | ket               |         | a viala c | 010.200.0                        | 20.727 0.807      | 0 12-13-31 FM        | VI           |             |         | ÷ *        |          |        |
| Apple Inc.                                                                           | 172.26                  | -7.04               | -3.93% | 172.19    | 172.21 12:1   | 5:00 🖉 • N/       | IASDAQ            | Bid     | Ask       | Low High                         | Low (52 weeks     | <li>High (52 we</li> | eeks)        |             |         |            |          |        |
| Microsoft Corp.                                                                      | 324.90                  | -9.75               | -2.91% | 325.14    | 325.19 12:1   | 5:19 🖉 🔹 N/       | IASDAQ            | 283.6   | 4 283.85  | 280.93 311                       | .60 115.67        | 346.47               |              |             |         |            |          |        |
| Amazon.com Inc.                                                                      | 3,377.42                | -88.88              | -2.56% | 3,375.92  | 3,378.52 12:1 | 5:10 🖉 🔹 N/       | IASDAQ            | Symbol  | NVDA:xnas | <ul> <li>ISIN US67066</li> </ul> | G1040 • Currency  | USD                  |              |             |         | N N        | SDAQ • C | Closed |
| Meta Platforms Inc.                                                                  | 334.90                  | -6.76               | -1.98% | 334.58    | 334.78 12:1   | 5:42 🖉 🏼 N/       | IASDAQ            | Overv   | iow Now   | Market Dept                      | b                 |                      |              |             |         |            |          |        |
| Alphabet Inc A Share                                                                 | 2,888.90                | -39.92              | -1.36% | 2,889.50  | 2,891.39 12:1 | 5:15 ⊘ 🏼 N/       | IASDAQ            | Overv   | iew new   | s Market Dept                    | 1                 |                      |              |             |         |            |          |        |
| The Walt Disney Company                                                              | 148.75                  | -1.65               | -1.10% | 148.72    | 148.75 12:0   | 5:09 🖉 • N'       | IYSE              | Intro   | 114/      |                                  |                   | All Times            |              |             |         |            |          |        |
| Procter & Gamble Co.                                                                 | 161.11                  | 2.25                | 1.42%  | 161.02    | 161.07 12:0   | 5:04 🖉 • N'       | IYSE              | Intra   | day Iw    |                                  | IT ST ST TIL      | All Time             |              |             |         |            |          |        |
| Nike Inc.                                                                            | 162.72                  | -1.18               | -0.72% | 162.72    | 162.74 12:0   | 5:12 🖉 • N'       | IYSE              |         |           |                                  |                   |                      |              |             |         | N          |          | 325.00 |
| Lululemon Athletica Inc.                                                             | 390.62                  | -11.86              | -2.95% | 390.51    | 390.81 12:1   | 5:04 🖉 🔹 N/       | IASDAQ            |         |           |                                  |                   |                      |              |             |         | m          | V A      | 300.00 |
| The Estee Lauder Co.                                                                 | 362.68                  | -2.44               | -0.67% | 362.51    | 362.73 12:0   | 5:13 🖉 • N        | IYSE              |         |           |                                  |                   |                      |              |             |         | ···· J···· |          | 283.87 |
| JPMorgan Chase & Co.                                                                 | 160.41                  | 2.47                | 1.56%  | 160.39    | 160.40 12:0   | 5:01 🖉 • N        | IYSE              |         |           |                                  |                   |                      |              |             |         |            |          | 250.00 |
| BlackRock Inc.                                                                       | 921.55                  | 6.64                | 0.73%  | 921.28    | 921.55 12:0   | 5:10 🖉 • N        | IYSE              |         |           |                                  |                   |                      |              |             | $\sim$  | ~          |          | 225.00 |
| McDonald's Corp.                                                                     | 265.55                  | 1.03                | 0.39%  | 265.47    | 265.54 12:0   | 5:06 🖉 • N'       | IYSE              |         |           |                                  |                   | ~                    | $\sim$       | $\sim$      | ~~~     |            |          | 200.00 |
|                                                                                      |                         |                     |        |           |               |                   |                   |         |           |                                  |                   |                      |              |             |         |            |          |        |
| Q Filter                                                                             | Status                  | 1/5                 |        | Amount Pr | os open       | Displa            | vs El             | J sto   | cks       | within                           | UR) 9             | Price Mark           | et Value (EL | R) Exposure | (FUR)   |            |          |        |
| Q Filter<br>Instrument ▲                                                             | Status                  | L/S                 |        | Amount Po | os. open      | Displa            | iys El            | J sto   | cks       | within                           | UR) 9             | 6 Price Mark         | et Value (EU | R) Exposure | e (EUR) |            |          |        |
| Q Filter<br>Instrument A<br>- Stocks (3)                                             | Status                  | L/S                 |        | Amount Pr | os. open      | Displa            | ys El             | J sto   | cks       | within                           | UR) 9             | 6 Price Mark         | et Value (EU | R) Exposure | e (EUR) |            | Close    |        |
| Q Filter<br>Instrument ▲<br>- Stocks (3)                                             | Status<br>p AG Open     | L/S<br>Long         |        | Amount P. | os. open      | Displa<br>the po  | ys EL<br>ortfolio | J sto   | cks       | within                           | UR) 9             | 6 Price Mark         | et Value (EU | R) Exposure | e (EUR) |            | Close    | i 1    |
| Q Filter<br>Instrument ▲<br>- Stocks (3)<br>© Mercedes-Benz Group<br>© Ted Baker Plc | p AG Open<br>Open       | L/S<br>Long<br>Long |        | Amount P  | os. open      | Displa<br>the po  | ys EL<br>ortfolio | J sto   | cks       | within                           | UR) 9             | 6 Price Mark         | et Value (EU | R) Exposure | e (EUR) |            | Close    |        |

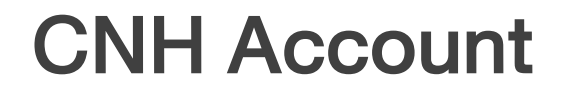

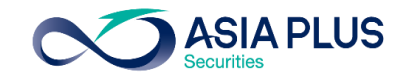

| & Explore V                                                                              | Filter list Stocks, Prima                                          | ary listing |        |          | New              | v Save …            | EQ Kweichow Moutai 2,036.00 +25.45 / +1.27% 14:00:05                                                                           |
|------------------------------------------------------------------------------------------|--------------------------------------------------------------------|-------------|--------|----------|------------------|---------------------|----------------------------------------------------------------------------------------------------|
| Sorted by Last three month's popular                                                     | ity 🗸 🔺 🔻                                                          |             |        |          | 250              | + results found     | Rid Ask Low High 52 week range Volume Rating A Target price A                                                                  |
| nstrument                                                                                | Last traded                                                        | Net         | %      | Bid      | Ask              | Price update        | 2,036.00 2,036.06 2,001.00 2,041.00 1,526.04 2,180.00 2,524,571 Buy 2,325.29                                                   |
| Apple Inc.                                                                               | 141.66                                                             | 0.00        | 0.00%  | 141.71   | 141.72           | 11:15:00 🖉          |                                                                                                    |
| Microsoft Corp.                                                                          | 264.89                                                             | -2.81       | -1.05% | 264.89   | 264.96           | 11:15:19 ⊘          | Symbol 600519:xssc • ISIN CNE0000018R8 1 • Currency CNY                                                                        |
| 🝳 Alphabet Inc C Share                                                                   | 2,332.45                                                           | -38.31      | -1.62% | 2,332.91 | 2,332.92         | 11:15:15 ⊘          | Overview Analysis Fundamentals Market Depth                                                                                    |
| 💁 Alphabet Inc A Share                                                                   | 2,316.67                                                           | -42.83      | -1.82% | 2,316.67 | 2,317.38         | 11:15:15 ⊘          |                                                                                                    |
| Amazon.com Inc.                                                                          | 113.22                                                             | -3.24       | -2.78% | 113.22   | 113.24           | 11:15:11 🖉          | Intraday 1W 1M 3M 6M 1Y 3Y 5Y YTD All time                                                                                     |
| Tesla Inc.                                                                               | 734.76                                                             | -2.36       | -0.32% | 734.90   | 734.91           | 11:15:11 🖉          |                                                                                                    |
| Berkshire Hathaway Inc. B                                                                | 278.40                                                             | 0.12        | 0.04%  | 278.46   | 278.63           | 11:05:12 🖉          |                                                                                                    |
| Johnson & Johnson                                                                        | 182.12                                                             | -0.17       | -0.09% | 182.14   | 182.19           | 11:05:01 🖉          |                                                                                                    |
| Meta Platforms Inc.                                                                      | 169.49                                                             | -0.67       | -0.39% | 169.49   | 169.51           | 11:15:11 🖉          | 1,900.0                                                                                                    |
| NVidia Corp.                                                                             | 168.69                                                             | -2.57       | -1.50% | 168.70   | 168.71           | 11:15:32 🖉          | 1,850.0                                                                                                    |
| Visa Inc.                                                                                | 203.56                                                             | -1.95       | -0.95% | 203.57   | 203.67           | 11:05:07 🖉          | 1,800.1                                                                                                    |
| Exxon Mobil Corporation                                                                  | 89.03                                                              | 2.13        | 2.45%  | 89.07    | 89.08            | 11:05:12 🖉          | 28 lune 2022                                                                                                    |
| Positions Orders Order &<br>Position list Exposure and P<br>Instrument A<br>— Stocks (1) | <b>&amp; Trade Blotter</b><br><b>P/L Q</b> <i>Filter</i><br>Status | L/S         |        | Amou     | Displa<br>the po | ys EU st<br>rtfolio | Ocks within       Group by:       Product       Underlying       •         ce       P/L       % day       P/L (CNH)       Mark |
| 🙇 Longi Green Energy 1                                                                   | ech Open                                                           | Long        | 1      |          |                  |                     | Close                                                                                                    |
|                                                                                          |                                                                    |             |        |          |                  |                     | CNH Portfolio only displays CNH currency (Offshore<br>Yuan) that available for China A-shares stocks tradin                    |

GLOBAL O 2680 1888 global@asiaplus.co.th asiaplus.co.th

### **Create Watchlists**

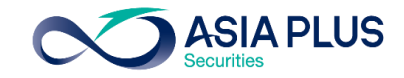

|                            |                  |        |        |          |                  |                      |   | then select create throug                  |
|----------------------------|------------------|--------|--------|----------|------------------|----------------------|---|--------------------------------------------|
| Watchlists Screener Alerts | • Add Instrument |        |        |          |                  | New                  |   | pop-up window appeared                     |
|                            | Last Traded      | Net    | %      | Bid      | Ack              | Price Undate, Market |   |                                            |
|                            | 172.26           | -7.04  | -3.93% | 172 19   | 172 21           |                      |   |                                            |
| Microsoft Corp.            | 324.90           | -9.75  | -2.91% | 325.14   | 325.19           | 12:15:19 O • NASDAQ  |   |                                            |
| Amazon.com Inc.            | 3.377.42         | -88.88 | -2.56% | 3.375.92 | 3.378.52         | 12:15:10 Ø • NASDAQ  |   |                                            |
| Meta Platforms Inc.        | 334.90           | -6.76  | -1.98% | 334.58   | 334.78           | 12:15:42 🖉 • NASDAQ  |   |                                            |
| Alphabet Inc A Share       | 2,888.90         | -39.92 | -1.36% | 2,889.50 | 2,891.39         | 12:15:15 🖉 • NASDAQ  |   |                                            |
| The Walt Disney Company    | 148.75           | -1.65  | -1.10% | 148.72   | 148.75           | 12:05:09 🖉 • NYSE    |   | New watchlist                              |
| Procter & Gamble Co.       | 161.11           | 2.25   | 1.42%  | 161.02   | 161.07           | 12:05:04 🖉 • NYSE    |   |                                            |
| Nike Inc.                  | 162.72           | -1.18  | -0.72% | 162.72   | 162.74           | 12:05:12 🖉 • NYSE    |   | leace optor the name of your new blan      |
| Lululemon Athletica Inc.   | 390.62           | -11.86 | -2.95% | 390.51   | 390.81           | 12:15:04 🖉 • NASDAQ  |   | lease enter the name of your new blan      |
| The Estee Lauder Co.       | 362.68           | -2.44  | -0.67% | 362.51   | 362.73           | 12:05:13 🖉 • NYSE    | V | atchlist and we will save it to your list. |
| JPMorgan Chase & Co.       | 160.41           | 2.47   | 1.56%  | 160.39   | 160.40           | 12:05:01 🖉 • NYSE    |   |                                            |
| BlackRock Inc.             | 921.55           | 6.64   | 0.73%  | 921.28   | 921.55           | 12:05:10 🖉 • NYSE    |   | US Stocks                                  |
| McDonald's Corp.           | 265.55           | 1.03   | 0.39%  | 265.47   | 265.54           | 12:05:06 🖉 • NYSE    |   |                                            |
| McDonald's Corp.           | 265.55           | 1.03   | 0.73%  | 265.47   | 921.55<br>265.54 | 12:05:10 Ø • NYSE    |   |                                            |

GLOBAL

### **Create Watchlists**

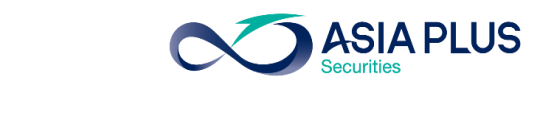

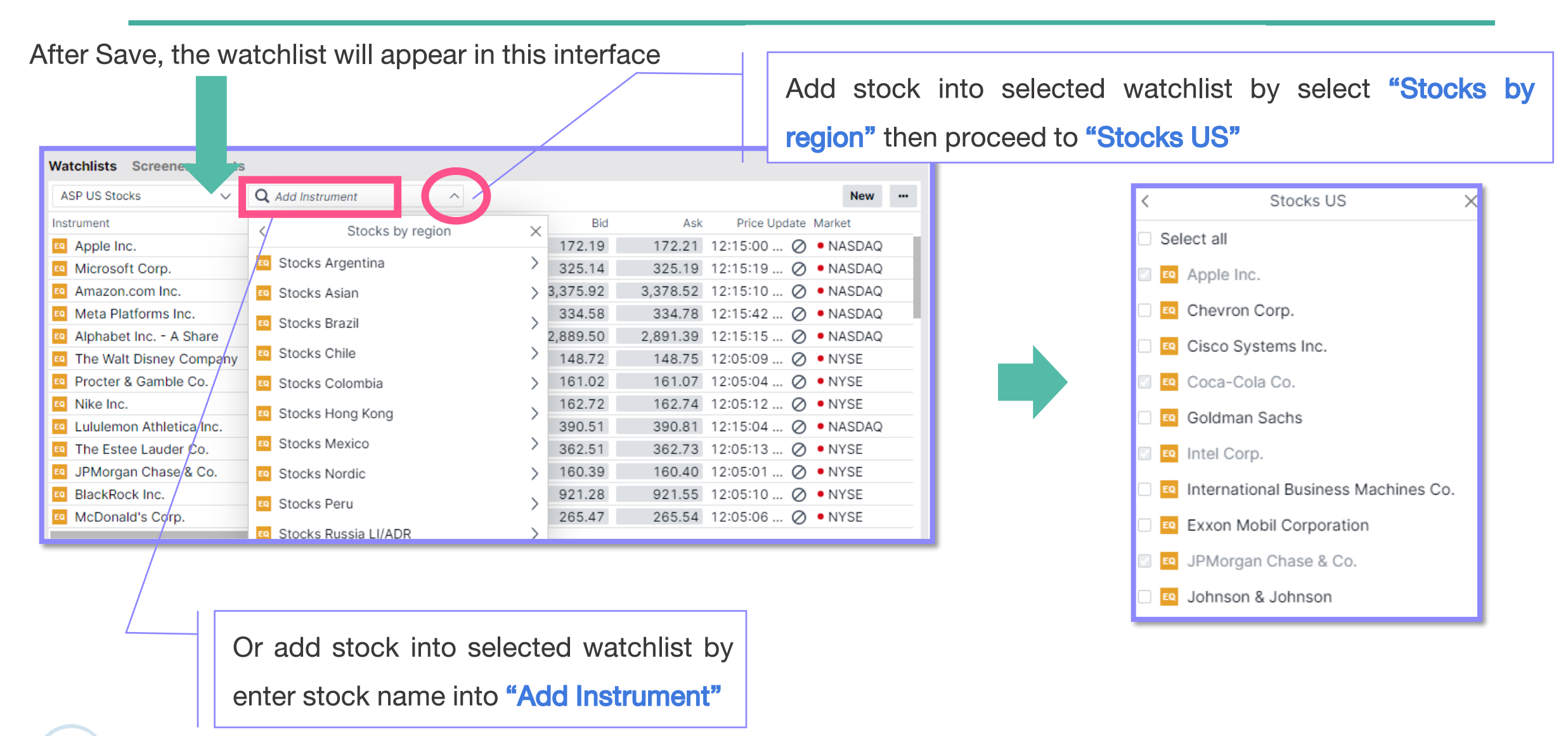

INVESTMENT 🚺 0 2680 1888 🖂 global@asiaplus.co.th 🌐 asiaplus.co.th

#### **Browse Stocks**

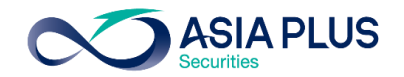

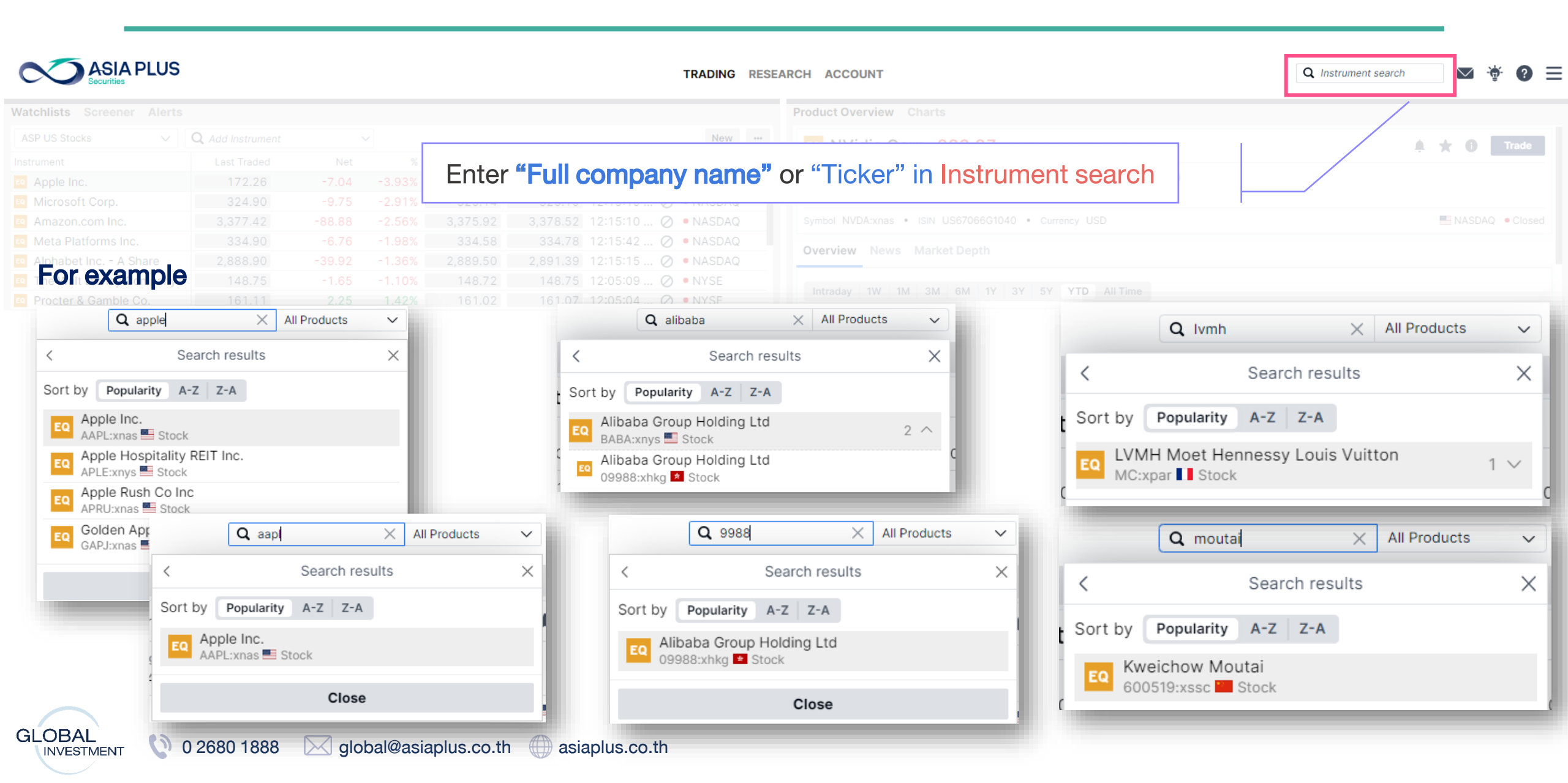

#### **Browse Stocks**

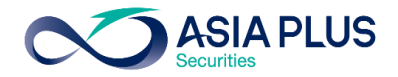

| blicto Coroopor Alorto    |               |           |         |            |            | Broduct everyiow Charte    | < Search re                       | esults X |             |
|---------------------------|---------------|-----------|---------|------------|------------|----------------------------|-----------------------------------|----------|-------------|
| mists Screener Alerts     |               |           |         |            |            | Product overview Charts    |                                   |          | -           |
| cks US 🗸 🗸                |               |           |         |            | New …      | unilever Plc               | Sort by <b>Popularity</b> A-Z Z-A | •        | Trade       |
| ument                     |               |           |         |            |            | 3 336 50 18 50 / 10 26%    | Unilever PLC                      | 1 ^      |             |
| bbott Laboratories        | 116.11        | -2.75     | -2.31%  | 116.10     | 116.11     | 3,330.30 +8.50/+0.26% 8    | UNA:xams Stock                    |          | ÷ × ч       |
| AT&T Inc.                 | 23.00         | -0.57     | -2.42%  | 23.00      | 23.01      | Bid Ask Low                |                                   |          | jet price 🕜 |
| pple Inc.                 | 157.44        | -1.86     | -1.17%  | 157.64     | 157.67     | 3,330.50 3,332.00 3,267.50 |                                   |          |             |
| Bank of America           |               |           |         | 38.57      |            |                            | ULVR:xlon 🚟 Stock                 | 2 ^      |             |
| Berkshire Hathaway Inc. A | 478,025.00    | -6,502.00 | -1.34%  | 477,229.00 | 478,449.00 | and LSE_SETS Closed        | Unilever Plc                      |          |             |
| Berkshire Hathaway Inc. B | 318.52        | -4.20     | -1.30%  | 318.25     | 318.49     | Overview News Analysis Fi  | UL:xnys Stock                     |          |             |
| Chevron Corp.             | 170.53        |           |         | 170.53     | 170.71     |                            |                                   |          |             |
| Cisco Systems Inc.        | 54.40         | -1.19     | -2.14%  | 54.38      | 54.39      | Intraday 1W 1M 3M 6M       |                                   |          |             |
|                           |               |           |         |            |            |                            | Explore in s                      | creener  |             |
| ions Orders               | a alta Bata a | 1         |         |            |            |                            | Clos                              | 2        |             |
| Some st                   | OCKS IISTED   | i in seve | rai sto | ск ехспа   | inges, ide | ntiry                      |                                   | ŕ        |             |
| by Eyeb                   |               |           |         | a Nation   |            |                            |                                   |          |             |
|                           | ange codes    | s and res | specuv  | e nation   | ai riag    |                            |                                   |          |             |

### **Browse ETF or Fund**

**ASIA PLUS** 

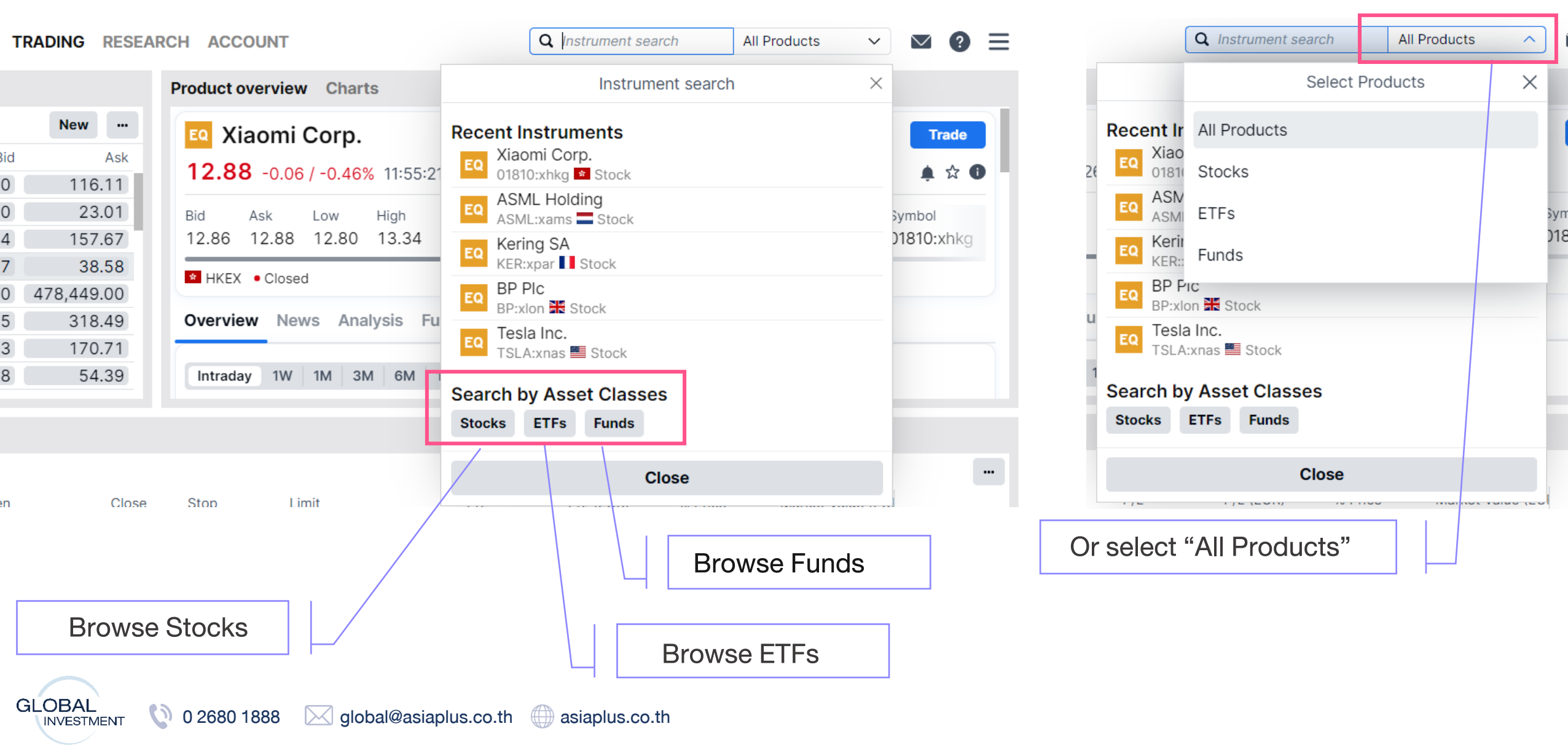

//PUBLIC//

#### **ASIA PLUS**

#### Brows stocks by using "Screener"

|                                 | <b>Y Filter list</b> Stocks, Primary listing |                                    |                                   |
|---------------------------------|----------------------------------------------|------------------------------------|-----------------------------------|
| orted by Last three month's pop | Add filters                                  | Add filters                        | Add filters                       |
| Tesla Inc.                      | Q Instrument search Stocks V                 | Q Instrument search Stocks ✓       | Q Instrument search Stocks        |
| Descriptive"                    | Descriptive Fundamental Technical            | Descriptive Fundamental Technical  | Descriptive Fundamental Technical |
| Screen stocks using             | Countries/Regions All                        | Dividend yield 0 >10%              | Weekly return % <-30% >30%        |
| descriptive information         | Exchanges All                                |                                    |                                   |
| or example Listed               | Sectors All                                  | Price Earnings <5 >50              | Monthly return % <-50% >50%       |
| xchanges industries and         | Industries All                               |                                    |                                   |
|                                 | Analyst Consensus All                        |                                    | Quarterly return % <-50% >50%     |
| larket Capitalization           | Market capitalization<br>(USD) <50m >100bn   | Reset all filters Done (250+)      |                                   |
| Instrument A                    |                                              | "Eundomontol"                      | Annual return % <-75% >500%       |
| Mercedes-Benz Group A           | Currencies All                               |                                    |                                   |
| Ted Baker Plc                   | Primary listing                              | Screen stocks using Fundamentals   |                                   |
| unilever Plc                    | -)                                           | data such as PE and Dividend Yield | Reset all filters Done (250+)     |

#### **Browse Stocks**

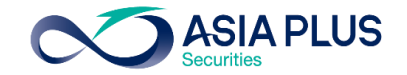

| ASIA PLUS<br>Securities                                                                                                    | TRADING RESE                                     | ARCH ACCOUNT Q Instrument search                                                                                                    | <b>⊠ † 0</b> ≡             |
|----------------------------------------------------------------------------------------------------|--------------------------------------------------|----------------------------------------------------------------------------------------------------|----------------------------|
| Natchlists Screener Alerts                                                                                                    |                                                  | Product Overview Charts                                                                                                    |                            |
| ASP US Stocks VI Q. Add Instrument VI                                                                                                    | New<br>lays Aarket                               | Image: NVidia Corp. 283.87         -20.72 / -6.80%         12:15:31 PM           Bid         Ask         Low         High         Low (52 weeks)           283.64         283.85         280.93         311.60         115.67         346.47 | * 0 Trade                  |
| <ul> <li>Microsoft Corp.</li> <li>Amazor stock overview including price, chart and ne</li> <li>Meta Platforms Inc.</li> <li>Alphabe Also Shathe user allows to place order by se</li> </ul>                                                                                                    | WS. NASDAQ<br>NASDAQ                             | Symbol NVDA:xnas • ISIN US67066G1040 • Currency USD Overview News Market Depth                                                                                                    | NASDAQ • Closed            |
| The Walt Disney Comp<br>Procter & Trade Nike Inc.                                                                                                    | <ul><li>NYSE</li><li>NYSE</li><li>NYSE</li></ul> | Intraday 1W 1M 3M 6M 1Y 3Y 5Y YTD All Time                                                                                                    | 325.00                     |
| Intersection         Intersection         Intersection<                                                                                                    | 05:13 ⊘ ● NYSE                                   |                                                                                                    | 300.00                     |
| Image: Construction of the set of the set o | 05:01 O • NYSE<br>05:10 O • NYSE                 |                                                                                                    | 250.00<br>225.00<br>200.00 |
| MCDONING 3 COLD. 200.03 1.03 0.35% 200.47 200.34 12.0                                                                                                    |                                                  | Thursday. December 16, 2021                                                                                                    | 175.00                     |

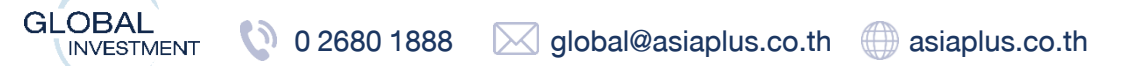

GLOBAL

INVESTMENT

### **Product Overview**

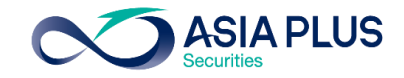

Stock Price\* will be lagged by 15 minutes (Additional fees applied for real-time price)

Stock Charts: different time frames applies

Product overview Charts Tesla Inc. 824.40 +19.82 / +2.46% 12:15:10 EQ Trade Bid Low (52 weeks) High (52 weeks) Rating 🕜 High Target price 🕜 Ask Low 824.63 825.29 782.17 849.99 546.98 1,243.49 Overweight 973.99 Symbol TSLA:xnas • ISIN US88160R1014 • Currency USD MASDAQ • Closed Analysis Fundamentals Market Depth Overview News 1W 3M All Time 1M 6M 1Y 5Y YTD Intraday 3Y 1.200.00 1.100.00 1,000.00 900.00 824.40 08 March 2022 700.00 TSLA:xnas 824.40 Close 600.00 Indicative price. Prices delayed by 15 minutes Time Zoné: Bangkok, Hánoi, Jakarta 2022 2021 Oct Dec Feb Mar Apr May Seo Nov Jun Jui

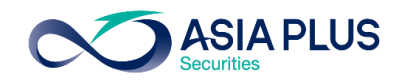

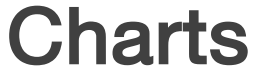

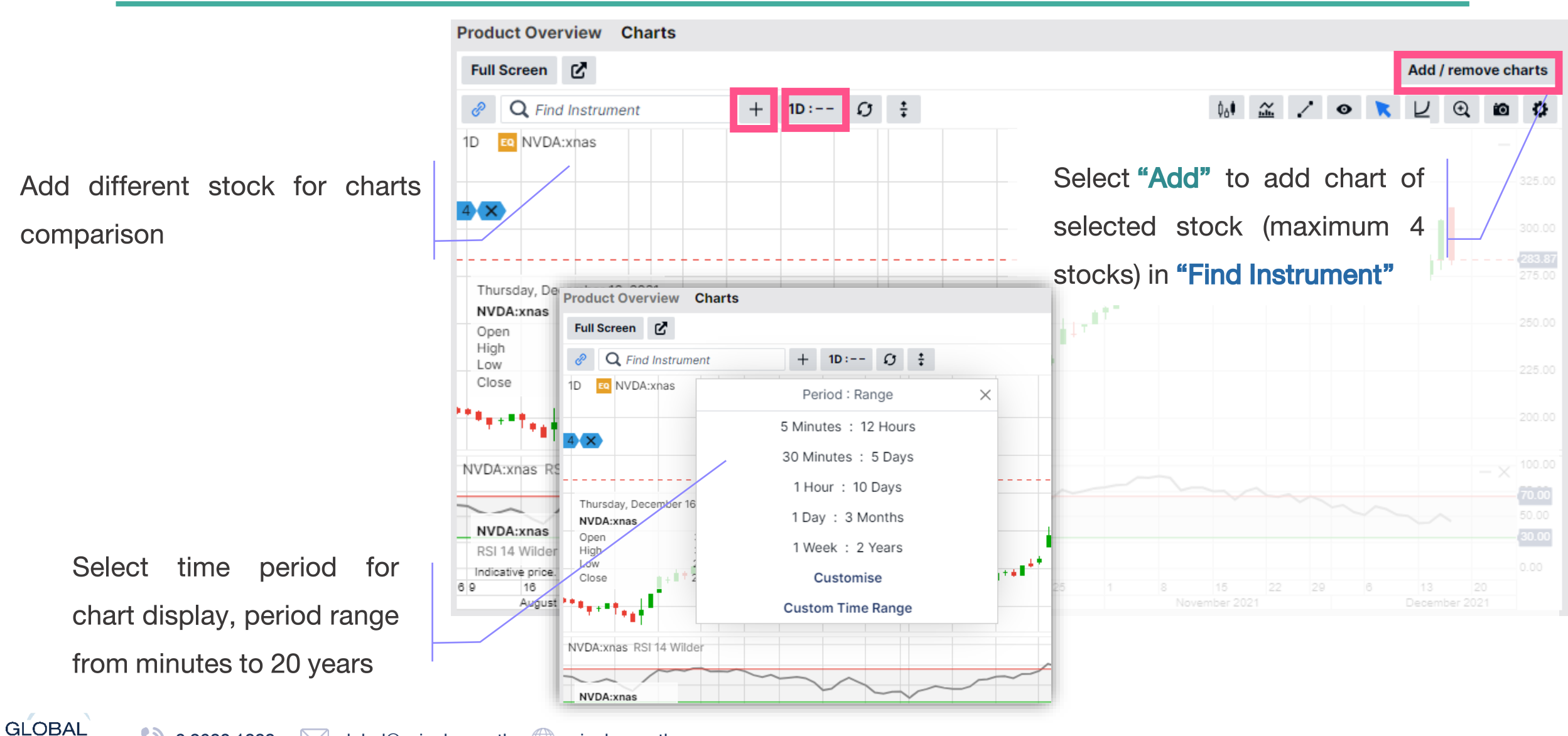

# Guide to U.S. Stocks Trading

![](_page_31_Picture_2.jpeg)

|                                   |                  |        |        |          | TRADING RESE/                | ARCH ACCOUNT                         | Q Instrument sear    | ch 🛛 🛛 👻 🚱 🚍    |
|-----------------------------------|------------------|--------|--------|----------|------------------------------|--------------------------------------|----------------------|-----------------|
| Watchlists Screener Alerts        |                  |        |        |          |                              | Product Overview Charts              |                      |                 |
| ASP US Stocks V                   | Q Add Instrument | ```    | ·      |          | New …                        | E9 NVidia Corp. 283 87 -20 72        | / -6.80% 12:15:31 PM | Trade           |
| Instrument                        | Last Traded      | Net    | %      |          | -                            |                                      |                      |                 |
| Apple Inc.                        | 172.26           | -7.04  | -3.93% | R        | roweg stocks                 | Bid Ask Low High                     |                      |                 |
| Microsoft Corp.                   | 324.90           | -9.75  | -2.91% |          | 100036 310683                | 283.64 283.85 280.93 311.60          |                      |                 |
| Amazon.com Inc.                   | 3,377.42         | -88.88 | -2.56% |          |                              | Symbol NVDA:xnas • ISIN US67066G1040 | Place order here     | NASDAQ • Closed |
| Meta Platforms Inc.               | 334.90           | -6.76  | -1.98% | 334.58   | 334.78 12:15:42 🖉 • NASDAQ   | Quentieur, Neuro, Merket Denth       |                      |                 |
| Alphabet Inc A Share              | 2,888.90         | -39.92 | -1.36% | 2,889.50 | 2,891.39 12:15:15 🖉 • NASDAQ | Overview News Market Depth           |                      |                 |
| The Walt Disney Company           | 148.75           | -1.65  | -1.10% | 148.72   | 148.75 12:05:09 🖉 • NYSE     |                                      | select "Trade        |                 |
| Procter & Gamble Co.              | 161.11           | 2.25   | 1.42%  | 161.02   | 161.07 12:05:04 🖉 • NYSE     | Intraday 1W 1M 3M 6M 1Y 3            |                      |                 |
| 🛯 Nike Inc.                       | 162.72           | -1.18  | -0.72% | 162.72   | 162.74 12:05:12 🖉 • NYSE     |                                      |                      | 325.00          |
| Equipped Lululemon Athletica Inc. | 390.62           | -11.86 | -2.95% | 390.51   | 390.81 12:15:04 🖉 • NASDAQ   |                                      |                      | 300.00          |
| The Estee Lauder Co.              | 362.68           | -2.44  | -0.67% | 362.51   | 362.73 12:05:13 🖉 • NYSE     |                                      |                      |                 |
| JPMorgan Chase & Co.              | 160.41           | 2.47   | 1.56%  | 160.39   | 160.40 12:05:01 🖉 • NYSE     |                                      |                      | 250.00          |
| BlackRock Inc.                    | 921.55           | 6.64   | 0.73%  | 921.28   | 921.55 12:05:10 🖉 • NYSE     |                                      |                      | 225.00          |
| McDonald's Corp.                  | 265.55           | 1.03   | 0.39%  | 265.47   | 265.54 12:05:06 🖉 • NYSE     |                                      |                      | 200.00          |
|                                   |                  |        |        |          |                              | Thursday. December 16. 2021          |                      | 175.00          |

#### Positions Orders

| Q Filter     |        |     |        |           |            |       |         |     |      |       |       |                              |                |        |  |
|--------------|--------|-----|--------|-----------|------------|-------|---------|-----|------|-------|-------|------------------------------|----------------|--------|--|
| Instrument 🔺 | Status | L/S | Amount | Pos. Open | Cost Price | Close | % Price | P/L | Stop | Limit | % Day | P/L (HKD) Market Value (HKD) | Exposure (HKD) | Expiry |  |

A1234USD/34950 USD V i Cash: 0.00 Account value: -

![](_page_31_Picture_7.jpeg)

![](_page_32_Picture_2.jpeg)

#### After select "Trade", "Trade Ticket" window will appear

![](_page_32_Figure_4.jpeg)

![](_page_33_Picture_2.jpeg)

|                     |                  | Trade   | Tick                | et         |        | $\times$ |  |
|---------------------|------------------|---------|---------------------|------------|--------|----------|--|
| EQ NVidia<br>NVDA:x | Corp.<br>nas USD |         |                     |            | (j)    | Q        |  |
| Bid                 | Ask              | Last tr | aded                | Net change | % cha  | ange     |  |
| 283.64              | 283.85           | 283     | .87                 | -20.72     | -6.8   | 0%       |  |
| NASDAQ              |                  |         |                     |            | • C    | losed    |  |
| Account             |                  |         | < 4                 | A1234USD/3 | 34950  | >        |  |
| Туре                |                  |         | <                   | Marke      | t      | >        |  |
| Buy/Sell            |                  |         | <                   | Buy        |        | >        |  |
| Shares 📊            | ]                |         | -                   | 4          |        | +        |  |
| Duration            |                  |         |                     | Day Ord    | ler    |          |  |
|                     | Add              | Take pr | ofit / S            | top loss   |        |          |  |
|                     |                  | Place   | e orde              | er         |        |          |  |
|                     |                  | Hide    | Detail              | S          |        |          |  |
| Cost                |                  |         | -                   |            |        |          |  |
| Nominal value       | e                |         | For US stocks trade |            |        |          |  |
| Cash availabl       | e 🕜              |         | use USD Account     |            |        |          |  |
| Net position        |                  |         |                     | 4 (a       | 309.70 | X        |  |
| P/L                 |                  |         |                     |            | -112   | USD      |  |

![](_page_33_Figure_4.jpeg)

![](_page_33_Figure_5.jpeg)

#### **Disclaimer**!

- For US stocks trade use USD Account only
- For HK stocks trade use HKD account only

When select unsuitable account, the system will display 🛕

In case, the user willing to use HKD for US stock trade it can be done by select BUY in USD account and the system will automatically retrieved HKD currency (ONLY for the case that user don't have USD Currency), based on real-time exchange rate between two currencies.

![](_page_34_Picture_2.jpeg)

#### Select "Type" to choose trading order type

|                  |                      | Trade Ticke        | et                  | ×                  |
|------------------|----------------------|--------------------|---------------------|--------------------|
| EQ NVIdi<br>NVDA | a Corp.<br>:xnas USD |                    |                     | ΰQ                 |
| Bid<br>151.43    | Ask<br>151.51        | Last traded 151.59 | Net change<br>-3.83 | % change<br>-2.46% |
| NASDAQ           |                      |                    |                     | Closed             |
| Account          |                      | < /                | A1234USD/3          | 4950 >             |
| Туре             |                      | <                  | Market              | >                  |
| Buy/Sell         |                      | <                  | Buy                 | >                  |
| Shares           |                      | -                  | 40                  | +                  |
| Duration         |                      |                    | Day Orde            | er                 |
|                  |                      | Туре               |                     | ×                  |
| Market           |                      |                    |                     |                    |
| Limit            |                      |                    |                     |                    |
| Stop             |                      |                    |                     |                    |
|                  | Use                  | e Advanced (       | Orders              |                    |
|                  |                      |                    |                     |                    |

|                            |                                         | Trade Ticket                                                                                                    | ×                  |
|----------------------------|-----------------------------------------|----------------------------------------------------------------------------------------------------|--------------------|
|                            | <b>EQ</b> NVidia Corp.<br>NVDA:xnas USD |                                                                                                    | () Q               |
|                            | Bid Ask<br>151.43 151.51                | Last traded Net change<br>151.59 -3.83                                                                                                    | % change<br>-2.46% |
|                            | Account                                 | A1234USD/     A1234USD     A     A  A     A     A     A     A  A  A  A  A  A  A  A  A  A  A  A  A  A  A  A  A  A  A  A  A  A  A  A  A  A  A  A  A  A  A  A  A  A  A  A  A  A  A  A  A  A  A  A  A  A  A  A  A  A  A  A  A  A  A  A  A  A  A  A  A  A  A  A  A  A  A  A  A  A  A  A  A  A   A   A   A   A   A   A   A   A | 34950 >            |
|                            |                                         | Туре                                                                                                    | ×                  |
|                            | Market                                  |                                                                                                    |                    |
|                            | Limit                                   |                                                                                                    |                    |
|                            | Stop                                    |                                                                                                    |                    |
|                            | Trailing Stop                           |                                                                                                    |                    |
|                            | Stop Limit                              |                                                                                                    |                    |
|                            | осо                                     |                                                                                                    |                    |
|                            | Algo                                    |                                                                                                    |                    |
| Select Use Advanced Orders | L                                       | Jse Simple Orders                                                                                                    |                    |
|                            |                                         |                                                                                                    |                    |

#### Select here for Additional Information

#### regarding trading order type

\*Displayed price lagged by 15 mins

### Start Trading – U.S.

![](_page_35_Picture_2.jpeg)

|                                  | Trade Ticke        | et                   | $\times$           |                                  | Trade Tick         | et                  | $\times$          |                                               |
|----------------------------------|--------------------|----------------------|--------------------|----------------------------------|--------------------|---------------------|-------------------|-----------------------------------------------|
| EQ NVidia Corp.<br>NVDA:xnas USI | )                  |                      | ίQ                 | EQ NVidia Corp.<br>NVDA:xnas USD |                    |                     | i q               |                                               |
| Bid Ask<br>283.64 283.85         | Last traded 283.87 | Net change<br>-20.72 | % change<br>-6.80% | Bid Ask<br>290.74 290.93         | Last traded 290.75 | Net change<br>13.56 | % change<br>4.89% |                                               |
| Account                          | < A                | 1234USD/3            | 4950 >             | Account                          | < .                | A1234USD/34         | 4950 >            |                                               |
| Туре                             | <                  | Market               | >                  | Туре                             | <                  | Market              | >                 |                                               |
| Buy/Sell                         | <                  | Buy                  | >                  | Buy/Sell                         | <                  | Sell                | ~                 | Adjust order instruction "Buy" or "Sell" here |
| Shares 📻                         | -                  | 4                    | +                  | Shares 📻                         | —                  | 4                   | +                 |                                               |
| Duration                         |                    | Day Ord              | er                 | Duration                         |                    | Day Orde            | er                | Adjust Number of shares                       |
| Ad                               | d Take profit / St | op loss              |                    | Ado                              | l Take profit / S  | Stop loss           |                   |                                               |
|                                  | Place orde         | r                    |                    |                                  | Place orde         | er                  |                   | Select here to place order                    |
|                                  | Hide Details       |                      |                    |                                  | Hide Detail        | s                   |                   | After placing the order confirmation order    |
| Cost                             |                    |                      | USD                | Cost                             |                    |                     | USD               | Arter placing the order, commation order      |
| Nominal value                    |                    | 1,                   | 135.40 USD         | Nominal value                    |                    | 1,1                 | 162.96 USD        | will appear.                                  |
| Cash available 🗿                 |                    |                      | 103.15 USD         | Cash available 👔                 |                    | 1                   | 103.15 USD        |                                               |
| Net position                     |                    | 4 @                  | 309.70 🗙           | Net position                     |                    | 4@3                 | 309.70 🗙          |                                               |
| P/L                              |                    |                      | -112 USD           | P/L                              |                    |                     | -84 USD           |                                               |
# Guide to EU Stocks Trading

100

INVESTMENT

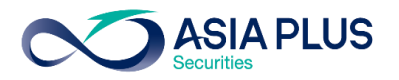

# **Eligible European Stock Market**

|              | Country     | Exchange                                | Exchange Code |
|--------------|-------------|-----------------------------------------|---------------|
|              | U.K.        | London Stock Exchange                   | xlon          |
|              | France      | Euronext Growth Paris                   | xpar          |
|              | Germany     | Deutsche BÖrse (Indices & ETFs)         | xetr          |
|              | Netherlands | Euronext Amsterdam                      | xams          |
|              | Spain       | BME Spanish Exchanges                   | xmce          |
|              | Italy       | AIM Borsa Italiana/Milan Stock Exchange | xmil          |
| $\mathbf{+}$ | Denmark     | NASDAQ OMX Copenhagen                   | xcse          |
|              | Sweden      | NASDAQ OMX Stockholm                    | xome          |
|              | Norway      | Oslo Børs/Oslo Stock Exchange           | xosl          |
|              | Ireland     | Euronext Dublin                         | xdub          |

INVESTMENT

# This European Nation represents which sector?

| Country     | <b>Prominent Sector</b>  | Example                                      |
|-------------|--------------------------|----------------------------------------------|
| U.K.        | Consumer / Retail        | Unilever / Tesco                             |
| France      | Luxury                   | LVMH/ Hermes                                 |
| Germany     | Auto                     | Volkswagen/ Mercedes Benz/ BMW               |
| Netherlands | Technology               | ASML/ Prosus/ Adyen                          |
| Spain       | Retail                   | Inditex                                      |
| Italy       | Utilities / Bank&Finance | Enel / ENI / Generali / Unicredit / Atlantia |
| Denmark     | Renewable Energy         | Vestas/ Orsted                               |
| Sweden      | Industrials              | Hexagon/ Assa Abloy/ Electrolux              |
| Norway      | Basic Materials          | Yara International                           |
| Ireland     | ETF                      |                                              |
|             | ~                        |                                              |

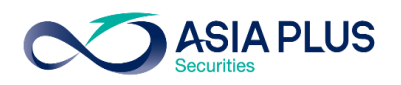

### **Prominent Sectors in EU markets**

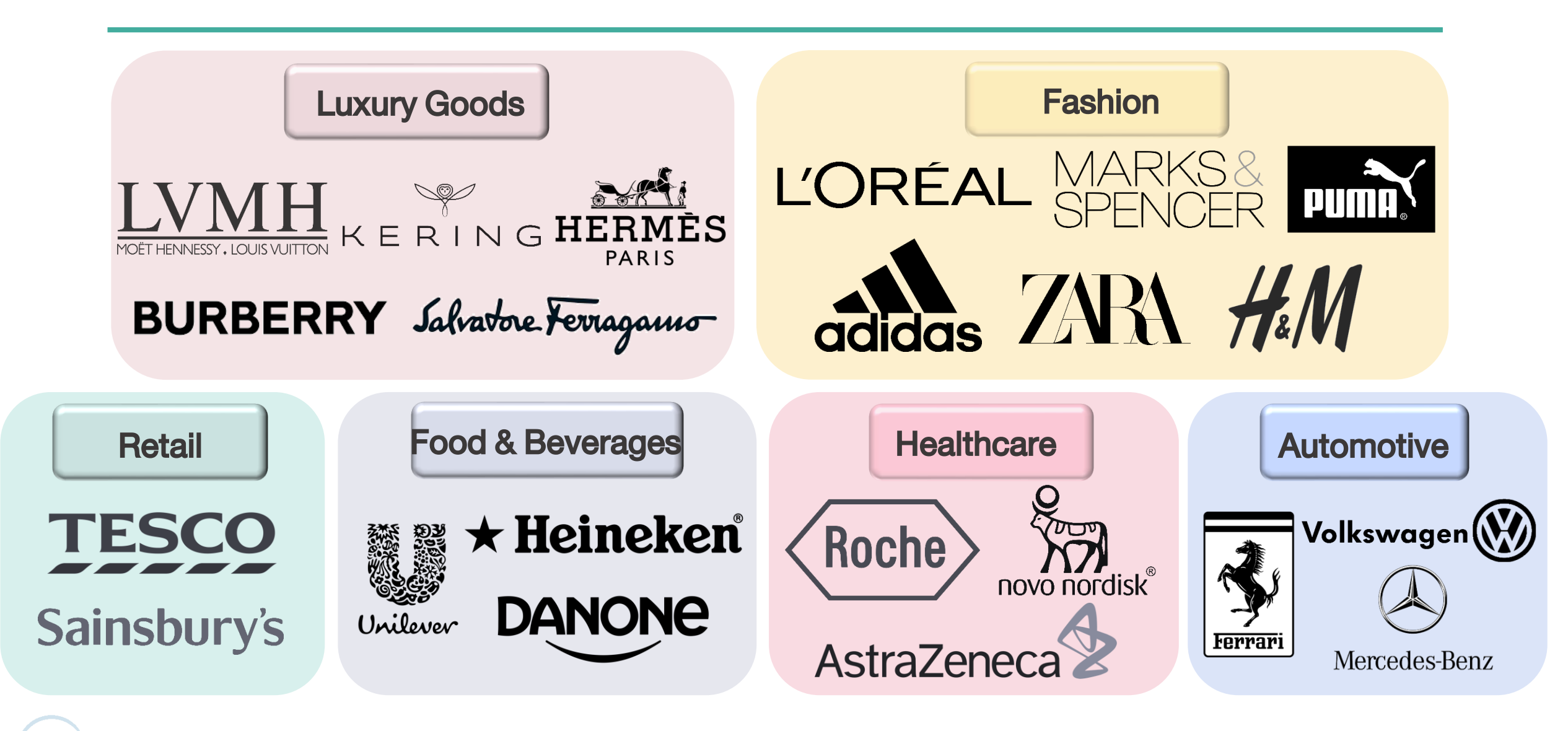

# EU stocks trading

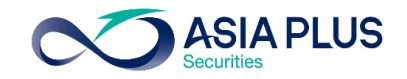

|                                | Trade Ticke        | et                   | ×                          |            |            |
|--------------------------------|--------------------|----------------------|----------------------------|------------|------------|
| EQ LVMH Moet He<br>MC:xpar EUR | nnessy Louis       | s Vuitton            | ΰQ                         | EQ         | Ast<br>AZN |
| Bid Ask<br>584.00 584.30       | Last traded 577.80 | Net change<br>-39.60 | % change<br>-6.41%         | 8,68       | Bid<br>89. |
| Euronext Paris                 |                    |                      | <ul> <li>Closed</li> </ul> | Londo      | on S       |
| Account                        | < /                | A1234EUR/3           | 4950 >                     | Acc        | our        |
| Туре                           | <                  | Market               | >                          | Тур        | e          |
| Buy/Sell                       | <                  | Buy                  | >                          | Buy        | /Se        |
| Shares 📰                       | -                  | 100                  | +                          | Sha        | ires       |
| Duration                       |                    | Day Orde             | er                         | Dur        | atio       |
| Add                            | Take profit / S    | top loss             |                            |            |            |
|                                | Place orde         | r                    |                            |            |            |
|                                | Hide Details       | 3                    |                            |            |            |
| Cost<br>Nominal value          |                    |                      | For EU                     | stocks tra | ıde        |
|                                |                    |                      | use E                      | UR Accou   | nt         |

|                        | Tra                        | ade Tick           | et             | $\times$ |
|------------------------|----------------------------|--------------------|----------------|----------|
| EQ AstraZe<br>AZN:xlor | e <b>neca Pic</b><br>n GBp |                    | ()             | Q        |
| Bid<br>8,689.00        | Ask<br>8,693.00            | Last tra<br>8,679. | ded Net change | % cha    |
| London Stock           | Exchange                   |                    | • 0            | losed    |
| Account                |                            | <                  | A1234EUR/34950 | >        |
| Туре                   |                            | <                  | Market         | >        |
| Buy/Sell               |                            | <                  | Buy            | >        |
| Shares 📻               |                            | -                  | 100            | +        |
| Duration               |                            |                    | Day Order      |          |
|                        | Add Take                   | e profit / S       | Stop loss      |          |
|                        | PI                         | ace ord            | er             |          |
|                        | н                          | ide Detai          | Is             |          |

8.69 GBP

8,693.00 GBP

### **Tips For UK stocks trading**

-UK stocks displays price in Penny (GBp)

Whereas 100 penny= 1 pound(GBP)

For example: AstraZeneca stock price equals 8,679 penny

However, the system will calculate commission and Trading Value in pounds (GBP)

While the trading order will be settled in Euro (EUR)

# **Guide to HK Stocks Trading**

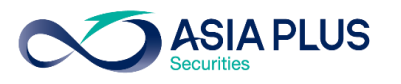

# How to browse Hongkong stocks (H-Share)

### Search by using "Screener"

| Watchlists Screener lerts        |                                    |                     |        |        |                 |
|----------------------------------|------------------------------------|---------------------|--------|--------|-----------------|
| A Explore V                      | <b>Tilter list</b> Socks, Hong Kor | ng, Primary listing |        | New    | Save            |
| Sorted by Last three month's pop | Add filte                          | ers                 |        | 18     | 2 results found |
| Instrument                       |                                    |                     | Bid    | Ask    | Price update    |
| Hong Kong Exchanges a            | <b>Q</b> Instrument search         | Stocks 🗸            | 386.40 | 386.60 | 15:08:08 🖉      |
| 🙉 Hang Seng Bank Ltd             | Descriptive Fundame                | ntal Technical      | 138.80 | 139.10 | 15:08:08 🖉      |
| 🛯 Sun Hung Kai Properties        |                                    |                     | 92.55  | 92.70  | 15:08:08 🖉      |
| China Motor Bus Co Ltd           | Countries/Regions                  | ^                   | 37.000 | 88.300 | 15:08:08 🖉      |
| AIA Group Ltd                    | <b>Q</b> Search                    |                     | 34.950 | 85.050 | 15:08:08 🖉      |
| Techtronic Industries Co         | 🕗 Hong Kong                        |                     | 1.600  | 81.900 | 15:08:08 🖉      |
| CLP Holdings Ltd                 | Hungary                            |                     | 65.15  | 65.25  | 15:08:08 🖉      |
| 🕰 Link Real Estate Investm       | Ireland                            | _                   | 64.10  | 64.15  | 15:08:08 🖉      |
| China Resources Beer (           | Italy                              |                     | 58.800 | 58.900 | 15:08:08 🖉      |
| Power Assets Holdings            | 🗌 Japan                            |                     | 49.45  | 49.65  | 15:08:08 🖉      |
|                                  | <ul> <li>Luxembourg</li> </ul>     |                     |        |        |                 |

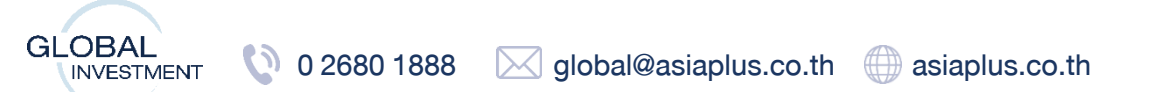

# **View Lot Size**

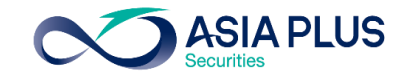

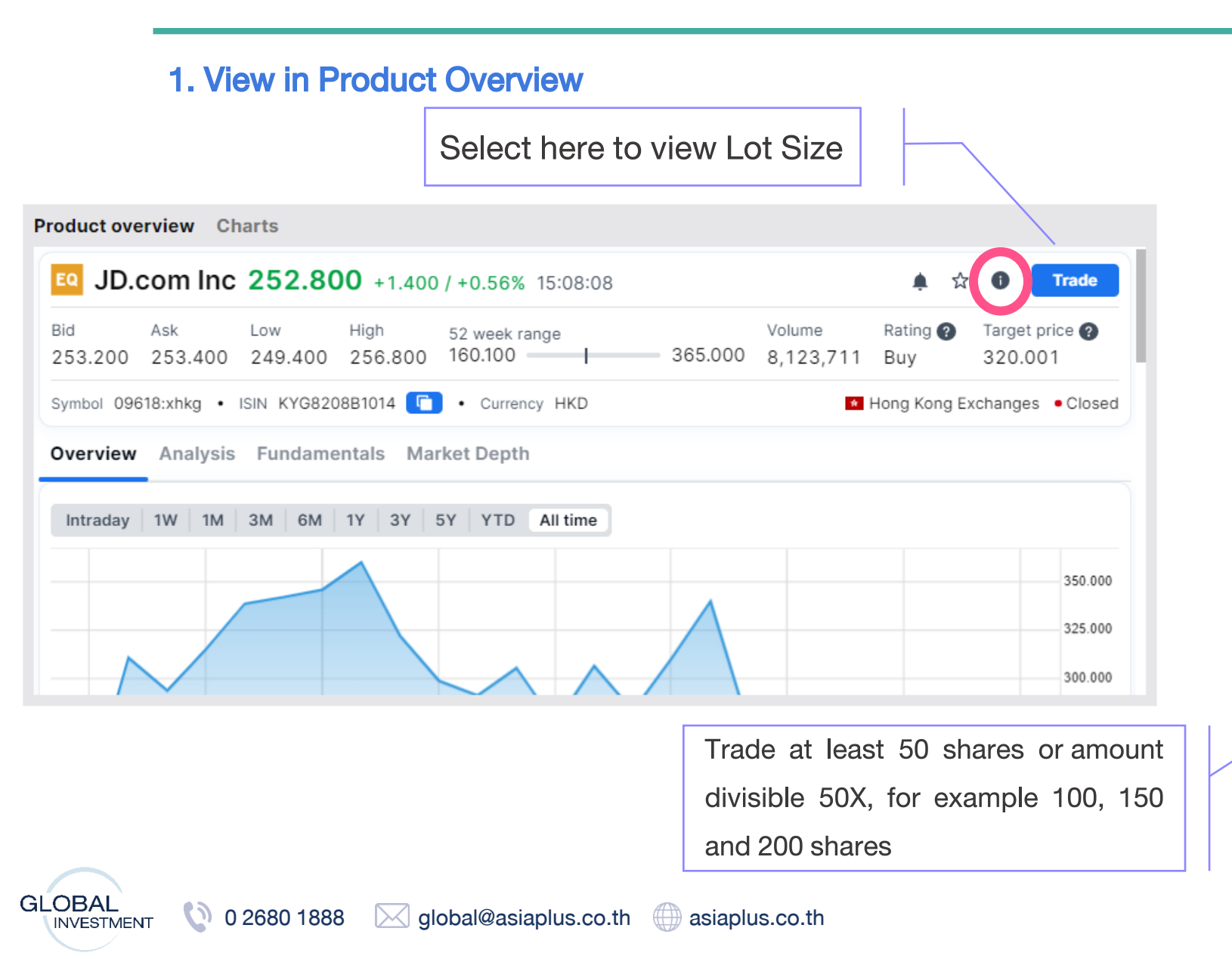

| Trading Conditions                               | ж ×                    |
|--------------------------------------------------|------------------------|
| A1234HKD/34950                                   | HKD 🗸                  |
| EQ JD.com Inc<br>09618:xhkg HKD                  | ٩                      |
| Costs Trading rates Instrument                   |                        |
| Instrument                                       | Hong Kong Exchanges    |
| Sector                                           | Diversified Retailers  |
| Min. trade size                                  | 1 Share                |
| Min. trade amount                                | 500 HKD                |
| Lot size                                         | 50 Shares              |
| Tick size                                        | 0.2                    |
| Risk rating 🕜                                    | 4                      |
| Collateral value 🕜                               | 0%                     |
| Order types Stop Limit, Stop, Traili             | ng Stop, Limit, Market |
| ISIN                                             | KYG8208B1014           |
| Trading times (HKT)<br>04-Jul-2022<br>Pre-market | )                      |
| Automated                                        | 09:30 - 12:00          |
| Break                                            | 12:00 - 13:00          |

\*Displayed Price lagged by 15 mins

# **View Lot Size**

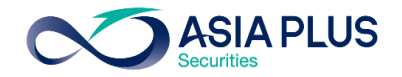

| 2 View                 | <b>י in Tra</b><br>ז   | ade mer<br>Trade Ticket | าน                   | ×               |
|------------------------|------------------------|-------------------------|----------------------|-----------------|
| EQ Alibaba             | a Group Ho<br>thkg HKD | lding Ltd               |                      | 0 Q             |
| Bid<br>116.500         | Ask<br>116.700         | Last traded 117.000     | Net change<br>-3.700 | % chan<br>-3.07 |
| ong Kong Es<br>Account | cnanges                | < A12                   | 234HKD/349           | 50 >            |
| Гуре                   |                        | <                       | Limit                | >               |
| Buy/Sell               |                        | <                       | Buy                  | >               |
| Shares 📊               |                        | —                       | 0                    | +               |
| Price                  |                        | —                       | 116.400              | +               |
| Duration               |                        | <                       | G.T.C.               | >               |
|                        | Add Ta                 | ke profit / Stop        | loss                 |                 |
|                        | F                      | Place order             |                      |                 |
|                        |                        | Hide Details            |                      |                 |
| ost                    |                        |                         |                      | 0 HKD           |
| lominal value          | 9                      |                         |                      | 0 HKD           |
| ash availabl           | e 🕜                    |                         | (                    | 0.00 HKD        |

Select here to view

Lot Size

|                        | Trading Conditions ×                           | <            |           |
|------------------------|------------------------------------------------|--------------|-----------|
| Trading rates          | Instrument                                     |              |           |
| Instrument<br>Exchange | Hong Kong Exchanges                            |              |           |
| Sector                 | Diversified Retailers                          |              |           |
| Min. trade size        | 1 Share                                        |              |           |
| Min. trade amount      | 500 HKD                                        | _            |           |
| Lot size               | 100 Shares                                     |              |           |
| Tick size              | 0.1                                            | ┛∖           |           |
| Risk rating 🕐          | 3                                              |              |           |
| Collateral value 🗿     | 0%                                             | $\backslash$ | Trade a   |
| Order types            | Stop Limit, Stop, Trailing Stop, Limit, Market |              | shares    |
| ISIN                   | KYG017191142                                   |              | divisible |
| 20-Dec-2021            | Trading times (HKT)                            |              | example   |
| Pre-market             | 9:00 AM - 9:30 AM                              |              | 300 share |
| Automated              | 9:30 AM - 12:00 PM                             |              |           |
| Break                  | 12:00 PM - 1:00 PM                             |              |           |
| Automated              | 1:00 PM - 4:00 PM                              |              |           |
| Call Auction           | 4:00 PM - 4:10 PM                              |              |           |
| Closed                 | 4:10 PM - 9:00 AM (+1D)                        |              |           |
|                        |                                                |              |           |

Trade at least 100 shares or amount divisible 100X, for example 100, 200 and 300 shares

# **Start Trading H-Share**

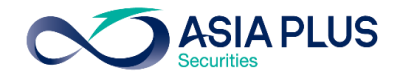

|                                    | Ti                      | rade Ticket         |                     | $\times$                 |
|------------------------------------|-------------------------|---------------------|---------------------|--------------------------|
| EQ JD.com I<br>09618:xhk           | nc<br>ig HKD            |                     |                     | i q                      |
| Bid<br>253.200 2<br>Hong Kong Exch | Ask<br>53.400<br>hanges | Last traded 252.800 | Net change<br>1.400 | % chan<br>0.56<br>Closed |
| Account                            |                         | <b>&lt;</b> A12     | 34 HKD/349          | 50 >                     |
| Туре                               |                         | <                   | Limit               | >                        |
| Buy/Sell                           |                         | <                   | Buy                 | >                        |
| Shares 📰                           |                         | -                   | 150                 | +                        |
| Price                              |                         | -                   | 253.400             | +                        |
| Duration                           |                         | <                   | G.T.C.              | >                        |
|                                    | - Add Tak               | e profit / Stop     | loss                |                          |
|                                    | P                       | lace order          |                     |                          |
|                                    |                         | Hide Details        |                     |                          |
| Cost                               |                         |                     |                     | HKD                      |

| For HK stocks trade use HKD accounts     |
|------------------------------------------|
| 2 Trading order type                     |
| 3 Trading instruction BUY/SELL           |
| 4 Number of shares related to Lot size   |
| 5 Price                                  |
| 6 Order Duration                         |
|                                          |
| After placing order, confirmation window |
| will appear.                             |

### Available Trading order type

|               | Туре              | × |
|---------------|-------------------|---|
| Market        |                   |   |
| Limit         |                   |   |
| Stop          |                   |   |
| Trailing Stop |                   |   |
| Stop Limit    |                   |   |
| 000           |                   |   |
| Algo          |                   |   |
|               | Use Simple Orders |   |

### Select here for Trading order additional information

HKD

HKD

Nominal value

Cash available 🕐

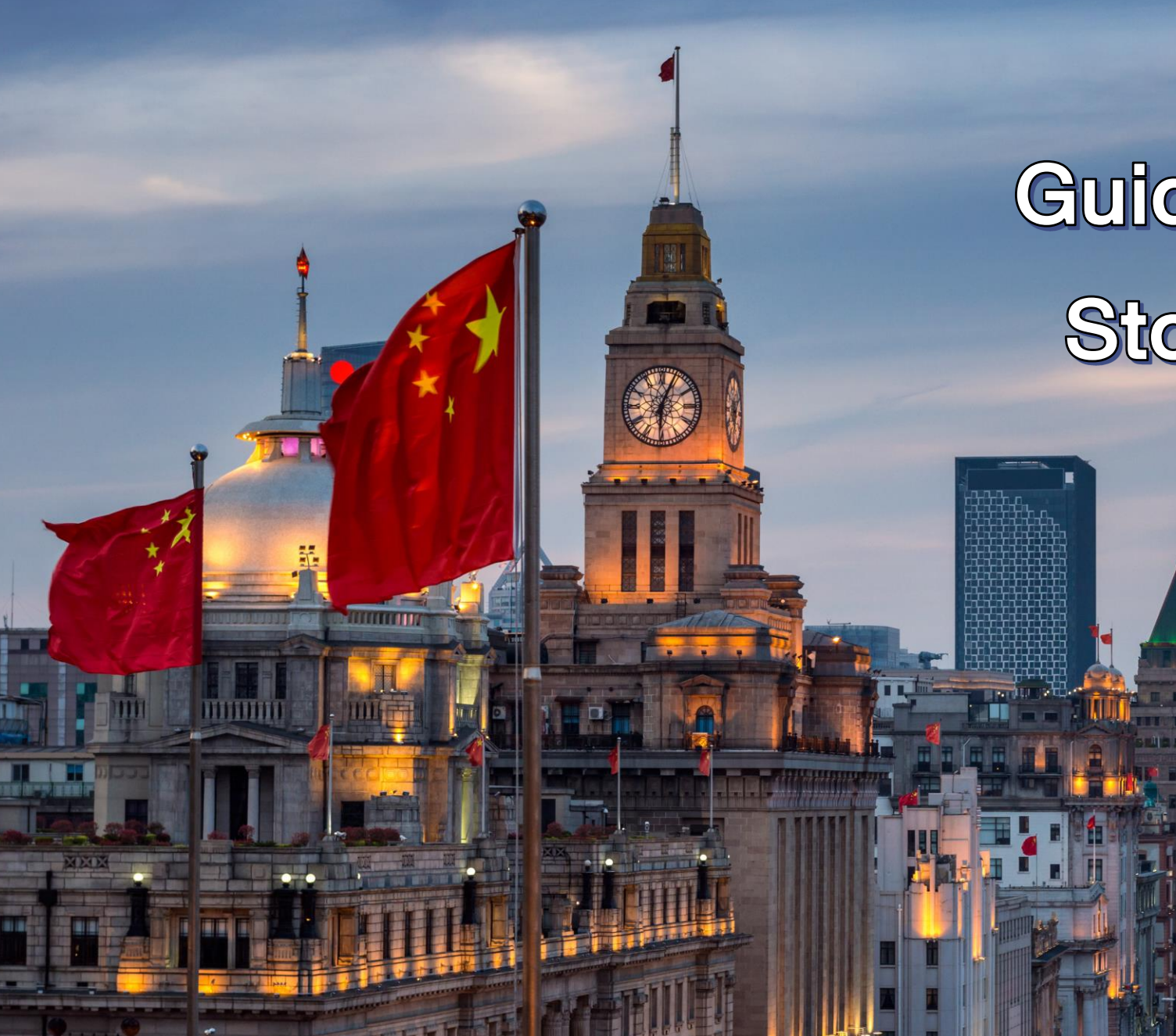

# Guide to A-share Stocks Trading

# **Eligible Chinese Stock Market**

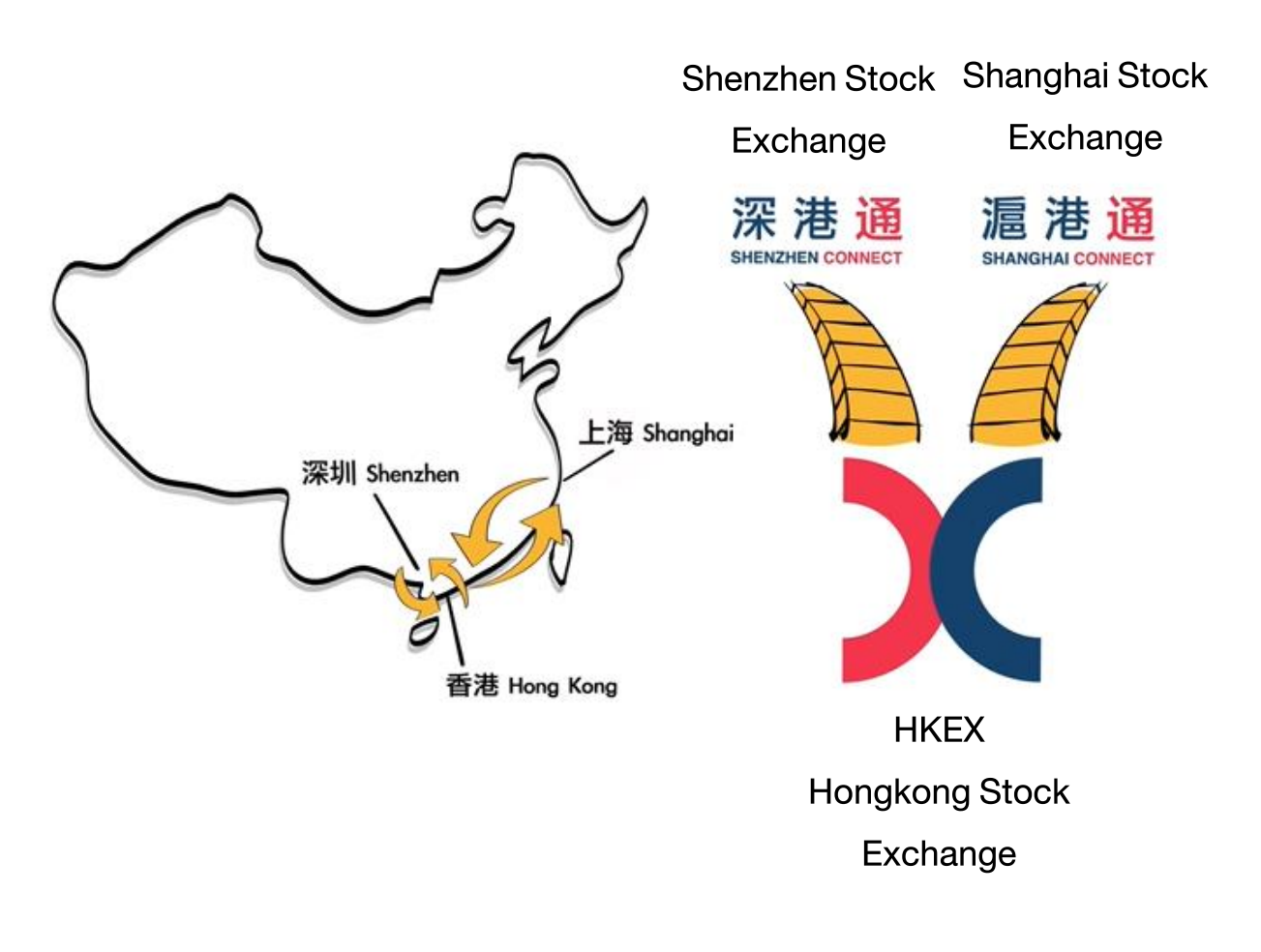

### Chinese Stock Exchange available for trading

- 1. Shanghai Stock Exchange (SSE)
- 2. Shenzhen Stock Exchange (SZSE)

Through Stock Connect

### What is Stock Connect?

Cross-boundary investment channel that connects Shenzhen Stock Exchange, Shanghai Stock Exchange and Hongkong Stock Exchange. The scheme allows investors of their respective market to trade in stocks of others' market.

How many A-Share available for trading?

Approximately 700 stocks

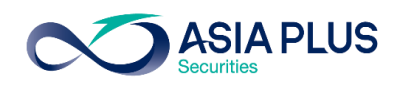

INVESTMENT

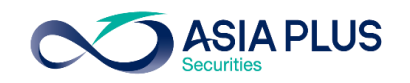

### How to browse A-share stocks

#### Search by using "Screener"

0 2680 1888

| 🕭 Explore 🗸                      | <b>Filter list</b> Stoc s, Primary listing |            |
|----------------------------------|--------------------------------------------|------------|
| Sorted by Last three month's por | Add filters                                |            |
| Instrument                       |                                            |            |
| Tesla Inc.                       | Q Instrument search Stocks                 | ~          |
| Meta Platforms Inc.              | Descriptive Fundamental Technical          |            |
| ASML Holding                     |                                            |            |
| 🕰 Apple Inc.                     | Countries/Regions All                      | $\sim$     |
| Microsoft Corp.                  | Exchanges All                              | $\sim$     |
| NVidia Corp.                     | Sectors All                                | $\sim$     |
| EQ ING Groen                     |                                            |            |
|                                  | Industries All                             | $\sim$     |
| Positions Orders                 | Analyst Consensus All                      | $\sim$     |
| Q Filter                         | Market capitalization <50m >100bn          |            |
| Instrument 🔺                     |                                            |            |
|                                  |                                            | $\diamond$ |
| Mercedes-Benz Group A            | Currencies All                             | $\sim$     |
| Ted Baker Plc                    | Primary listing                            | •          |
| Eq Unilever Plc                  |                                            | -          |
|                                  | Reset all filters Done (250+)              |            |

global@asiaplus.co.th asiaplus.co.th

| <b>Filter list</b> Stocks, China, Primary listing |            |             |  |  |  |  |  |  |
|---------------------------------------------------|------------|-------------|--|--|--|--|--|--|
| Add filters                                       |            |             |  |  |  |  |  |  |
| Q Instrument search Stocks ~                      |            |             |  |  |  |  |  |  |
| Descriptive                                       | Fundamenta | I Technical |  |  |  |  |  |  |
| Countries/Regio                                   | ons        | ^           |  |  |  |  |  |  |
| Q Search                                          |            |             |  |  |  |  |  |  |
|                                                   |            |             |  |  |  |  |  |  |
| 🗌 Australia                                       |            |             |  |  |  |  |  |  |
| 🗌 Austria                                         |            |             |  |  |  |  |  |  |
| <ul> <li>Belgium</li> </ul>                       |            |             |  |  |  |  |  |  |
| 🗌 Canada                                          |            |             |  |  |  |  |  |  |
| 🕗 China                                           |            |             |  |  |  |  |  |  |
| 🗌 Czech Repu                                      | blic       |             |  |  |  |  |  |  |
| Denmark                                           |            |             |  |  |  |  |  |  |
| Select C                                          | hina       |             |  |  |  |  |  |  |

| Watchlists Screener Alerts      | 3                        |                   |         |          |          |                 |
|---------------------------------|--------------------------|-------------------|---------|----------|----------|-----------------|
| 🅭 Explore 🗸 🗸                   | <b>Filter list</b> Stock | s, China, Primary | listing |          | New      | Save            |
| Sorted by Last three month's po | opularity 🗸 🔺            | ▼                 |         |          | 250      | + results found |
| Instrument                      | Last traded 🔻            | Net               | %       | Bid      | Ask      | Price update    |
| Kweichow Moutai                 | 2,030.00                 | -6.00             | -0.29%  | 2,030.00 | 2,032.00 | 14:00:06 🖉      |
| StarPower Semiconduct           | 376.00                   | -5.21             | -1.37%  | 375.99   | 376.00   | 14:00:08 Ø      |
| BYD Company Ltd                 | 331.61                   | -21.29            | -6.03%  | 331.51   | 331.52   | 14:00:01 🖉      |
| NAURA Technology Gro            | 273.04                   | -6.62             | -2.37%  | 272.90   | 272.93   | 14:00:04 🖉      |
| 🔯 Yunnan Energy New Ma          | 252.22                   | -6.25             | -2.42%  | 251.80   | 251.97   | 14:00:04 🖉      |
| 🔯 Luzhou Laojiao Co Ltd         | 235.90                   | -1.10             | -0.46%  | 235.56   | 235.82   | 14:00:04 🖉      |
| 🔯 Changchun New & High          | 228.40                   | 1.71              | 0.75%   | 228.38   | 228.42   | 14:00:04 🖉      |
| 🛯 China Tourism Group Du        | 219.05                   | -3.83             | -1.72%  | 219.06   | 219.88   | 14:00:06 🖉      |
| Bafang Electric (Suzhou         | 201.58                   | -4.20             | -2.04%  | 200.38   | 202.50   | 14:00:09 🖉      |
| 🛯 Wuliangye Yibin Co Ltd        | 192.00                   | -7.65             | -3.83%  | 191.10   | 191.15   | 14:00:04 🖉      |

### A list of A-Share stocks eligible for investment

### Click Here

To view list of A-Share stocks

Tips! A-Share stocks that ticker begins with 300 and 688 aren't available for trade due to government restriction

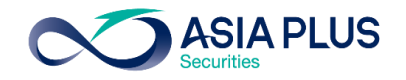

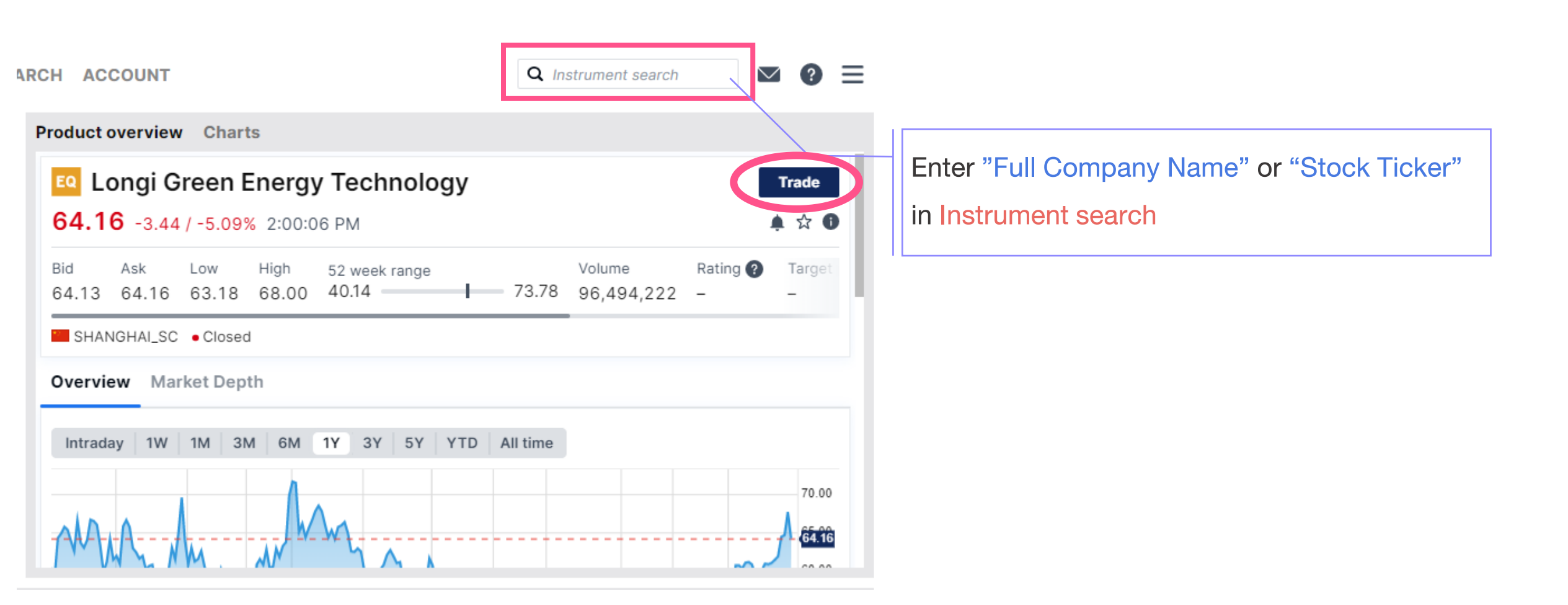

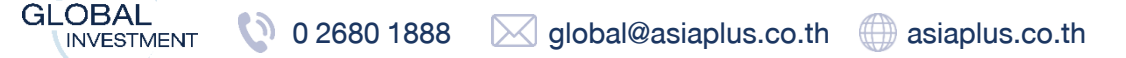

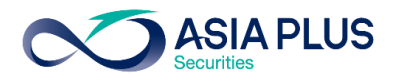

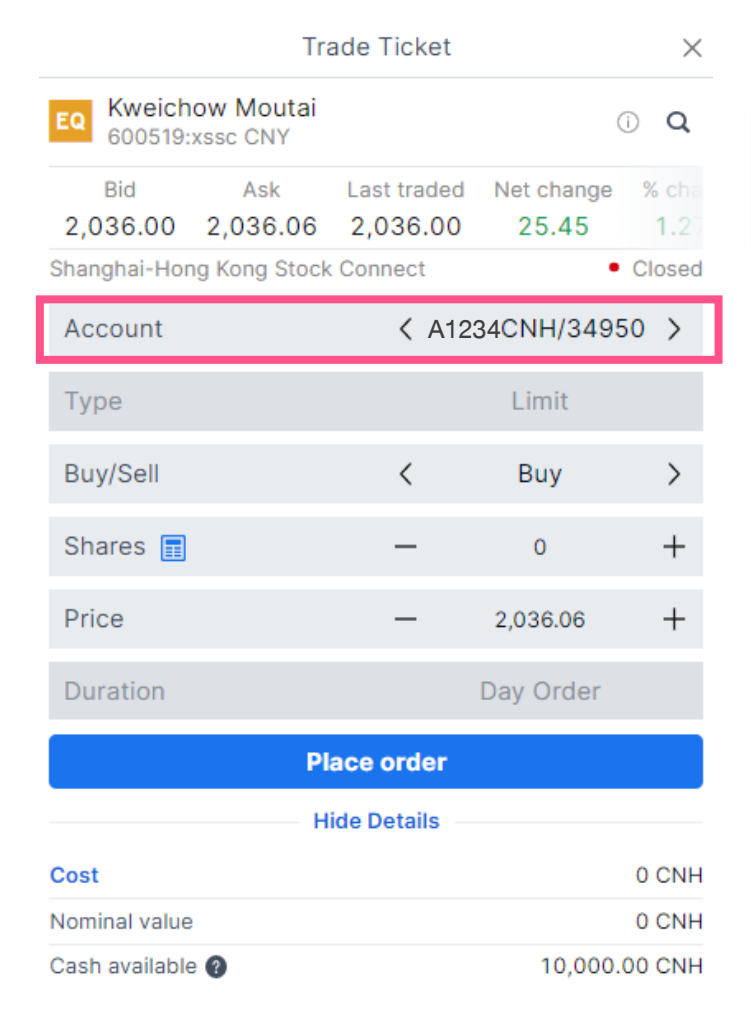

| For A-Share Trade use CNH |
|---------------------------|
| Accounts only             |

### Tips! The difference between CNY and CNH

-CNY is Onshore yuan currency, only applicable in Mainland China

-CNH is offshore yuan, can used outside Mainland China

-Exchange rate of CNY and CNH are relatively equal

Only CNH currency is eligible for A-Share trading in Global Invest Platform

Disclaimer: All A-Share Lot Size is 100 stocks, which means minimum trading size is 100 stocks and 100X

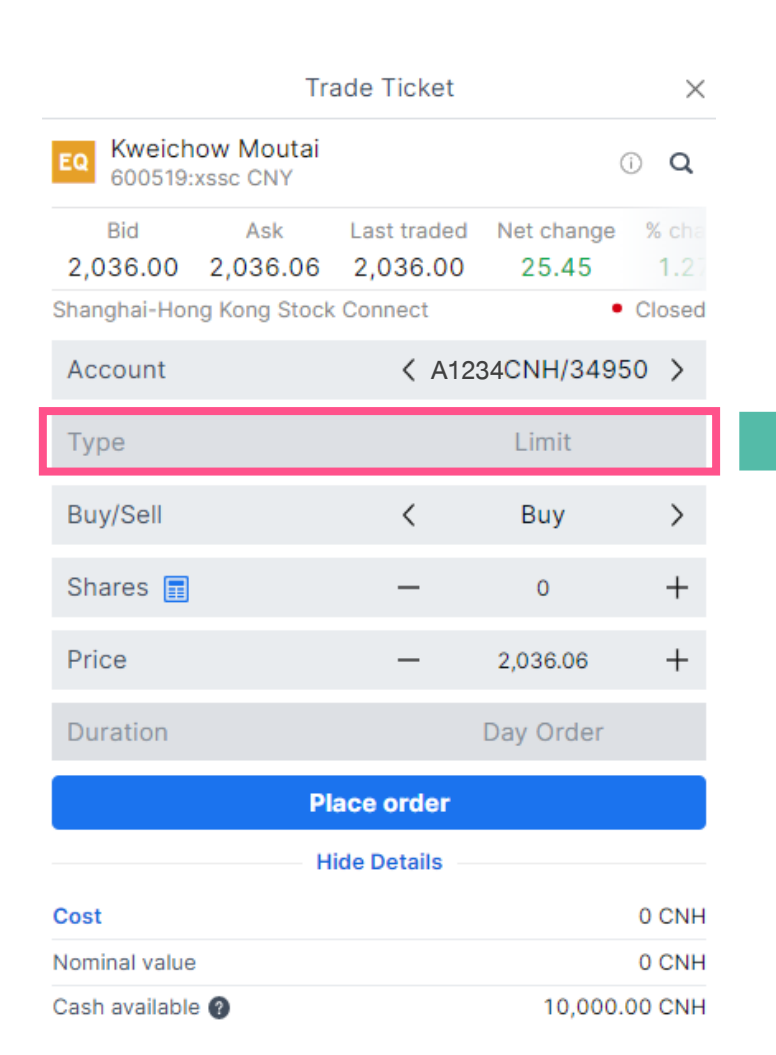

|                                                | Trading Conditions ×                                                                                              |
|------------------------------------------------|----------------------------------------------------------------------------------------------------|
|                                                | Costs Trading rates Instrument                                                                                    |
|                                                | Instrument<br>Exchange Shanghai-Hong Kong Stock Connect                                                           |
|                                                | Sector Semiconductors                                                                                             |
| Trading Order Type                             | Min. trade size 1 Share                                                                                           |
| riading Order Type                             | Lot size 100 Shares                                                                                               |
| - Limit (Specified Price) order only           | Tick size 0.01                                                                                                    |
| If willing to trade at Market Dries the year   | Risk rating 🕐 3                                                                                                   |
| - If willing to trade at market Price the user | Collateral value 😰 0%                                                                                             |
| need to execute Aggressive Limit order         | Order types Limit                                                                                                 |
| , which is setting Specified BUY Price         | Special rules<br>1.This market does not permit amending orders which are<br>accepted by market.                   |
| higher than Market Price or setting SELL       | <ol><li>This market does not permit selling on the same day of<br/>buying (day trading is not allowed).</li></ol> |
| Price lower than Market Price                  | ISIN CNE100001FR6                                                                                                 |
| - However, the allowed price range for         | Disclaimer: Restriction regarding tradin                                                                          |
| Aggressive Limit is +/- 10% of previous        | order comply with China Securitie                                                                                 |
| day closing price                              | Regulatory Commission (CSRC)                                                                                      |

ASIA PLUS

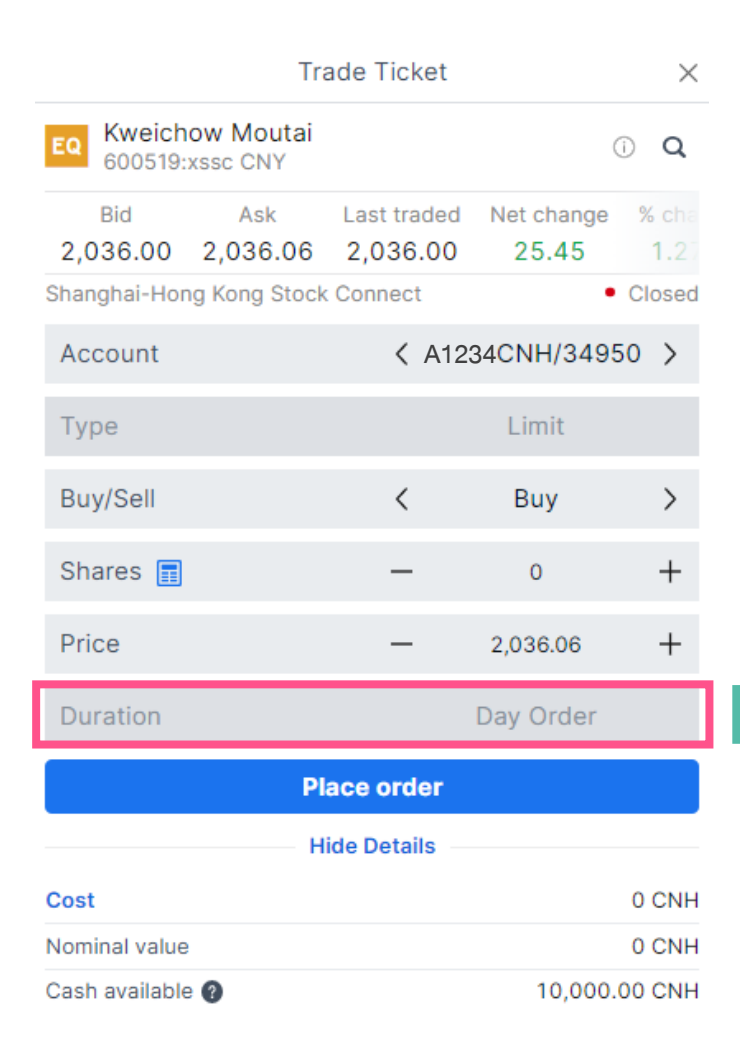

| Trading Order Du  | iration |    |      |
|-------------------|---------|----|------|
| -Only Day Order   | (within | a  | day) |
| can be execute    |         |    |      |
| -No Take Profit / | Stop Lo | SS |      |
|                   |         |    |      |

| Tra                                                        | ading Condit                         | ions                 | ×         |
|------------------------------------------------------------|--------------------------------------|----------------------|-----------|
| Costs Trading rat                                          | tes Instrun                          | nent                 |           |
| Instrument                                                 |                                      |                      |           |
| Exchange                                                   | Shanghai-Ho                          | ong Kong Stoc        | k Connect |
| Sector                                                     |                                      | Semic                | onductors |
| Min. trade size                                            |                                      |                      | 1 Share   |
| Lot size                                                   |                                      | 1                    | 00 Shares |
| Tick size                                                  |                                      |                      | 0.01      |
| Risk rating 🕐                                              |                                      |                      | 3         |
| Collateral value 🕐                                         |                                      |                      | 0%        |
| Order types                                                |                                      |                      | Limit     |
| Special rules<br>1.This market does n<br>accepted by marke | ot permit amer<br>t.                 | nding orders w       | /hich are |
| 2.This market does n<br>buying (day trading                | ot permit sellin<br>g is not allowed | ig on the same<br>). | aday of   |
| ISIN                                                       |                                      | CNE10                | 00001FR6  |
| Disclaimer: Re                                             | estriction                           | regardi              | ng tra    |
| ordor comply                                               |                                      |                      | 0         |

Regulatory Commission (CSRC)

**ASIA PLUS** 

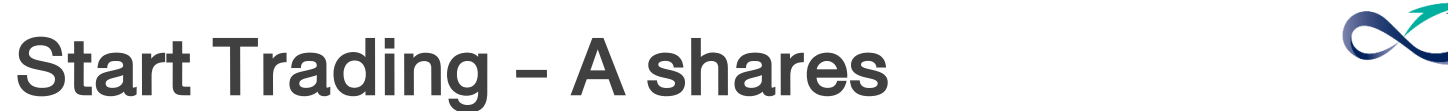

#### Important Disclaimer! No Edit for A-share Stocks order

| Positions Orders (1) Order & Trade | e Blotter              |                     |                  |       |         |      |       |           |        |  |
|------------------------------------|------------------------|---------------------|------------------|-------|---------|------|-------|-----------|--------|--|
| <b>Q</b> Filter                    |                        |                     |                  |       |         |      |       |           |        |  |
| Instrument                         | Туре                   | Buy/Sell            | Amount           | Price | Current | Stop | Limit | Duration  |        |  |
| - Stocks (1)                       |                        |                     |                  |       |         |      |       |           |        |  |
| Xinjiang Goldwind Science &        | Limit                  | Buy                 | 100              | 14.85 | 14.83 🕒 |      |       | Day Order | Cancel |  |
|                                    |                        |                     |                  |       |         |      |       |           |        |  |
|                                    |                        |                     |                  |       |         |      |       |           |        |  |
|                                    |                        |                     |                  |       |         |      |       |           |        |  |
|                                    |                        |                     |                  |       |         |      |       |           |        |  |
|                                    |                        |                     |                  |       |         |      |       |           |        |  |
|                                    |                        |                     |                  |       |         |      |       |           |        |  |
|                                    |                        |                     |                  |       |         |      |       |           |        |  |
| F9111USD/34950 USD ∨ i Cas         | sh: 523.42 Cash availa | able: 523.42 🕜 🛛 Ad | count value: 2,1 | 16.64 |         |      |       |           |        |  |

#### To edit an order

-Cancel and create new order

ASIA PLUS

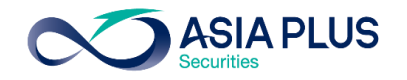

#### Import Disclaimer! Day trading is not allowed for A-Share Stocks. The market does not permit selling order within the same

ISIN

day of buying instead can be sell in the next following trading day (T+1).

However, buy order can be execute immediately after selling order completed.

 $\times$ 

Close Position

| Closing orders can be after the position wa later. | be placed at<br>as opened. F | least one day<br>Please try aga | / ×<br>in |  |  |  |  |  |
|----------------------------------------------------|------------------------------|---------------------------------|-----------|--|--|--|--|--|
| Net position                                       |                              | 100 @                           | 03.85     |  |  |  |  |  |
| Bid / Ask                                          |                              | 64.17                           | 64.18     |  |  |  |  |  |
| Last traded                                        |                              |                                 | 64.18     |  |  |  |  |  |
| P/L                                                |                              | -370.8                          | 2 CNF     |  |  |  |  |  |
| Shanghai-Hong Kong Stock                           | Connect 🕲                    |                                 | Oper      |  |  |  |  |  |
| Туре                                               |                              | Limit                           |           |  |  |  |  |  |
| Shares                                             | -                            | 100                             |           |  |  |  |  |  |
| Price                                              | -                            | 70.00                           | +         |  |  |  |  |  |
| Duration                                           |                              | Day Order                       |           |  |  |  |  |  |
| Close Position                                     |                              |                                 |           |  |  |  |  |  |
| St                                                 | now Details                  |                                 |           |  |  |  |  |  |

### In case of placing SELL order (Close Position) within the same day of BUYING it

CNE100001FR6

- The Yellow Pop-up window will notify that SELL order must be placed on the following day

|                                                                                                 | Tradin                                 | g Conditions                                  | ×  |  |  |  |  |
|-------------------------------------------------------------------------------------------------|----------------------------------------|-----------------------------------------------|----|--|--|--|--|
| Costs                                                                                           | Trading rates                          | Instrument                                    |    |  |  |  |  |
| Instrumen                                                                                       | it sh                                  | anghai-Hong Kong Stock Connec                 | .+ |  |  |  |  |
| Sector                                                                                          | 011                                    | Semiconductor                                 | s  |  |  |  |  |
| Min. trade s                                                                                    | size                                   | 1 Share                                       | e  |  |  |  |  |
| Lot size                                                                                        |                                        | 100 Share                                     | s  |  |  |  |  |
| Tick size                                                                                       |                                        | 0.0                                           | 1  |  |  |  |  |
| Risk rating                                                                                     | 0                                      | :                                             | 3  |  |  |  |  |
| Collateral v                                                                                    | alue 🕐                                 | 0%                                            | 6  |  |  |  |  |
| Order types                                                                                     | 6                                      | Limi                                          | it |  |  |  |  |
| Special rules<br>1.This market does not permit amending orders which are<br>accepted by market. |                                        |                                               |    |  |  |  |  |
| 2.This m<br>buying                                                                              | arket does not pe<br>(day trading is n | ermit selling on the same day of ot allowed). |    |  |  |  |  |

Disclaimer: Restriction regarding trading order comply with China Securities Regulatory Commission (CSRC)

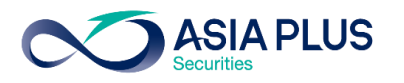

# Key Tips! Before trade A-Share Stocks

#### Lot Size for A-Share Stocks

- All A-Share Lot Size is 100 stocks, which means minimum trading size is 100 stocks and 100X

### Applicable order Type

- Limit (Specified Price) order only
- If willing to trade at Market Price:
  - BUY order- Specified BUY Price higher than Current Market Price (+/- 10% of previous day closing price)
  - SELL order– Specified SELL Price lower than Current Market Price (+/- 10% of previous day closing price)
- No Take Profit / Stop Loss
- No Edit for A-share Stocks order. If willing to edit, cancel and create new order.

### **Trading Order Duration**

- Day Order (within the same day) only

### Sell order Restriction

- -The market does not permit selling order within the same day of buying instead can be sell in the next following trading day
- (T+1). However, buy order can be execute immediately after selling order completed

## **A-Share stocks FAQs**

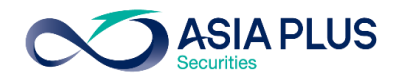

#### 1. Are China A-Share stocks eligible to trade online ?

Ans: Yes, the online trading system will be available in July onwards

#### 2. What are A-Share Trading Hours in Thailand time?

Ans: 8.30-14.00

#### 3. Is A-share Stock Exchange trading hours same as Hong Kong Stock Exchange?

Ans: Based on Thailand time, A-Share Stock Exchange open at 8:30 same as Hong Kong Stock exchange <u>BUT closing time are different</u>. A-Share stock exchange close at 14:00 while Hong kong Stock Exchange close at 15:00.

#### 4. What currency used for A-Share Stocks Trading?

Ans: CNH (Offshore Yuan)

#### 5. What is the main difference between CNH (Offshore Yuan) and CNY (Onshore Yuan)?

Ans: CNY only used in mainland China (Onshore Market), while CNH can be used everywhere outside of mainland China (Offshore Market)

#### 6. Can client transfer CNH (offshore Yuan) from another Brokerage Account to Global Invest Platform?

Ans: Not Applicable

#### 7. What are the exchange ratio between CNH and CNY?

Ans: Most of the time CNH and CNY amount to the same value (1:1) but sometimes might be slightly different.

INVESTMENT 🚺 0 2680 1888 🖂 global@asiaplus.co.th 🌐 asiaplus.co.th

### **A-Share stocks FAQs**

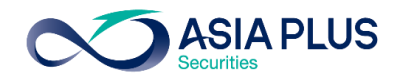

#### 8. What are A-Share Stock Exchanges and the difference between them?

Ans: 1. Shanghai Stock Exchange; SSE

2. Shenzhen Stock Exchange; SZSE

Shanghai Stock Exchange constituent is mostly securities with large market-capitalization or state-controlled firm, while Shenzhen Stock Exchange composed with securities related to New economy, technology and innovation (similar to Nasdaq).

#### 9. Are all securities listed on mainland China eligible for trading?

Ans: Not all securities, securities in following index are NOT eligible for trading:

- ChiNext the constituent within Shenzhen Stock Exchange, which the ticker begins with 300
- Star Market the constituent within Shanghai Stock Exchange, which the ticker begins with 688

ChiNext is Shenzhen Nasdaq while Star Market is Shanghai Nasdaq, both mainly composed with Innovation companies.

#### 10. What is Shanghai-Hong Kong Stock Connect?

Ans: Cross-boundary investment channel that connects Shenzhen Stock Exchange, Shanghai Stock Exchange and Hongkong Stock Exchange. The scheme allows investors of their respective market to trade in stocks of others' market.

### **A-Share stocks FAQs**

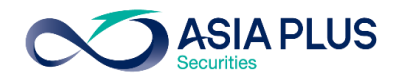

#### 11. What is the difference between Northbound Trading IIa: Southbound Trading?

Ans: 1. Northbound Trading is the trading of mainland-listed stocks from the Hong Kong Stock Exchange (Foreign Investors).

2. Southbound Trading is the trading of Hong Kong stocks from mainland China investors.

#### 12. In case of receiving dividend, will shareholder subject to dividend tax?

Ans: Dividends paid to shareholders are subject to a withholding tax at the rate of 10%.

#### 13. What are type of Chinese Stocks that applicable for foreign investors?

- A-Share: Chinese stocks listed in mainland China stock exchange, including Shanghai and Shenzhen stock exchange. For example, indexes that included are CSI300 Index(Top 300 A-Share stocks listed on mainland China) IIA: FTSE China A50 (Top 50 A-Share stocks listed on mainland China)
   China)
- H-share : Chinese stocks listed in Hong Kong stock exchange
- China ADR (American Depositary Receipt) : Chinese stocks listed in U.S. market
- 13. What is minimum number of shares (Lot size) for trading A-share stocks?

Ans: 100 shares

#### 14. What are trading order type of Chinese stocks?

Ans: Limit Order only and need to be execute within the same day (Day Order), therefore Aggressive Limit order can be set within the range of +/- 10% of previous day closing price.

# **A-Share stocks FAQs**

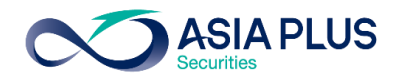

#### 15. Is day trading allowed?

Ans: Day trading is not allowed for A-Share Stocks. The market does not permit selling order within the same day of buying instead can be

sell in the next following trading day (T+1). However, buy order can be execute immediately after selling order completed

#### 16. Is stock quote that shown on online trading system Real-Time quote?

Ans: Displayed quote is lagged by 15 minutes

#### 17. Is there Real-time Subscription of China A-Share quote?

Ans: Unavailable but Real-time quotes can be view for free through:

http://bochk.etnet.com.hk/content/bochkweb/asharecontent/eng/ashare\_quote.php?code=601012

#### 18. Where to view A-share Real-time Price?

Ans: Can be view on http://bochk.etnet.com.hk/content/bochkweb/asharecontent/eng/ashare\_quote.php?code=601012

#### 19. What are the resources for information regarding A-Share Stocks?

Ans:

- <u>https://www.chinadaily.com.cn/</u>
- https://jingdaily.com/
- https://www.globaltimes.cn
- http://www.aastocks.com/en/cnhk/default.aspx

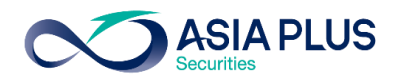

# How to set Take Profit / Stop Loss

|                            | Tr                | ade Ticket          |                      | $\times$        |
|----------------------------|-------------------|---------------------|----------------------|-----------------|
| EQ Alibaba G<br>09988:xhkg | roup Hol<br>J HKD | ding Ltd            | (                    | ίQ              |
| Bid<br>116.500 11          | Ask<br>6.700      | Last traded 117.000 | Net change<br>-3.700 | % chan<br>-3.07 |
| Hong Kong Excha            | anges             |                     | •                    | Closed          |
| Account                    |                   | <b>&lt;</b> A12     | 34 HKD/349           | 50 >            |
| Туре                       |                   | <                   | Limit                | >               |
| Buy/Sell                   |                   | <                   | Buy                  | >               |
| Shares 📻                   |                   | -                   | 0                    | +               |
| Price                      |                   | _                   | 116.400              | +               |
| Duration                   |                   | <                   | G.T.C.               | >               |
|                            | Add Tak           | e profit / Stop     | loss                 |                 |
|                            | P                 | lace order          |                      |                 |
|                            |                   |                     |                      |                 |

Select "Add Take Profit / Stop Loss"

|               |                               | Trade Ticke        | et         | $\times$                   | r<br>•                                    |
|---------------|-------------------------------|--------------------|------------|----------------------------|-------------------------------------------|
| EQ NVId       | <b>ia Corp.</b><br>.:xnas USD |                    |            | ΰQ                         |                                           |
| Bid<br>283.64 | Ask<br>283.85                 | Last traded 283.87 | Net change | % change<br>-6.80%         |                                           |
| NASDAQ        |                               |                    |            | <ul> <li>Closed</li> </ul> | 1                                         |
| Account       |                               | < A                | 1234USD/34 | 4950 >                     | "Can be set simultaneously or once a time |
| Туре          |                               | <                  | Market     | >                          |                                           |
| Buy/Sell      |                               | <                  | Buy        | >                          |                                           |
| Shares        |                               | -                  | 4          | +                          |                                           |
| Duration      |                               |                    | Day Orde   | er                         |                                           |
|               | Remov                         | ve Take profit /   | Stop loss  |                            |                                           |
| Take Pro      | fit                           | _                  | 500.00     | +                          | Selected Price for taking profit          |
| Stop Los      | S                             | —                  | 50.00      | $\times$ +                 | Selected Price to limit loss              |
|               |                               | Place orde         | r          |                            |                                           |
|               |                               | Hide Details       |            |                            |                                           |

### \*No Take Profit / Stop Loss for A-Share stocks

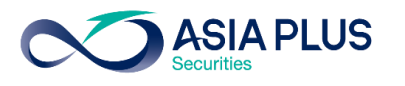

# How to set Take Profit / Stop Loss in advance

|   |                     |                  | Trade             | Ticke     | et                   |               | $\times$  |
|---|---------------------|------------------|-------------------|-----------|----------------------|---------------|-----------|
|   | EQ NVIdia<br>NVDA:x | Corp.<br>nas USD |                   |           |                      | i             | Q         |
|   | Bid<br>283.64       | Ask<br>283.85    | Last tra<br>283.8 | ded<br>37 | Net change<br>-20.72 | % cha<br>-6.8 | nge<br>0% |
|   | NASDAQ              |                  |                   |           |                      | • CI          | osed      |
|   | Account             |                  |                   | < A       | 1234USD/3            | 4950          | >         |
|   | Туре                |                  |                   | <         | Market               |               | >         |
|   | Buy/Sell            |                  |                   | <         | Buy                  |               | >         |
|   | Shares 📊            |                  |                   | —         | 4                    |               | +         |
|   | Duration            |                  |                   |           | Day Orde             | er            |           |
|   |                     | Remov            | e Take pi         | rofit /   | Stop loss            |               |           |
|   | Take Profi          | t                |                   | —         | 500.00               |               | +         |
| l | Stop Loss           |                  |                   | -         | 50.00                | Х             | +         |
|   |                     |                  | Place             | orde      | r                    |               |           |
|   |                     |                  | Hide D            | etails    |                      |               |           |

|                                  | Trade Ticket       |                     |                            |  |
|----------------------------------|--------------------|---------------------|----------------------------|--|
| EQ NVidia Corp.<br>NVDA:xnas USD |                    |                     | ΰQ                         |  |
| Bid Ask<br>159.82 159.83         | Last traded 159.82 | Net change<br>-8.87 | % change<br>-5.26%         |  |
| NASDAQ                           |                    |                     | <ul> <li>Closed</li> </ul> |  |
| Account                          | <                  | F9111USD/34         | 950 >                      |  |
| Туре                             | <                  | Limit               | >                          |  |
| Buy/Sell                         | <                  | Buy                 | >                          |  |
| Shares 🔳                         | _                  | 40                  | +                          |  |
| Price                            | _                  | 159.83              | +                          |  |
| Duration                         | <                  | G.T.C.              | >                          |  |
|                                  | Take Prof          | it                  | ×                          |  |
| TYPE                             |                    | UNIT                |                            |  |
| ⊖ Off                            | Off O Percent      |                     |                            |  |
| ⊙ Limit                          | $\odot$            | Price               | 2                          |  |
|                                  | 0                  | ○ Ticks             |                            |  |
|                                  | 0                  | USD                 | 4                          |  |

Specify % price change Specify specific price to execute order Specify profit level ticks Specify profit/loss amount to execute

order

Click here to adjust additional function in Take Profit / Stop Loss

GLOBAL

INVESTMENT

# Trading order type

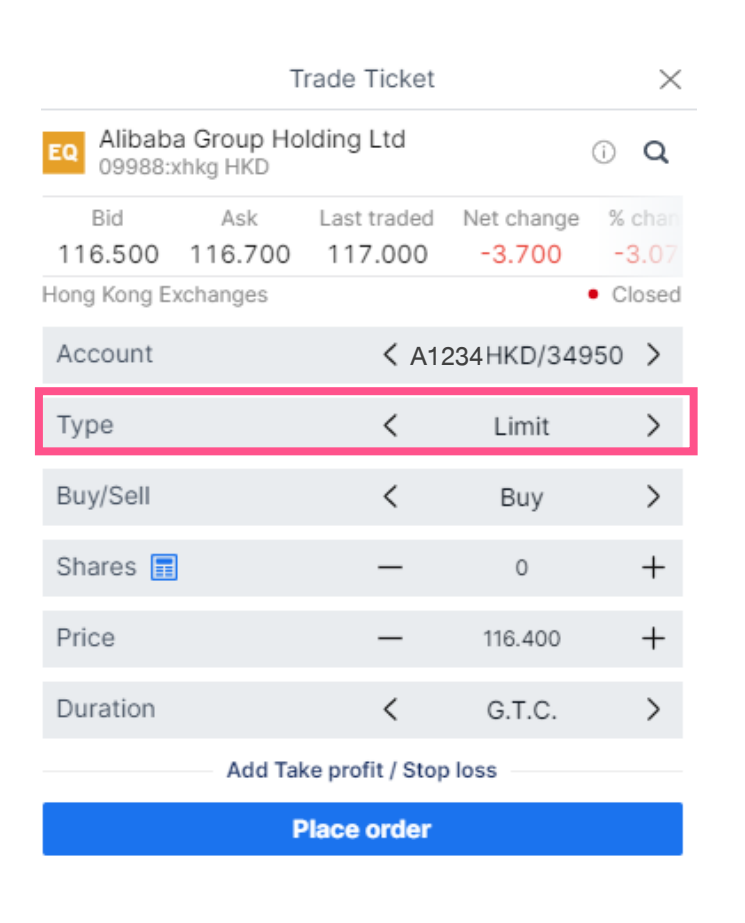

After select "Trade", pop-up window will appear as shown

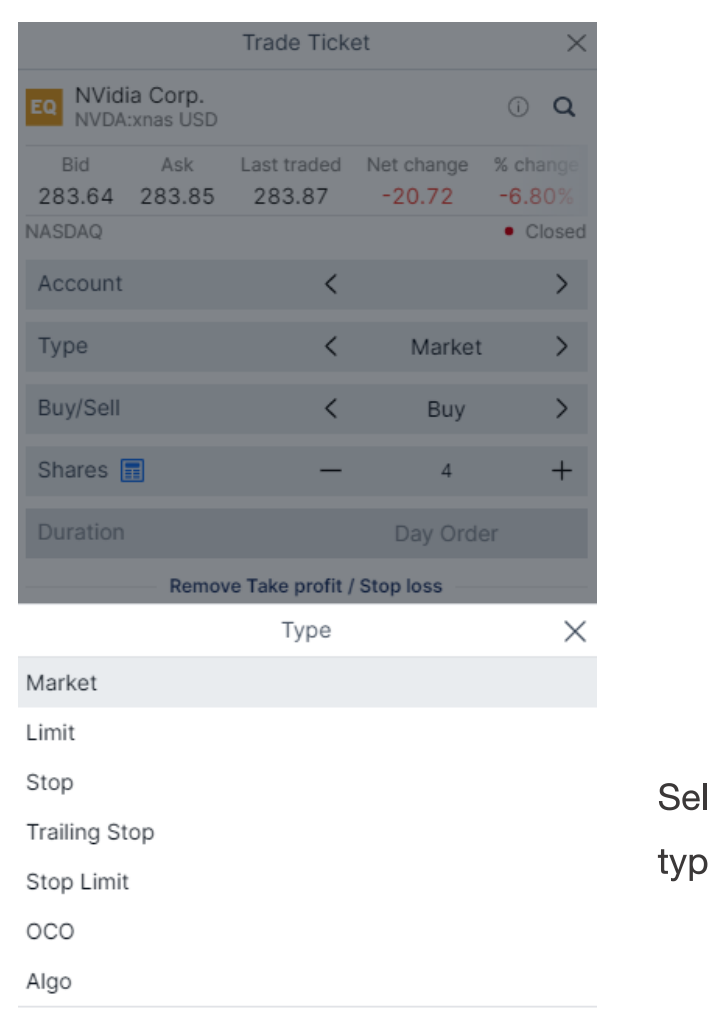

Use Simple Orders

Select **"Type",** additional order type will appear

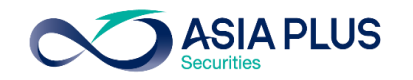

# Trading order type

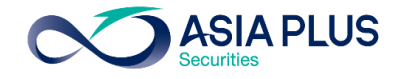

|                                 | Trade Ticket           |               | $\times$        |  |  |  |
|---------------------------------|------------------------|---------------|-----------------|--|--|--|
| Alibaba Group<br>09988:xhkg HKI | Holding Ltd            | Û             | Q               |  |  |  |
| Bid Ask<br>116.500 116.7        | Last traded 00 117.000 | Net change 3  | % chan<br>−3.07 |  |  |  |
| Hong Kong Exchanges             | 5                      | •             | Closed          |  |  |  |
| Account                         | < A1:                  | 234 HKD/34950 | ) >             |  |  |  |
| Туре                            | <                      | Limit         | >               |  |  |  |
| Buy/Sell                        | <                      | Buy           | >               |  |  |  |
| Shares 🔳                        | _                      | 0             | +               |  |  |  |
| Price                           | _                      | 116.400       | +               |  |  |  |
| Duration                        | <                      | G.T.C.        | >               |  |  |  |
| Add Take profit / Stop loss     |                        |               |                 |  |  |  |
| Place order                     |                        |               |                 |  |  |  |

"Limit": order set to execute at specified price

|                             | Trade Ticket               |                    |                      |                            |  |
|-----------------------------|----------------------------|--------------------|----------------------|----------------------------|--|
| EQ NVIdia                   | <b>a Corp.</b><br>xnas USD |                    |                      | ΰQ                         |  |
| Bid<br>283.64               | Ask<br>283.85              | Last traded 283.87 | Net change<br>-20.72 | % change<br>-6.80%         |  |
| NASDAQ                      |                            |                    |                      | <ul> <li>Closed</li> </ul> |  |
| Account                     |                            | <                  | A1234 USD/3          | 4950 >                     |  |
| Туре                        |                            | <                  | Market               | >                          |  |
| Buy/Sell                    |                            | <                  | Buy                  | >                          |  |
| Shares 🚦                    |                            | -                  | 4                    | +                          |  |
| Duration                    |                            |                    | Day Orde             | er                         |  |
| Add Take profit / Stop loss |                            |                    |                      |                            |  |
| Place order                 |                            |                    |                      |                            |  |
| Show Details                |                            |                    |                      |                            |  |

"Market": execute at current bestavailable price

| Trade Ticket                       |                    |                      |                                |  |  |
|------------------------------------|--------------------|----------------------|--------------------------------|--|--|
| EQ NVidia Corp.<br>NVDA:xnas USI   | D                  |                      | (i) <b>Q</b>                   |  |  |
| Bid Ask<br>283.64 283.85<br>NASDAQ | Last traded 283.87 | Net change<br>-20.72 | % change<br>-6.80%<br>• Closed |  |  |
| Account                            | < /                | A1234USD/3           | 4950 >                         |  |  |
| Туре                               | <                  | Stop                 | >                              |  |  |
| Buy/Sell                           | <                  | Buy                  | >                              |  |  |
| Shares 📰                           | -                  | 4                    | +                              |  |  |
| Price                              | -                  | 284.56               | +                              |  |  |
| Duration                           | <                  | G.T.C.               | >                              |  |  |
| Ac                                 | ld Take profit / S | top loss             |                                |  |  |
| Place order                        |                    |                      |                                |  |  |
|                                    | Show Detail        | s                    |                                |  |  |

**"Stop":** order that triggered when a stock moves past a specified price and will match the market price

INVESTMENT

# **Trading order type**

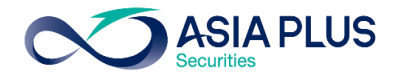

| Trade Ticket $	imes$             |                    |                      |                    |  |  |
|----------------------------------|--------------------|----------------------|--------------------|--|--|
| EQ NVidia Corp.<br>NVDA:xnas USD |                    |                      | î Q                |  |  |
| Bid Ask<br>283.64 283.85         | Last traded 283.87 | Net change<br>-20.72 | % change<br>-6.80% |  |  |
| NASDAQ                           |                    |                      | Closed             |  |  |
| Account                          | <                  |                      | >                  |  |  |
| Туре                             | <                  | Market               | >                  |  |  |
| Buy/Sell                         | <                  | Buy                  | >                  |  |  |
| Shares 🔳                         | -                  | 4                    | +                  |  |  |
| Duration                         |                    | Day Orde             | er                 |  |  |
| Remov                            | /e Take profit /   | Stop loss            |                    |  |  |
| Take Profit                      | -                  | 500.00               | +                  |  |  |
| Stop Loss                        | -                  | 50.00                | +                  |  |  |
|                                  | Place orde         | er                   |                    |  |  |
|                                  | Туре               |                      | ×                  |  |  |
| Market                           |                    |                      |                    |  |  |
| Limit                            |                    |                      |                    |  |  |
| Stop                             |                    |                      |                    |  |  |
| Use                              | e Advanced (       | Orders               |                    |  |  |

0 2680 1888

### BUY

- 1. Stop: order that triggered when a stock moves past a specified price and will <u>match the market price</u>, therefore stop order price must be set above the current market price, which also called **Buy on breakout**.
- 2. Limit: : order to buy at specific price
- 3. Market: order to buy at current Best Available price

### SELL

- Stop: order that triggered when a stock moves past a specified price and will match the market price, therefore stop order price must be set below the current market price, which also called Cut loss.
- 2. Limit: order to sell at specific price
- 3. Market: order to sell at current Best Available price

# Trading order type - BUY

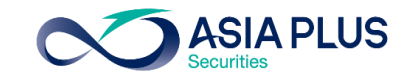

|                                  | Trade Tick        | et         | ×        |
|----------------------------------|-------------------|------------|----------|
| EQ NVidia Corp.<br>NVDA:xnas USE | )                 |            | () Q     |
| Bid Ask                          | Last traded       | Net change | % change |
| NASDAQ                           | 203.07            | 20.72      | Closed   |
| Account                          | <                 |            | >        |
| Туре                             | <                 | Market     | >        |
| Buy/Sell                         | <                 | Buy        | >        |
| Shares 🔳                         | _                 | 4          | +        |
| Duration                         |                   | Day Ord    | er       |
| Rem                              | ove Take profit / | Stop loss  |          |
|                                  | Туре              |            | $\times$ |
| Market                           |                   |            |          |
| Limit                            |                   |            |          |
| Stop                             |                   |            |          |
| Trailing Stop                    |                   |            |          |
| Stop Limit                       |                   |            |          |
| 000                              |                   |            |          |
| Algo                             |                   |            |          |
|                                  | lise Simple O     | rdere      |          |

### BUY

- **Stop Limit:** match Best Price Available in case that Market open price is remarkably jumps but falls in between specified range from the last closing price
- 2. Trailing Stop: similar to Buy Stop order only match if price hikes reach specified price BUT if the price drop reach Trailing Step therefore buy price will be adjust downward equivalates to Trailing amount
- **3. OCO:** Place 2 types of BUY orders, Buy Limit & Buy Stop, simultaneously w hichever order matches first, the system will automatically cancel another
- **4. Algo:** 9 trading strategies available including Dark, Iceberg, Implementation Shortfall and VWAP

# Trading order type - SELL

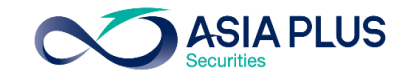

|                   |                                     | Trade Tick      | et          | ×        |  |
|-------------------|-------------------------------------|-----------------|-------------|----------|--|
| EQ NVIdi<br>NVDA  | i <mark>a Corp.</mark><br>:xnas USD |                 |             | ΰQ       |  |
| Bid               | Ask                                 | Last traded     | Net change  | % change |  |
| 283.64            | 283.85                              | 283.87          | -20.72      | -6.80%   |  |
| Account           |                                     |                 |             | ×        |  |
| Account           |                                     | <               |             | /        |  |
| Туре              |                                     | <               | Market      | >        |  |
| Buy/Sell          |                                     | <               | Sell        | >        |  |
| Shares            |                                     | —               | 4           | +        |  |
| Duration          |                                     |                 | Day Orde    | er       |  |
|                   | Remov                               | e Take profit / | Stop loss — |          |  |
|                   |                                     | Туре            |             | $\times$ |  |
| Market            |                                     |                 |             |          |  |
| Limit             |                                     |                 |             |          |  |
| Stop              |                                     |                 |             |          |  |
| Trailing St       | ор                                  |                 |             |          |  |
| Stop Limit        |                                     |                 |             |          |  |
| 000               |                                     |                 |             |          |  |
| Algo              |                                     |                 |             |          |  |
| Use Simple Orders |                                     |                 |             |          |  |

### SELL

- **1. Stop Limit: match Best Price Available in case that Market open price is remarkably down but in between specified range from the last closing price**
- 2. Trailing Stop: similar to Sell Stop order match if price drops reach specified price BUT if the price hikes reach Trailing Step therefore sell price will be adjust upward equivalates to Trailing amount
- **3. OCO:** Place 2 types of SELL orders, **Sell Limit & Sell Stop**, simultaneously whichever order matches first, the system will automatically cancel another.

INVESTMENT

# **Order Type – Stop Limit**

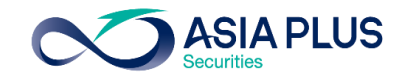

|                         |                     | Trade Tick         | et                   | ×                              |   |
|-------------------------|---------------------|--------------------|----------------------|--------------------------------|---|
| EQ NVidi<br>NVDA:       | a Corp.<br>xnas USD |                    |                      | (i) <b>Q</b>                   |   |
| Bid<br>283.64<br>NASDAQ | Ask<br>283.85       | Last traded 283.87 | Net change<br>-20.72 | % change<br>-6.80%<br>• Closed |   |
| Account                 |                     | <                  |                      | >                              |   |
| Туре                    |                     | <                  | Stop Lim             | it >                           |   |
| Buy/Sell                |                     | <                  | Buy                  | >                              |   |
| Shares 🚦                |                     | -                  | 4                    | +                              |   |
| Price                   |                     | _                  | 284.56               | +                              | 1 |
| Stop Limi               | it Price            | -                  | 284.61               | +                              | 2 |
| Duration                |                     | <                  | G.T.C.               | >                              |   |
|                         |                     |                    |                      |                                |   |

Add Take profit / Stop loss

Place order

Show Details

0 2680 1888

global@asiaplus.co.th

()

BUY

### For example:

Setting instructions as on the left side

-Condition met if price rise above 1 but not reach 2, the system will match the Best Available Price

-In Case, price rise above 2, the system will create an order at 2 and only match if the price drops back to 2.

\* In the case that price continuously rise, the order will not match until drops back to 2 again

Price 284.61 2 \*willing to buy at this price Price 284.56 1 \*Displayed Price lagged by 15 mins BUT the system will match the order according to real time price

INVESTMENT

# **Order Type – Stop Limit**

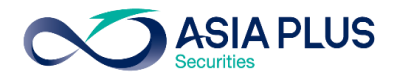

|                                  | Trade Tick         | et                | ×                          |   |  |  |
|----------------------------------|--------------------|-------------------|----------------------------|---|--|--|
| EQ NVidia Corp.<br>NVDA:xnas USD |                    |                   | ΰQ                         |   |  |  |
| Bid Ask<br>283.64 283.85         | Last traded 283.87 | Net change -20.72 | % change<br>-6.80%         |   |  |  |
| NASDAQ                           |                    |                   | <ul> <li>Closed</li> </ul> |   |  |  |
| Account                          | <                  |                   | >                          |   |  |  |
| Туре                             | <                  | Stop Lim          | it >                       |   |  |  |
| Buy/Sell                         | <                  | Sell              | >                          |   |  |  |
| Shares 📰                         | -                  | 4                 | +                          | 1 |  |  |
| Price                            | -                  | 282.93            | +                          | 2 |  |  |
| Stop Limit Price                 | -                  | 282.88            | +                          |   |  |  |
| Duration                         | <                  | G.T.C.            | >                          |   |  |  |
| Add Take profit / Stop loss      |                    |                   |                            |   |  |  |
| Place order                      |                    |                   |                            |   |  |  |
| Show Details                     |                    |                   |                            |   |  |  |

### SELL

### For example

Setting Conditions as on the left side

-Condition met if price drops below 1 but not reach 2, the system will match the Best Available Price

-In Case, price drops below 2, the system will create an order at 2 and only

match if the price rise back to 2.

\*\*In the case that price continuously decline, the order will not match until rises back to 2 again

Price 282.93 \*willing to sell at this price Price 282.88 2

\*Displayed Price lagged by 15 mins BUT the system will match the order according to real time price

# **Order Type – Trailing Stop**

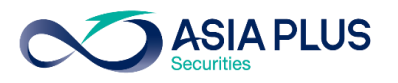

|                                    | Trade Ticket                       | $\times$                             |                                    | Trade Ticket                         | $\times$                          |
|------------------------------------|------------------------------------|--------------------------------------|------------------------------------|--------------------------------------|-----------------------------------|
| EQ NVidia Corp.<br>NVDA:xnas USD   |                                    | i Q                                  | EQ NVidia Corp.<br>NVDA:xnas USD   |                                      | ίQ                                |
| Bid Ask<br>277.97 278.08<br>NASDAQ | Last traded Net cha<br>278.01 -5.8 | nge % change<br>6 -2.06%<br>• Closed | Bid Ask<br>277.97 278.08<br>NASDAQ | Last traded Net chan<br>278.01 -5.86 | ge % change<br>-2.06%<br>• Closed |
| Account                            | <                                  | >                                    | Account                            | <                                    | >                                 |
| Туре                               | < Traili                           | ng Stop >                            | Туре                               | < Trailin                            | g Stop 💙                          |
| Buy/Sell                           | < E                                | Buy >                                | Buy/Sell                           | < se                                 | ell >                             |
| Shares 📰                           | -                                  | 4 +                                  | Shares 📻                           |                                      | 4 +                               |
| Price                              | - 27                               | 78.78 +                              | Price                              | - 277                                | .28 1                             |
| Trailing Step                      | — c                                | ).05 +                               | Trailing Step                      | — 0.                                 | 05 2                              |
| Duration                           | < G.                               | .T.C. >                              | Duration                           | < G.T                                | .c. >                             |
|                                    | Place order                        |                                      |                                    | Place order                          |                                   |
|                                    | Show Details                       |                                      |                                    | Show Details                         |                                   |

### BUY

Trailing Stop: similar to Buy Stop order

1.Match if price hikes reach specified price

2. But there's additional condition that if price drop reach **Trailing Step 2**, Buy price will be adjust downward equivalates to Trailing Step

### SELL

Trailing Sop: similar to Sell Stop order

1.Match if price drops to specified price 1

2. But there's additional condition that if price hikes reach Trailing Step 2, Sell price will be adjust upward equivalates to Trailing Step

INVESTMENT

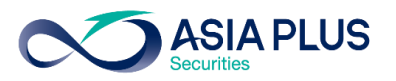

# Order Type – One Cancel the Other (OCO)

|               |                             | Trade Tick         | et                  | ×                          |                   |              |
|---------------|-----------------------------|--------------------|---------------------|----------------------------|-------------------|--------------|
| EQ NVIdi      | <b>a Corp.</b><br>:xnas USD |                    |                     | (i) <b>Q</b>               | EQ NVIdi<br>NVDA: | a Co<br>xnas |
| Bid<br>277.97 | Ask<br>278.08               | Last traded 278.01 | Net change<br>-5.86 | % change<br>-2.06%         | Bid<br>277.97     | A:<br>278    |
| NASDAQ        |                             |                    |                     | <ul> <li>Closed</li> </ul> | NASDAQ            |              |
| Account       |                             | <                  |                     | >                          | Account           |              |
| Туре          |                             | <                  | 000                 | >                          | Туре              |              |
| Buy/Sell      |                             | <                  | Buy                 | >                          | Buy/Sell          |              |
| Shares        |                             | -                  | 4                   | +                          | Shares            |              |
| Duration      |                             | <                  | G.T.C.              | >                          | Duration          |              |
| Limit         |                             | -                  | 277.38              | 1+                         | Limit             |              |
| Stop          |                             | -                  | 278.78              | 2 +                        | Stop              |              |
|               |                             | Place orde         | er                  |                            |                   |              |
|               |                             | Show Detail        | s                   |                            |                   |              |
|               |                             |                    |                     |                            |                   |              |
| $\frown$      |                             |                    |                     |                            |                   |              |

0 2680 1888

| $\times$            |                                  | Trade Ticke        | et                  | $\times$           |
|---------------------|----------------------------------|--------------------|---------------------|--------------------|
| Q                   | EQ NVidia Corp.<br>NVDA:xnas USI | )                  |                     | (i) <b>Q</b>       |
| ange<br>6%<br>losed | Bid Ask<br>277.97 278.08         | Last traded 278.01 | Net change<br>-5.86 | % change<br>-2.06% |
| >                   | Account                          | <                  |                     | >                  |
| >                   | Туре                             | <                  | 000                 | >                  |
| >                   | Buy/Sell                         | <                  | Sell                | >                  |
| +                   | Shares                           | —                  | 4                   | +                  |
| >                   | Duration                         | <                  | G.T.C.              | >                  |
| +                   | Limit                            | —                  | 278.66              | 1+                 |
| +                   | Stop                             | —                  | 277.28              | 2 +                |
|                     |                                  | Place orde         | ə <b>r</b>          |                    |
|                     |                                  | Show Detail        | s                   |                    |
|                     |                                  |                    |                     |                    |

global@asiaplus.co.th asiaplus.co.th

### BUY

- **OCO:** Place 2 types of BUY orders simultaneously
- 1.Buy Limit 1
- 2.Buy Stop 2
- \*Whichever order matches first, the system will automatically cancel another

### SELL

1.Sell Limit 1

2.Sell Stop 2

automatically cancel another

**OCO:** Place 2 types of SELL orders simultaneously

\*Whichever order matches first, the system will

# **Order Duration**

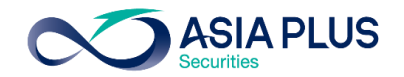

| Trade Ticket                |                      |                    | $\times$            |                            |  |  |
|-----------------------------|----------------------|--------------------|---------------------|----------------------------|--|--|
| EQ NVIdi                    | a Corp.<br>:xnas USD |                    |                     | i Q                        |  |  |
| Bid<br>277.97               | Ask<br>278.08        | Last traded 278.01 | Net change<br>-5.86 | % change<br>-2.06%         |  |  |
| NASDAQ                      |                      |                    |                     | <ul> <li>Closed</li> </ul> |  |  |
| Account                     |                      | <                  |                     | >                          |  |  |
| Туре                        |                      | <                  |                     | >                          |  |  |
| Buy/Sell                    |                      | <                  | Buy                 | >                          |  |  |
| Shares                      |                      | -                  | 4                   | +                          |  |  |
| Price                       |                      | -                  | 277.38              | +                          |  |  |
| Duration                    |                      | <                  | G.T.C.              | >                          |  |  |
| Add Take profit / Stop loss |                      |                    |                     |                            |  |  |
| Place order                 |                      |                    |                     |                            |  |  |
| Show Details                |                      |                    |                     |                            |  |  |

|                                  | Trade Ticket  |                    |                     | ×                  |  |  |  |
|----------------------------------|---------------|--------------------|---------------------|--------------------|--|--|--|
| EQ NVidia Corp.<br>NVDA:xnas USD |               |                    |                     | (i) <b>Q</b>       |  |  |  |
| Bid<br>277.97                    | Ask<br>278.08 | Last traded 278.01 | Net change<br>-5.86 | % change<br>-2.06% |  |  |  |
| NASDAQ                           |               |                    |                     | Closed             |  |  |  |
| Account                          |               | <                  |                     | >                  |  |  |  |
| Туре                             |               | <                  |                     | >                  |  |  |  |
| Buy/Sell                         |               | <                  | Buy                 | >                  |  |  |  |
|                                  |               | Duration           |                     | ×                  |  |  |  |
| G.T.C.                           |               |                    |                     |                    |  |  |  |
| Day Order                        |               |                    |                     |                    |  |  |  |
| One Week                         | (             |                    |                     |                    |  |  |  |
| One Mont                         | h             |                    |                     |                    |  |  |  |
| End Of Week                      |               |                    |                     |                    |  |  |  |
| End Of Month                     |               |                    |                     |                    |  |  |  |
| End Of Year                      |               |                    |                     |                    |  |  |  |
| Select Date                      |               |                    |                     |                    |  |  |  |

### **Order Duration**

GTC –in effect until executed or cancelled Day Order – expires at the end of the trading day if it is not completed One Week – in effect for 1 week One Month – in effect for 1 month End of week – expires at the end of the week End of month – expires at the end of the month End of year – expires at the end of the year Select Date –customize duration

### \*For China A-Share stocks GTC order is NOT applicable
### **Order Duration**

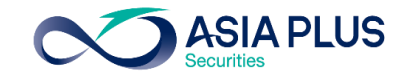

|                          |                        | Trade Ticke        | et                  | $\times$           |                               |              |                      |                        | Trade Ticl            | ket            |              |                |         |
|--------------------------|------------------------|--------------------|---------------------|--------------------|-------------------------------|--------------|----------------------|------------------------|-----------------------|----------------|--------------|----------------|---------|
| EQ NVidia C<br>NVDA:xnas | o <b>rp.</b><br>Is USD |                    |                     | ΰQ                 |                               | EQ N         | Vidia Co<br>VDA:xnas | orp.<br>s USD          |                       |                |              | (j)            | (       |
| Bid /                    | Ask<br>78.08           | Last traded 278.01 | Net change<br>-5.86 | % change<br>-2.06% |                               | Bid<br>277.9 | ہ<br>97 27           | <sup>\sk</sup><br>8.08 | Last traded<br>278.01 | Net ch<br>-5.8 | ange 9<br>36 | % cha<br>-2.00 | an<br>6 |
| Account                  |                        | <                  |                     | >                  |                               | Acco         | unt                  |                        | <                     |                |              | • Cl           | 0:      |
| Туре                     |                        | <                  |                     | >                  |                               |              |                      | 21                     | Duration              | 2021           |              |                |         |
| Buy/Sell                 |                        | <                  | Buy                 | >                  |                               | <            |                      | [                      | December 2            | 021            |              |                | >       |
|                          |                        | Duration           |                     | ×                  |                               | Sun          | Mon                  | Tue                    | Wed                   | Thu            | Fri          | 5              | Sa      |
| G.T.C.                   |                        |                    |                     |                    |                               | 28           | 29                   | 30                     | 1                     | 2              | 3            |                | 4       |
| Day Order<br>One Week    |                        |                    |                     |                    |                               | 5            | 6                    | 7                      | 8                     | 9              | 10           |                | 11      |
| One Month                |                        |                    |                     |                    |                               | 12           | 13                   | 14                     | 15                    | 16             | 17           |                | 18      |
| End Of Week              |                        |                    |                     |                    | Customize duration as follows | 10           | 20                   | -01                    | 22                    | 22             | 24           |                | 25      |
| End Of Month             | n                      |                    |                     |                    |                               | 19           | 20                   | 21                     | 22                    | 23             | 24           | 4              | 20      |
| End Of Year              |                        |                    |                     |                    |                               | 26           | 27                   | 28                     | 29                    | 30             | 31           |                | 1       |
| Select Date              |                        |                    |                     |                    |                               | 2            | 3                    | 4                      | 5                     | 6              | 7            |                | 8       |

### **Place Order**

Account ID

Buy/Sell

Shares

Price

Duration Cost

Nominal value

Order type

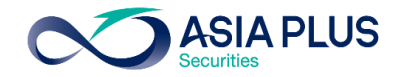

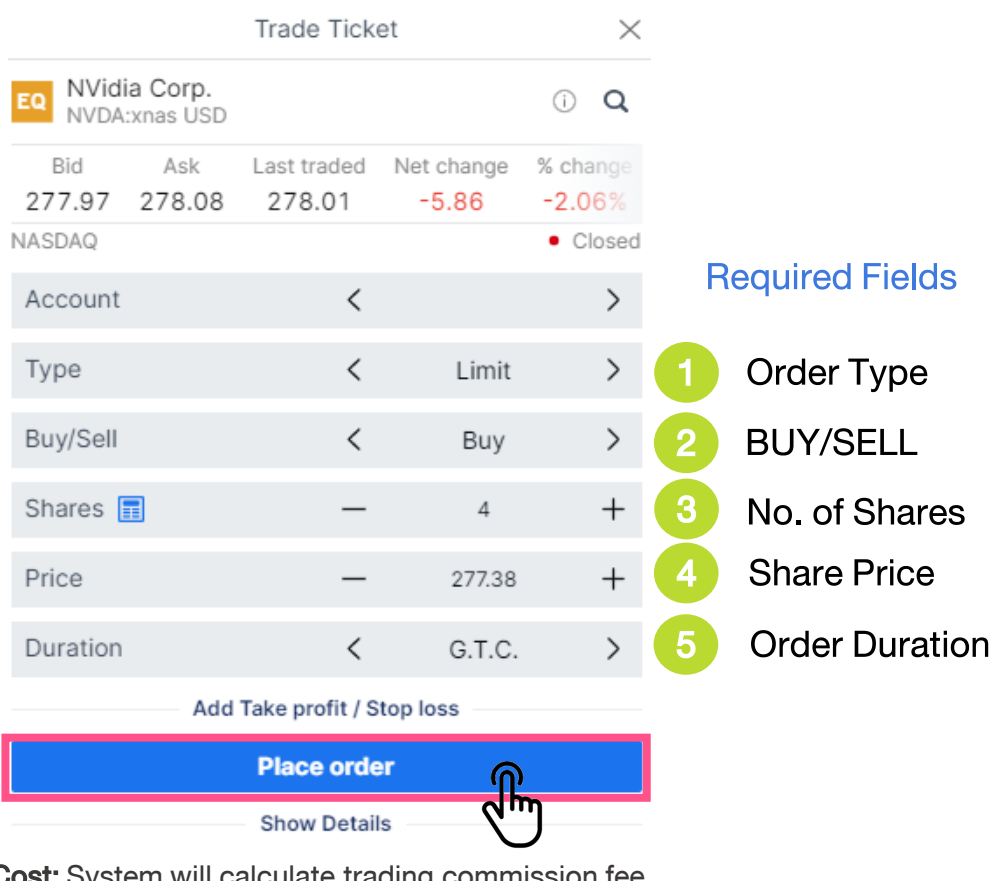

#### Confirm order NVidia Corp. NVDA:xnas USD USD Buy 4 Limit 277.38

G.T.C.

4.27 USD

1,109.52 USD

Information that should be revised before place order

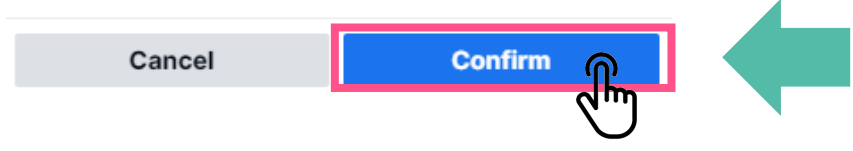

After "Place Order" system will displays order details, therefore if correct select "Confirm" then the system will proceed to place an order

Cost: System will calculate trading commission fee Nominal Value: Trading value equals to number of shares x stock price Cash Available: Remaining cash available for trading

\*Displayed Price lagged by 15 mins

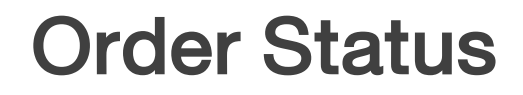

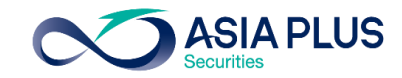

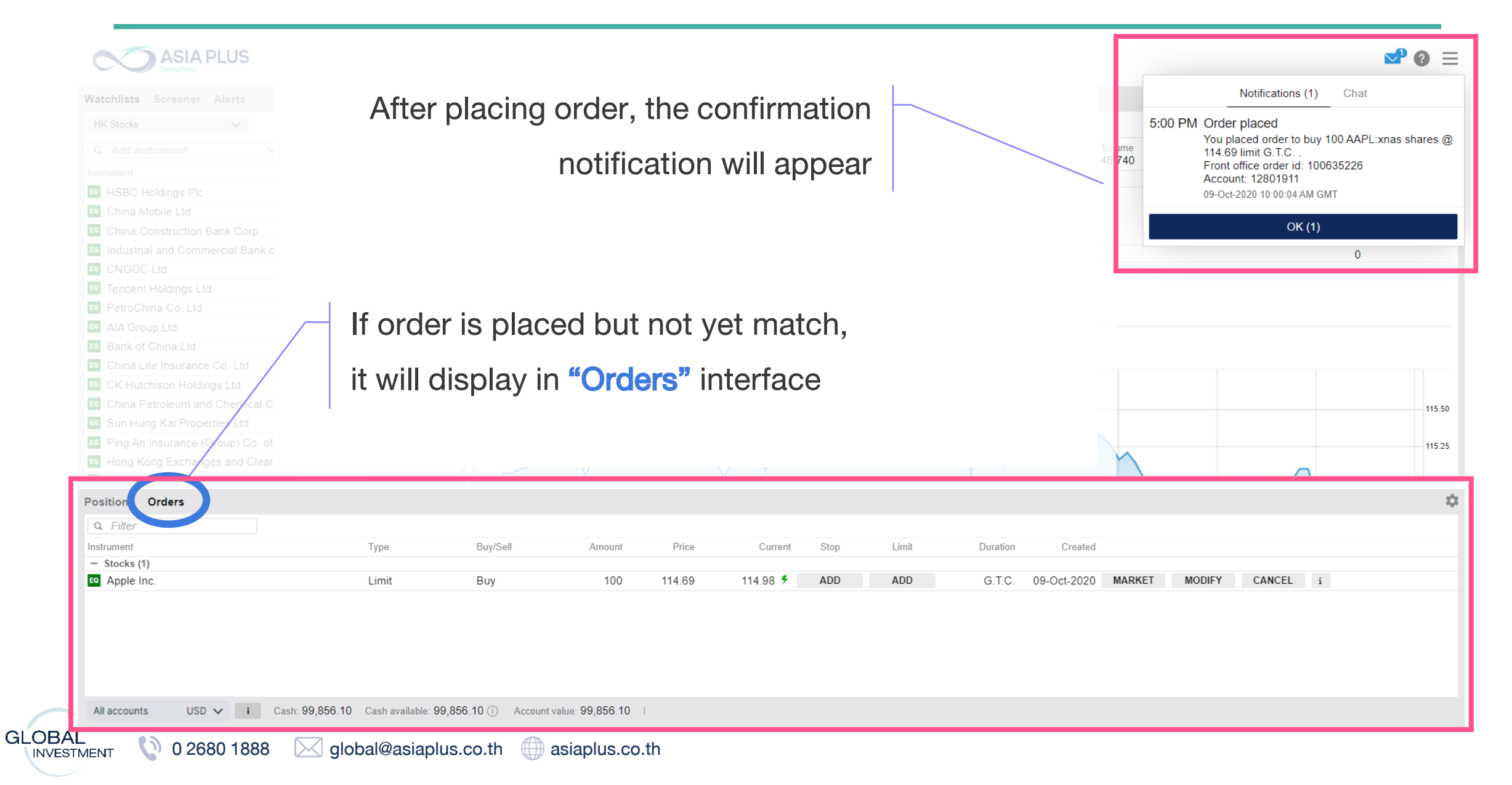

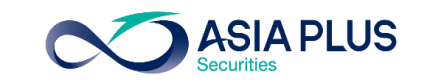

### **Order Status**

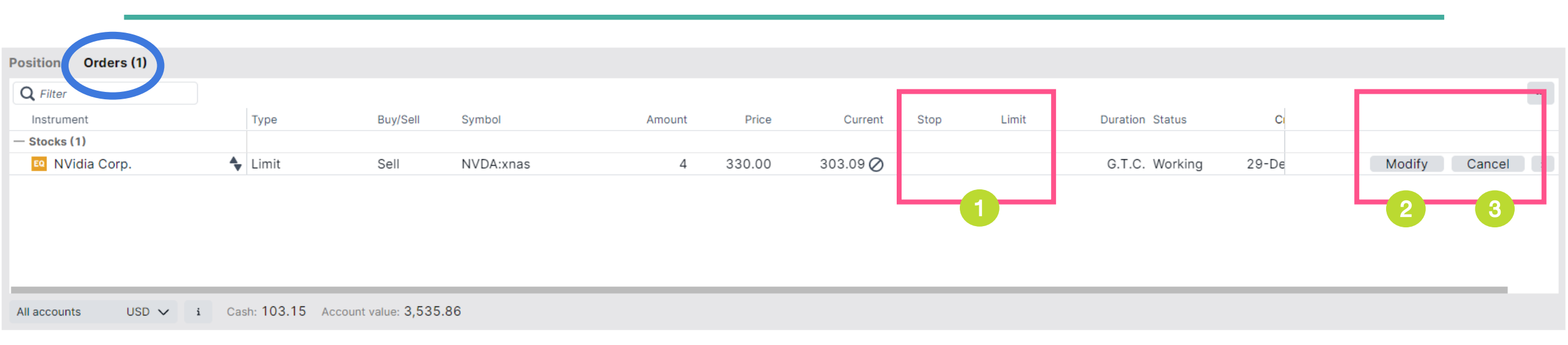

#### Make adjustment to current order

- 1 Stop & Limit > set stop price and limit price
- 2 Modify > adjust current order conditions ex. price, no. of shares and order duration etc.
- 3 **Cancel** >cancel current order

### **View Current Portfolio**

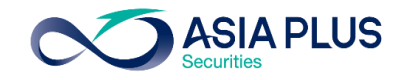

| Positions Orders |        |      |        |           |            |          |         |        |       |   |
|------------------|--------|------|--------|-----------|------------|----------|---------|--------|-------|---|
| Q Filter         | 1      | 2    |        | 3         | 4          | 5        |         |        |       |   |
| Instrument 🔺     | Status | L/S  | Amount | Pos. Open | Cost Price | Close    | % Price |        |       |   |
| - Stocks (2)     |        |      |        |           |            |          |         |        |       |   |
| NVidia Corp.     | Open   | Long | 4      | 309.70    | 310.77     | 278.01 🖉 | -10.23% | -135 L | Close | i |

If trading order Match,

Order will appear on "Position" page

#### Information displays on Position page

- **Status** > Open represents the stock is currently holds in portfolio
- 2 L/S > Abbreviate from Long/Short if buy will appear as Long and if sell will appear as Short
- 3 **Pos. Open** > Entered trade
- 4 Cost Price > Total Cost including commission fee
  - **Close** > Current stock price

### **View Current Portfolio**

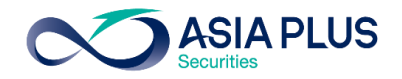

| Positions Orders |         |          |      |       |        |           |                    |       |   |
|------------------|---------|----------|------|-------|--------|-----------|--------------------|-------|---|
| Q Filter         | 6       | 7        |      |       |        |           | 8                  |       |   |
| Instrument 🔺     | % Price | P/L      | Stop | Limit | % Day  | P/L (USD) | Market Value (USD) |       |   |
| — Stocks (2)     |         |          |      |       |        | -915      | 3,399              |       |   |
| வ NVidia Corp.   | -10.23% | -135 USD | Add  | Add   | -2.06% | -135      | 1,112              | Close | i |
|                  |         |          |      |       |        |           |                    |       |   |

If trading order Match,

Order will appear on **"Position"** page

#### Information displays on Position page

- % Price > percentage profit/loss based on market price
- **P/L** > abbreviate from Profit/Loss based on stock market price

\*Approximated Profit/Loss included commission fee

- Market Value > current market value of stock
- Close > close position or sell

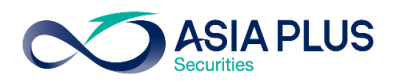

### **View Current Portfolio – EU stocks**

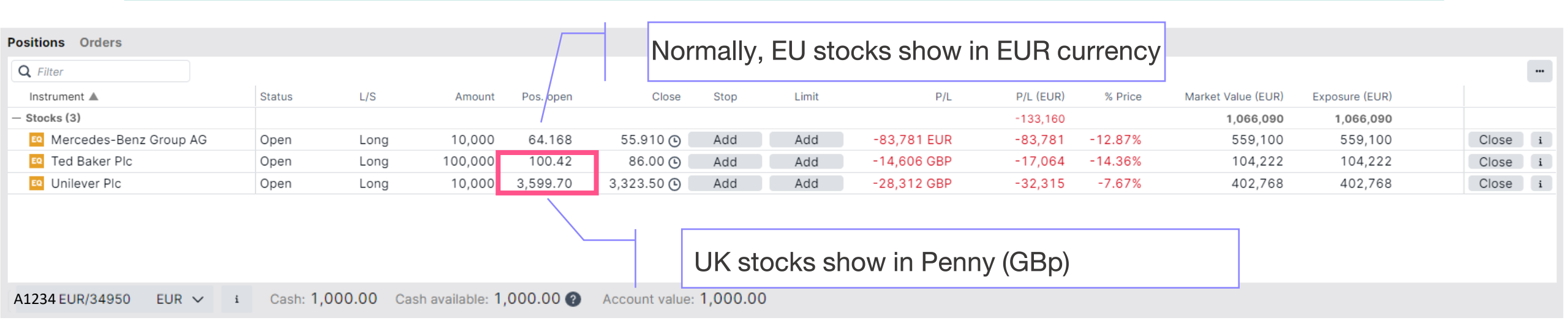

#### How view where each stock listed?

#### Place cursor at the selected stock

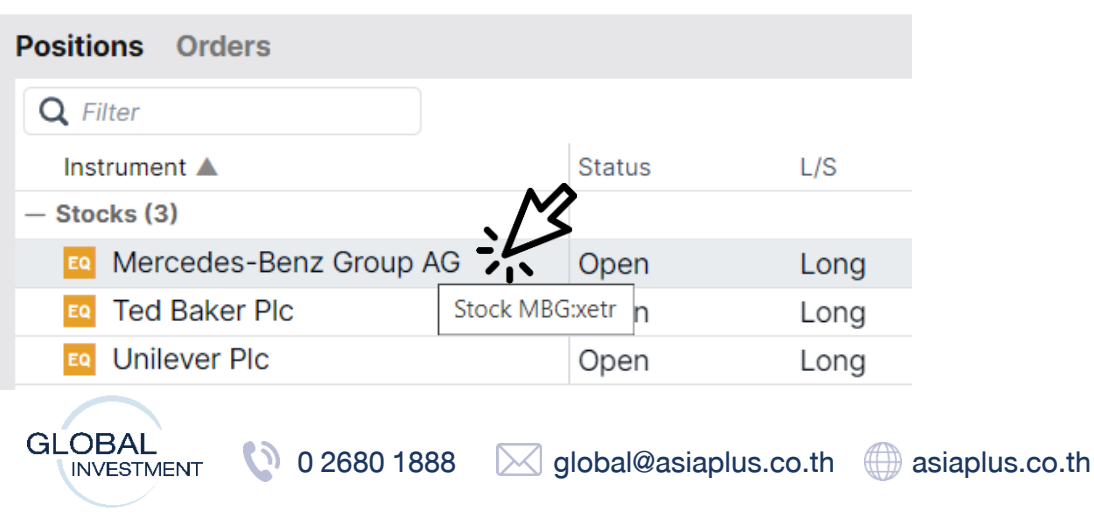

| Positions Orders  |             |
|-------------------|-------------|
| <b>Q</b> Filter   |             |
| Instrument 🔺      |             |
| — Stocks (3)      |             |
| Mercedes-Benz Gro | oup AG      |
| Ted Baker Plc     | 2           |
| 🔟 Unilever Plc    |             |
| Stoc              | k ULVR:xlon |

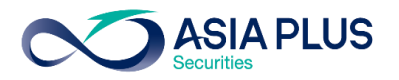

### **Eligible European Stock Market**

|             | Country           | Exchange                                | Exchange Code |
|-------------|-------------------|-----------------------------------------|---------------|
|             | U.K.              | London Stock Exchange                   | xlon          |
|             | France            | Euronext Growth Paris                   | xpar          |
|             | Germany           | Deutsche Börse (Indices & ETFs)         | xetr          |
|             | Netherlands       | Euronext Amsterdam                      | xams          |
|             | Spain             | BME Spanish Exchanges                   | xmce          |
|             | Italy             | AIM Borsa Italiana/Milan Stock Exchange | xmil          |
|             | Denmark           | NASDAQ OMX Copenhagen                   | xcse          |
|             | Sweden            | NASDAQ OMX Stockholm                    | xome          |
|             | Norway            | Oslo Børs/Oslo Stock Exchange           | xosl          |
|             | Ireland           | Euronext Dublin                         | xdub          |
| 0 2680 1888 | global@asiaplus.c | o.th () asiaplus.co.th                  |               |

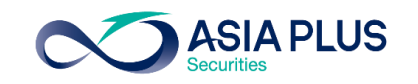

### Sell order

#### First Way: In "Positions" interface, select close

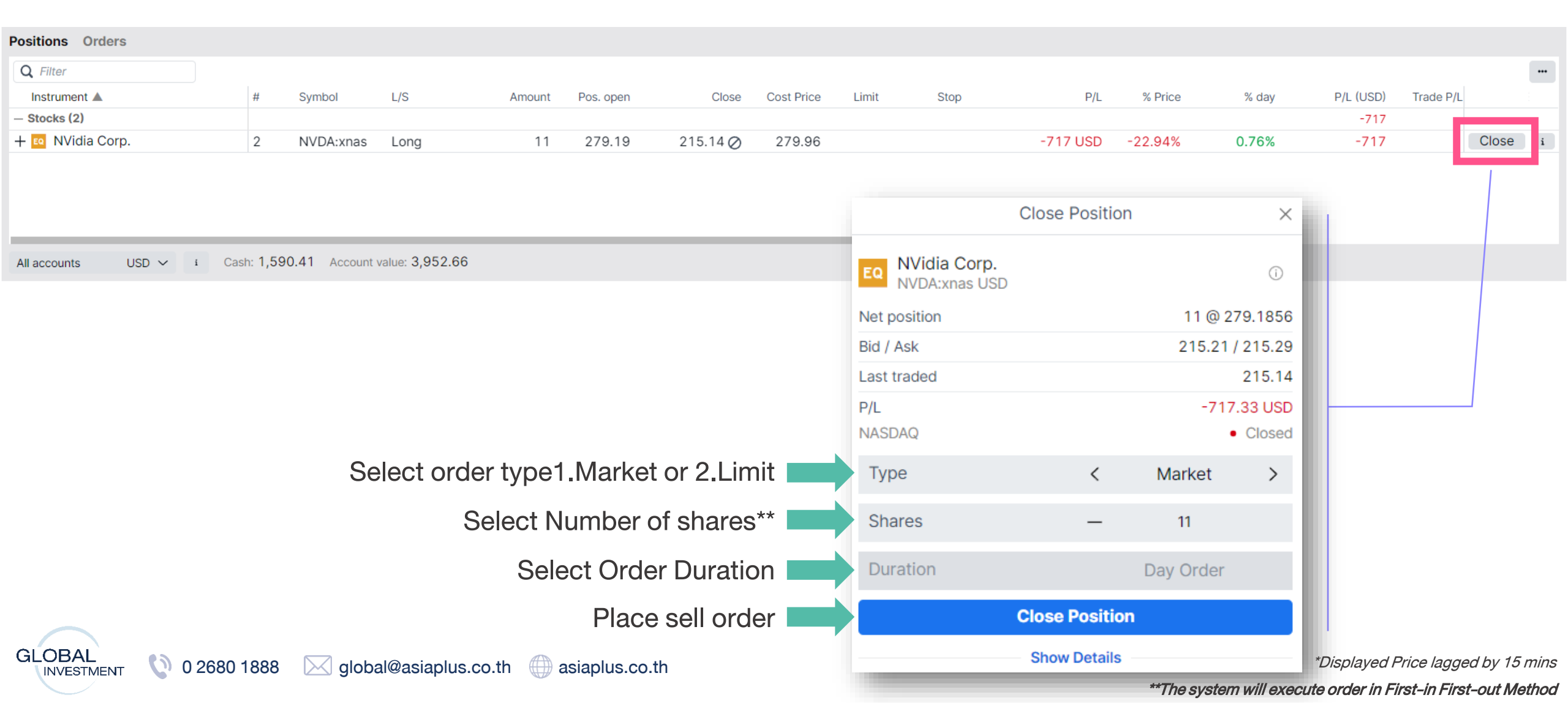

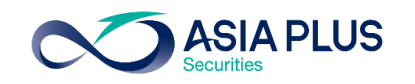

### Sell order

#### First Way: In "Positions" interface, select close

| Positions Orders |                 |                                                 |                             |                                      |                                 |                         |            |         |            |         |         |          |       |           |           |         |  |
|------------------|-----------------|-------------------------------------------------|-----------------------------|--------------------------------------|---------------------------------|-------------------------|------------|---------|------------|---------|---------|----------|-------|-----------|-----------|---------|--|
| <b>Q</b> Filter  |                 |                                                 |                             |                                      |                                 |                         |            |         |            |         |         |          |       |           |           |         |  |
| Instrument       |                 | # Symbol                                        | L/S                         | Amount                               | Pos. open                       | Close                   | Cost Price | Limit   | Stop       |         | P/L     | % Price  | % day | P/L (USD) | Trade P/L |         |  |
| - Stocks (2)     |                 |                                                 |                             |                                      |                                 |                         |            |         |            |         |         |          |       |           |           |         |  |
| — 🛯 NVidia Corp. |                 | 2 NVDA:xnas                                     | Long                        | 11                                   | 279.19                          | 215.14 🖉                |            |         |            |         |         |          |       |           |           | i       |  |
| NVidia Corp.     |                 | NVDA:xnas                                       | Long                        | 7                                    | 261.75                          | 215.14 Ø                |            | Add     | Add        |         |         |          |       |           |           | Close i |  |
| NVidia Corp.     |                 | NVDA:xnas                                       | Long                        | 4                                    | 309.70                          | 215.14 Ø                |            | Add     | Add        |         |         |          |       |           |           | Close i |  |
|                  |                 |                                                 |                             |                                      |                                 |                         |            |         |            |         |         |          |       |           |           |         |  |
|                  | In<br>Se<br>Tra | case, boug<br>lect <b>+</b> to vi<br>ansactions | ght the<br>ew eac<br>show i | stock sev<br>ch transac<br>n descenc | eral tim<br>tions a<br>ling orc | nes<br>nd can sp<br>der | pecifica   | ally se | elect whi  | ch tra  | ansact  | ion to   | close |           |           |         |  |
| Disclaimer:      |                 |                                                 |                             |                                      |                                 |                         |            |         |            |         |         |          |       |           |           |         |  |
| -If select cl    | ose oi          | n total posi                                    | tion, th                    | e system                             | will exe                        | ecute ord               | er base    | ed on   | First In I | First ( | Out (Fl | FO) me   | ethod |           |           |         |  |
| -If select +     | to vie          | w additiona                                     | al trans                    | actions. th                          | ne user                         | can spec                | cifically  | v seled | ct which   | trans   | sactior | n to clo | se    |           |           |         |  |

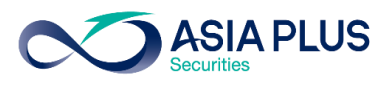

Sell order

#### First Way: In "Positions" interface, select close

| Positions Orders                 |         |               |                  |              |              |         |            |       |      |          |         |        |           |
|----------------------------------|---------|---------------|------------------|--------------|--------------|---------|------------|-------|------|----------|---------|--------|-----------|
| Q                                |         |               | 1                |              |              |         |            |       |      |          |         |        |           |
| Instrument 🛦                     | #       | Symbol        | L/S              | Amount       | Pos. Open    | Close   | Cost Price | Limit | Stop | P/L      | % Price | % Day  | P/L (USD) |
| — ETFs (2)                       |         |               |                  |              |              |         |            |       |      |          |         |        |           |
| — 🏧 KraneShares Electric Vehicle | 2       | KARS:arcx     | Square           |              |              |         |            |       |      | 6 USD    |         | -4.11% | 6         |
| KraneShares Electric Vehicle     |         | KARS:arcx     | Short            | 700          | 47.36        | 47.42 Ø | 47.35      |       |      | -143 USD | -0.12%  | -4.11% | -143      |
| KraneShares Electric Vehicle     |         | KARS:arcx     | Long             | 700          | 41.19        | 47.42 Ø | 41.20      |       |      | 52 USD   | 15.14%  | -4.11% | 52        |
|                                  |         |               |                  |              |              |         |            |       |      |          |         |        |           |
|                                  |         |               |                  |              |              |         |            |       |      |          |         |        |           |
|                                  |         |               |                  |              |              |         |            |       |      |          |         |        |           |
|                                  |         |               |                  |              |              |         |            |       |      |          |         |        |           |
|                                  |         |               |                  |              |              |         |            |       |      |          |         |        |           |
|                                  |         |               | 2                |              |              |         |            |       |      |          |         |        |           |
| All accounts USD V I Ca          | ash: 10 | 3.15 Cash ava | ilable: 103.15 💡 | Account valu | ie: 3,535.86 |         |            |       |      |          |         |        |           |
|                                  |         |               |                  |              |              |         |            |       |      |          |         |        |           |

#### Information displays on Position page

1 After selling the stock, status will adjust to Short and will then adjust to Square after position closed (View executed sell price in "Pos.Open")

2 After selling order completed, Cash Available will increase therefore able to continue trading !

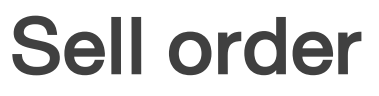

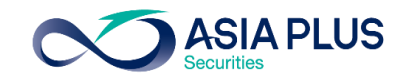

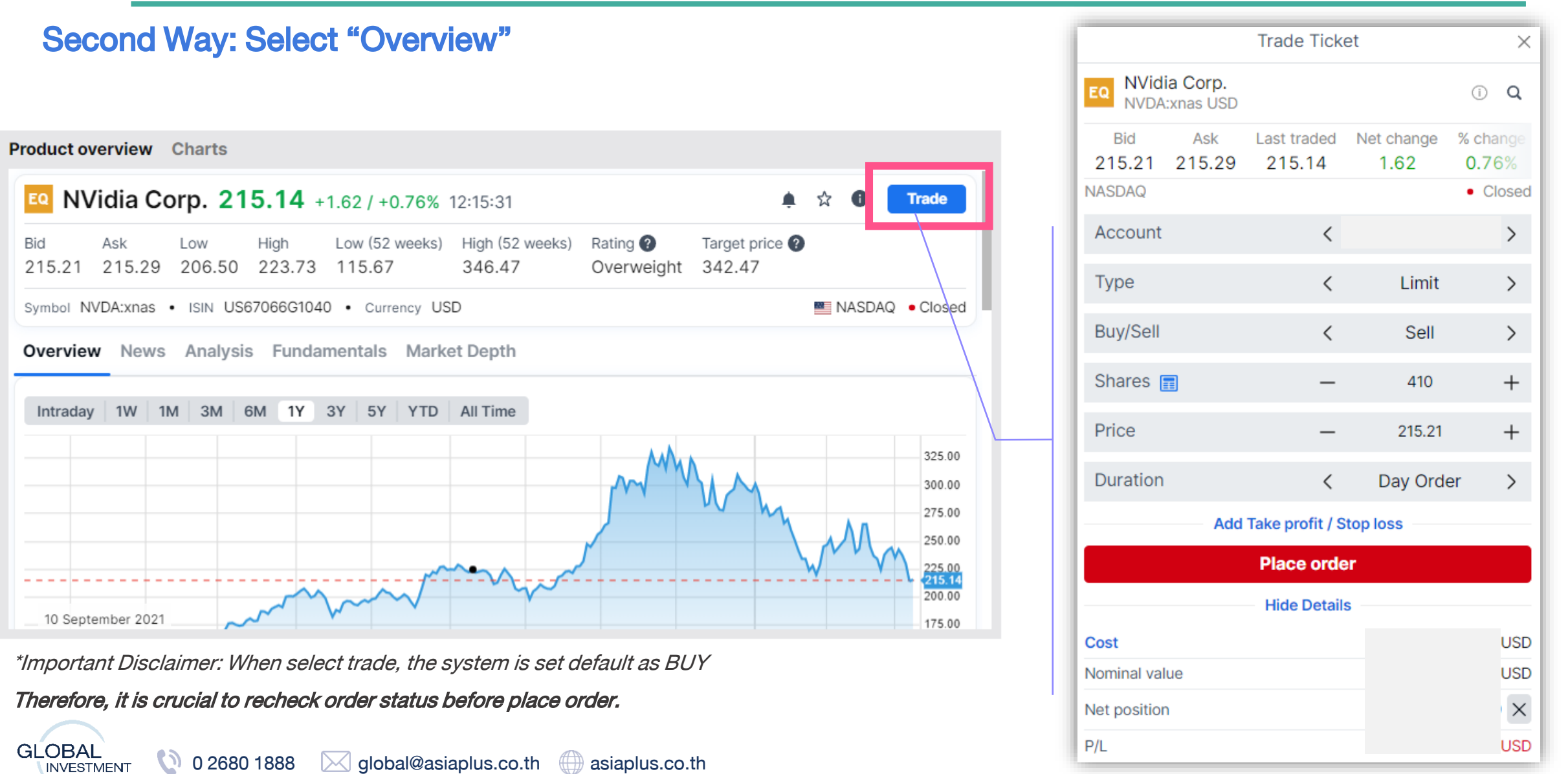

## Update business related and stock markets insight

|                                                       |                                                                                                    | RCH ACCOUNT Q Instrument search 💟 🍎 🕐 🗄                                                                                      |
|-------------------------------------------------------|----------------------------------------------------------------------------------------------------|----------------------------------------------------------------------------------------------------|
| News Calendar                                         |                                                                                                    |                                                                                                    |
| Y 20-Dec-2021 Q Search                                |                                                                                                    | 20-Dec-2021 2:02 PM 💯 NewsEdge Equities                                                                                      |
| International 7-Day News Agenda for MONDAY, DEC       | 2:02 PM   🙉                                                                                                    |                                                                                                    |
| GNW-N<br>DGAP-<br>Select "Research"                   | 2:00 PM  <br>2:00 PM  <br>1:47 PM  <br>2:00 PM  <br>2:00 PM | International 7-Day News Agenda for<br>MONDAY, DECEMBER 20                                                                   |
| Presen To view stock markets insigh                   | 1:30 PM   @<br>1:30 PM   @<br>1:30 PM   @                                                                                                    | AFP International 7-Day News Agenda<br>Please note that all times are in GMT. Major events are listed under<br>'Highlights'. |
| Sensorion appoints pharmaceutical industry veteran    | 1:30 PM   🖉                                                                                                    | For full details of our coverage of top stories, please see our regularly                                                    |
| GNW-News: BGHL (GBP): NAV(s)                          | 1:30 PM   💯                                                                                                    | updated News Advisory.                                                                                                    |
| Helmerich & Payne, ADNOC Drilling Finalize Rig Enabl  | 1:30 PM   💯                                                                                                    | View events updated in real time on AFP Agenda https://agenda.afp.com                                                        |
| Vifor Pharma Settles Patent Litigations Regarding Inj | 1:20 PM   🔎                                                                                                    | (+) : Event added in the last 24 hours.                                                                                      |
| Tokyo stocks down more than 2% over Omicron fears     | 1:17 PM   💯                                                                                                    | (*) : Event updated in the last 24 hours.                                                                                    |
| ADNOC Drilling and Helmerich & Payne Enter Frame      | 1:01 PM   💯                                                                                                    | MONDAY, DECEMBER 20, 2021                                                                                                    |
| Kyodo News Digest: Dec. 20, 2021 -2-                  | 1:00 PM   🖉                                                                                                    | Highlights                                                                                                    |
| Vifor Pharma and American Regent announce settle      | 1:00 PM   🖉                                                                                                    | 7LIPICH (Switzerland) - Football: FIFA video summit on the calendar and                                                      |
| Versantis Appoints Mark Fitzpatrick, Seasoned Biote   | 1:00 PM   🖉                                                                                                    | the biennial World Cup project                                                                                               |
| Advicenne Announces Positive Opinion From the Fre     | 1:00 PM   🔎                                                                                                    | Asia-Pacific                                                                                                    |
| UPDATE1: Japanese entrepreneur Maezawa safely re      | 12:42 PM   🔎                                                                                                    | NEW DELHI (India) - India-Central Asia Dialogue                                                                              |
| AFP 0500 GMT News Advisory                            | 12:16 PM   💯                                                                                                    | BELUNG (China) - Standing committee of National People's Congress                                                            |

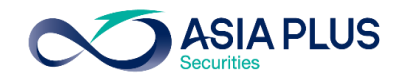

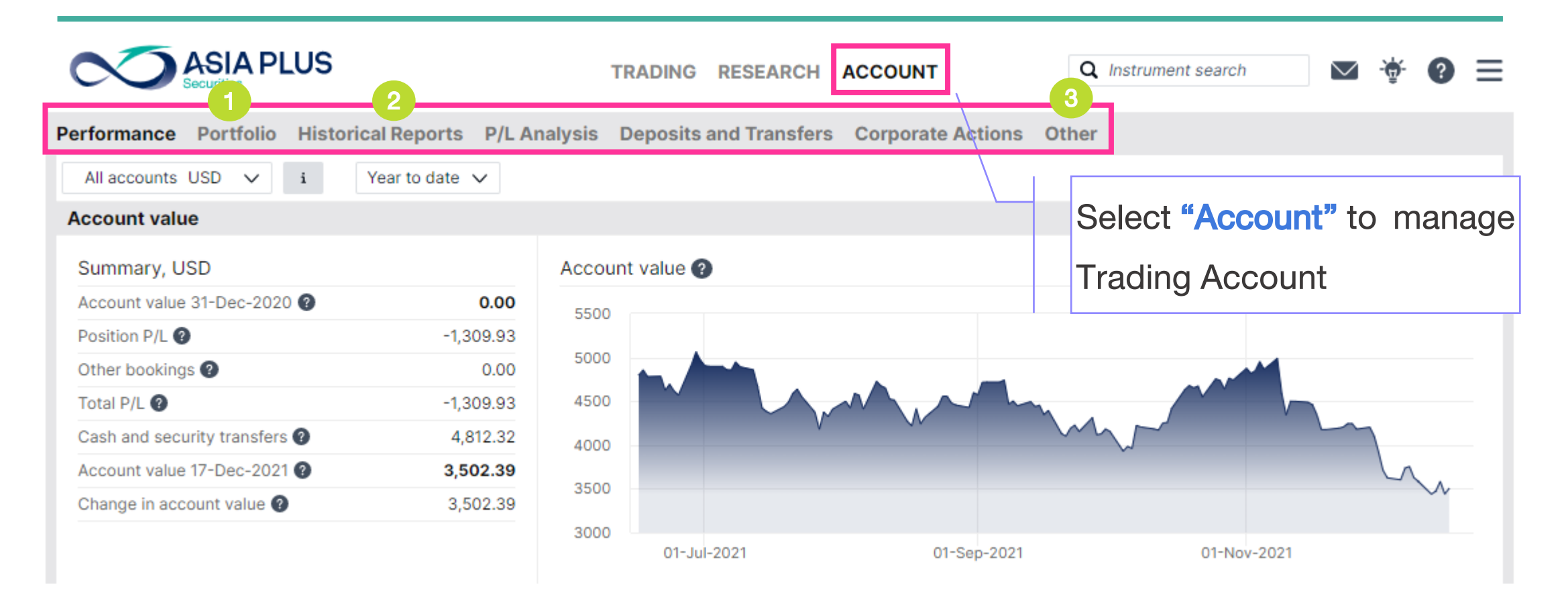

- Portfolio: view portfolio composition and profit/loss history
- Historic Reports: view portfolio history, trading history and dividend received
- Other: Others ex. Real-time Price subscription & Activity log including Corporate Action

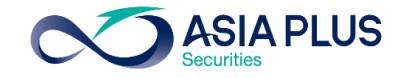

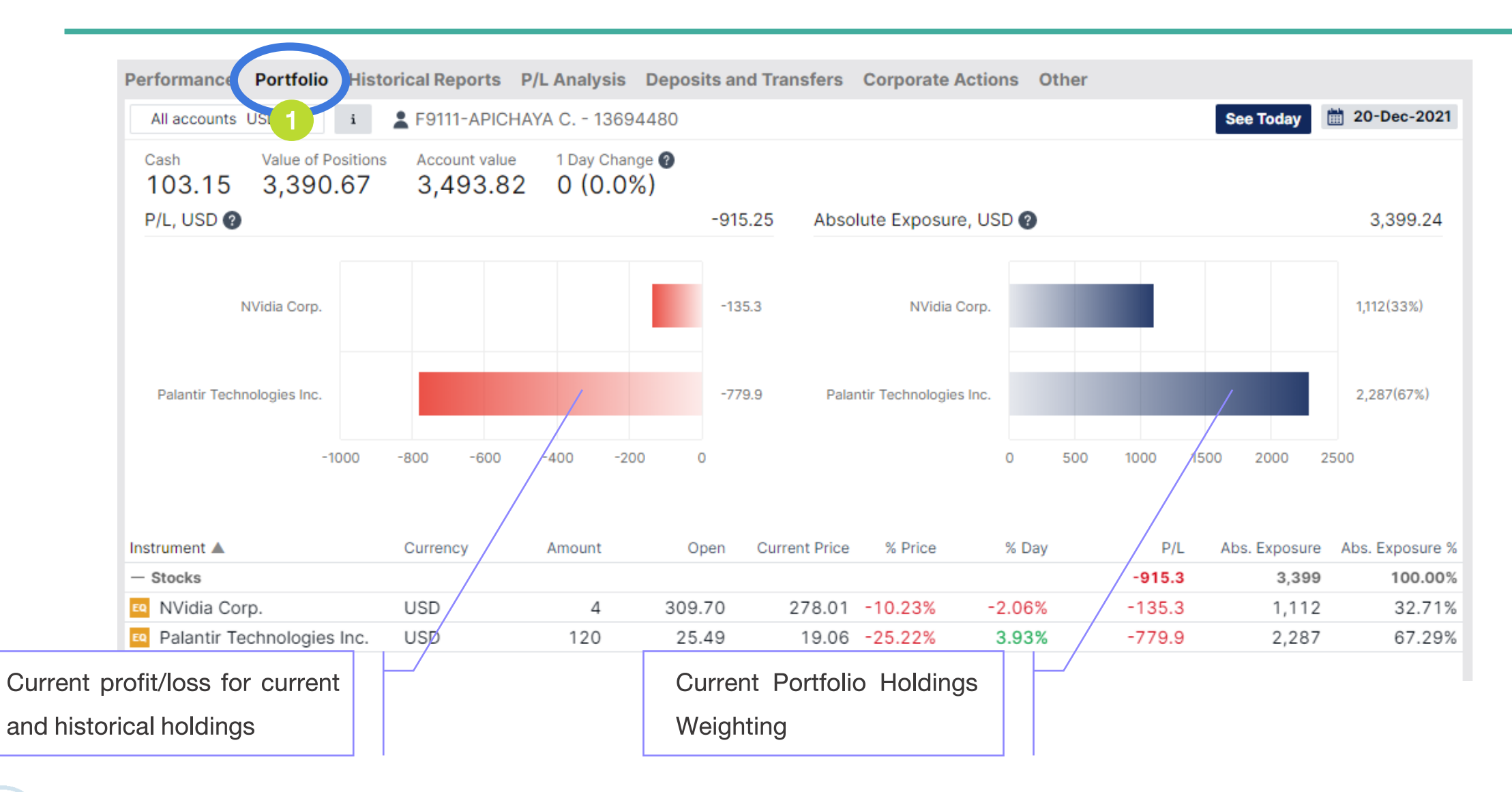

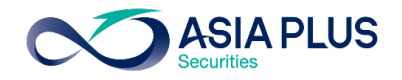

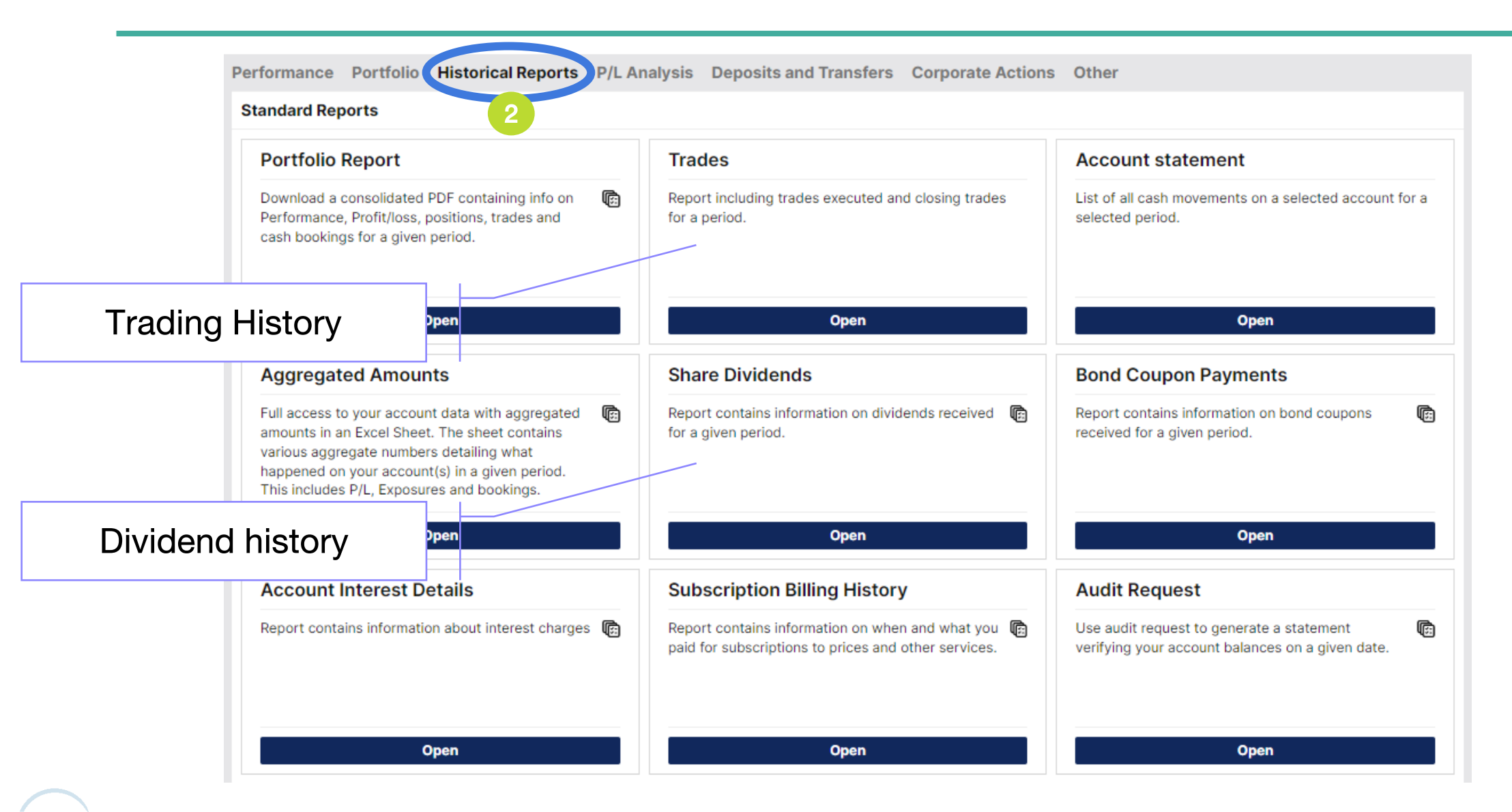

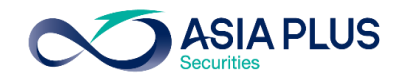

| Performance Portfolio Historical Reports P/L | Analysis Deposits and Transfers Corporate Action                       | Other                 |                           |
|----------------------------------------------|------------------------------------------------------------------------|-----------------------|---------------------------|
| Events                                       | 3                                                                      |                       |                           |
| Y Upcoming Active Past                       |                                                                        |                       | Standing instructions (0) |
| Date 🔺 🔪 Instrument                          | Eligible holding Event                                                 | Type Account          | Status                    |
| 02-Mar-2022 👩 NVidia Corp.                   | 11 Cash Dividend                                                       | Mandatory 34950/F9111 | i                         |
| Upc                                          | Past Corporate A<br>Current Corporate Actio<br>oming Corporate Actions | ns                    |                           |

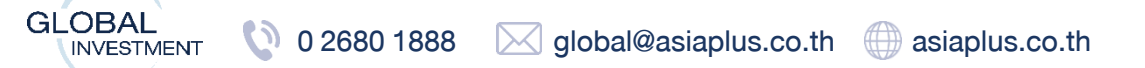

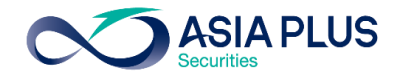

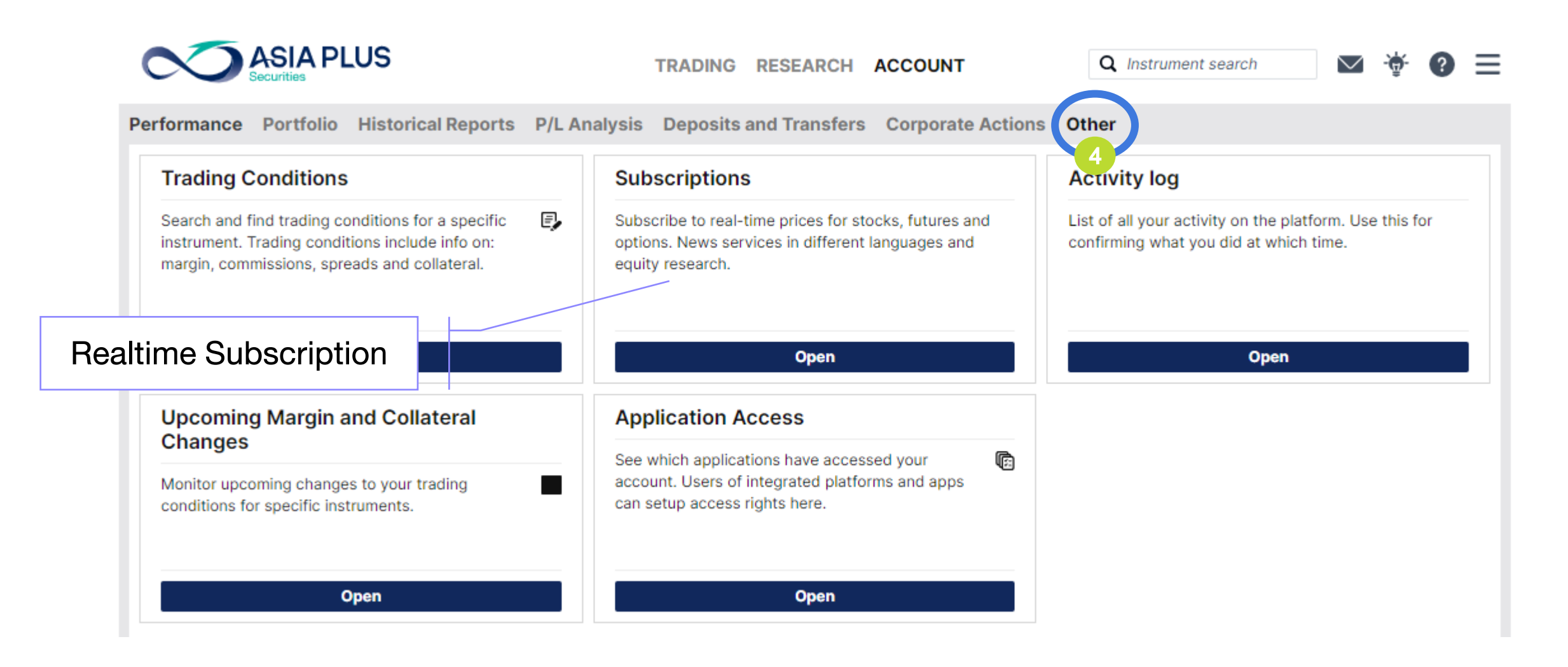

GLOBAL 0 2680 1888 global@asiaplus.co.th asiaplus.co.th

#### ASIA PLUS Securities

### Subscriptions - for Real time quotes

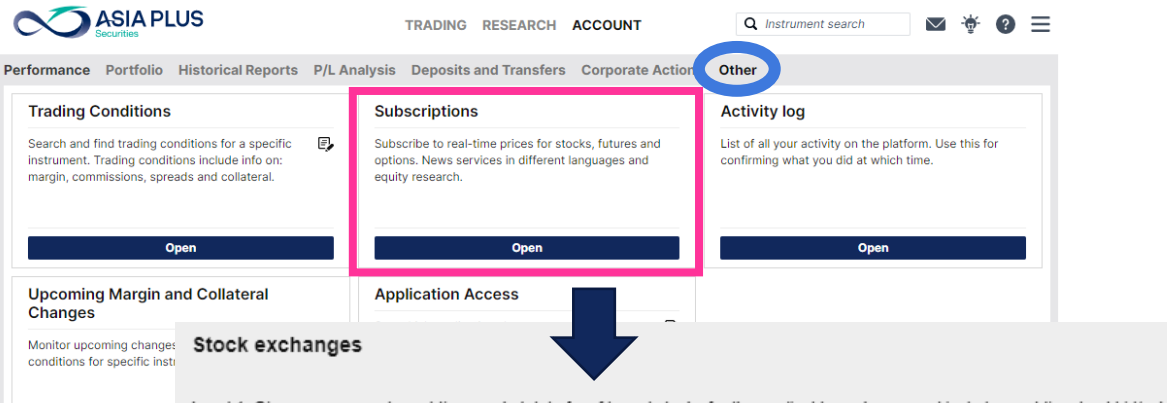

Level 1: Gives you access to real-time market data for cfds and stocks for the applicable exchange and includes real-time best bid/ask, charts and last traded price. Level 2: Gives you access to the same real-time market data as when subscribing to level 1, but includes real-time market depth – 5 best bid/ask in the market (stocks and dma only).

|                                                      | Level   | Private | Professional | Start Date | Expiry Date |           |
|------------------------------------------------------|---------|---------|--------------|------------|-------------|-----------|
| Hann Kann Ohada Fushanna                             | Level 1 | 120 HKD | 120 HKD      |            |             | SUBSCRIBE |
| Hong Kong Stock Exchange                             | Level 2 | 200 HKD | 200 HKD      |            |             | SUBSCRIBE |
| NASDAQ                                               | Level 1 | 1 USD   | 24 USD       |            | l           | SUBSCRIBE |
| New York Stock Exchange                              | Level 1 | 1 USD   | N/A          |            | I           | SUBSCRIBE |
| New York Stock Exchange PROFESSIONAL INVESTORS       | Level 1 | N/A     | 45 USD       |            | I           | SUBSCRIBE |
| NYSE (AMEX and ARCA), Bats                           | Level 1 | 1 USD   | N/A          |            |             | SUBSCRIBE |
| NYSE (AMEX and ARCA), Bats<br>PROFESSIONAL INVESTORS | Level 1 | N/A     | 23 USD       |            |             | SUBSCRIBE |

Neither us, nor any third party provider, accept any responsibility or liability for any direct or indirect losses due to any failure or unavailability of the Subscription Tool or the accuracy or completeness of the Services provided.

Normally, displayed quote on the trading

system is lagged by 15 minutes

In order to view Real time quote, additional

fees will be applied based on following:

| Level 1                  | Level 2              |
|--------------------------|----------------------|
| Single row Bid/Ask quote | 5 Rows Bid/Ask quote |
| Last trad                | led price            |
| Real time pri            | ice on graph         |

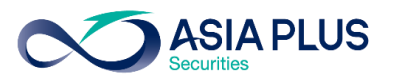

### Subscriptions - for Real time quotes

#### Subscribe to Hong Kong Stock Exchange

Start now Option to start view Realtime quotes now (But the system will fully charge for whole month)
 Start next month (01-Jun-2021)

Select Start next month to view Real time quotes in the following month

| Subscriber                    |                |   |                   |
|-------------------------------|----------------|---|-------------------|
| Subscriber's Full Name:       | Somchai Jaidee |   | 🗘 Full Name       |
| Subscriber's User ID:         | 13694480       |   |                   |
| Subscriber's Street & Number: | 74 Rama VI     |   | 🔶 Street & Number |
| Subscriber's Postal Code:     | 10400          |   | Postal Code       |
| Subscriber's City:            | Bangkok        |   | 🔶 City            |
| Subscriber's Country:         | Thailand       | ~ | Select Thailand   |
|                               |                |   |                   |

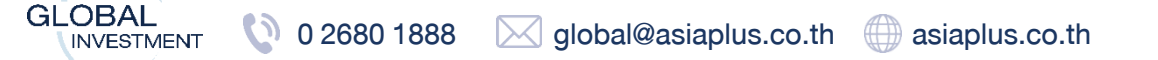

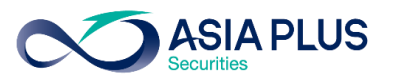

### Activity Log – Historical Trading Activity

|                                  |       |              | Activity Log                                                                              | $\times$ |
|----------------------------------|-------|--------------|-------------------------------------------------------------------------------------------|----------|
| Filters                          |       | Time         | Activity                                                                                  |          |
| 🗣 All accounts                   | USD 🗸 |              | 20-Dec-2021                                                                               |          |
| <b>Q</b> Find text               |       | 12:31:45 PM  | User ID: 13694480                                                                         |          |
| Activity type                    | ^     |              | User F9111 logged into AsiaPlusGo from ip address 119.46.68.229                           |          |
| All types                        |       |              | 17-Dec-2021                                                                               |          |
| Trades                           |       | 2-25-25 DM   | Licor ID: 1260///20                                                                       |          |
| Trading activity                 |       | 3.23.23 PIVI | User E9111 logged into AsiaPlusCo from in address 119 46 68 229                           |          |
| Orders activity                  |       |              |                                                                                           |          |
| Chat                             |       |              | 16-Dec-2021                                                                               |          |
| Notifications                    |       | 4:59:30 PM   | User ID: 13694480                                                                         |          |
| Non-trading actions              |       |              | User F9111 logged into AsiaPlusGo from ip address 119.46.68.241                           |          |
| Other                            |       | 11·30·39 AM  | Liser ID: 13694480                                                                        |          |
| Period                           | ^     | 11.00.00 AM  | User F9111 logged into AsiaPlusGo from ip address 2001:44c8:424c:6982:5581:c608:21b2:18f8 |          |
| O Today                          |       |              |                                                                                           |          |
| <ul> <li>Yesterday</li> </ul>    |       | 10:31:40 AM  | User ID: 13694480                                                                         |          |
| <ul> <li>Last 2 days</li> </ul>  |       |              | User F9111 logged into AsiaPlusGo from ip address 2001:44c8:424c:6982:5581:c608:21b2:18f8 |          |
| 🔿 Last 7 days                    |       | 9:45:05 AM   | User ID: 13694480                                                                         |          |
| <ul> <li>Last 14 days</li> </ul> |       |              | User F9111 logged into AsiaPlusGo from ip address 119.46.68.241                           |          |
| ○ Custom                         |       |              | 15-Dec-2021                                                                               |          |

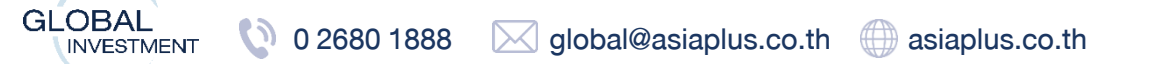

### **Important Disclaimers**

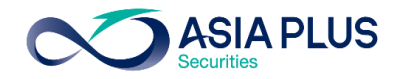

-Some stocks are unavailable to trade due to low liquidity and high risk, therefore Risk Management system will not accept the trading order

-In case client make a market order (Market Price) for high volatility stock before market close, the system will retain Buffer to manage risk of insufficient cash amount to buy stock if the order value was set closely to maximum cash available. System may reject order during 19.00-20.30 (BKK Time) for U.S. stocks

-If cancel or adjust an order near market open-close time (Auction) the system may no allow for adjustment

-If client willing to trade at open price use market order (Market Price) and submit before market opening, therefore order will match 3-4 seconds after market opens

-In case client make a limit order that limit price is set significantly far away from open price, there is high chance that the order will not be match since the exchange has certain rules applies with regard to Price Band (Price band is boundaries for stock trading, which is difference for each stock and can be change.)

-Trading order will match when there is an actual price movement on Primary Exchange, therefore for some stocks, depending on liquidity, the client may place an order before market opens but will not match immediately when opens at 20:30 instead delay for a while.

-Browser Version supported Global Invest system must be Chrome Version 62.0+ / Safari version 12.0+ / Samsung Internet 16.0.0 / Android 11.0.0 / iOS 15.1.1 above. Un-updated Version may create error

Access additional information related to constraints and risks here https://listingcenter.nasdaq.com/rulebook/nasdaq/rules

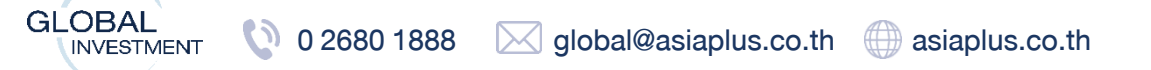

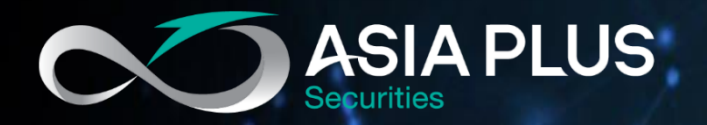

## Asia Plus Global Investment

**Contact Global Investment** 

🔇 0 2680 1888 🖂 global@asiaplus.co.th

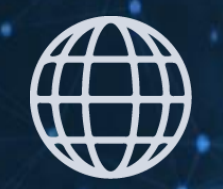

asiaplus.co.th

# FDD Asia Plus Group